# Die Telefonanlage T-Eumex 5500PC Die Telefonanlage T-Eumex 6000PC Einfachste Bedienung mit komfortablem Internetzugang.

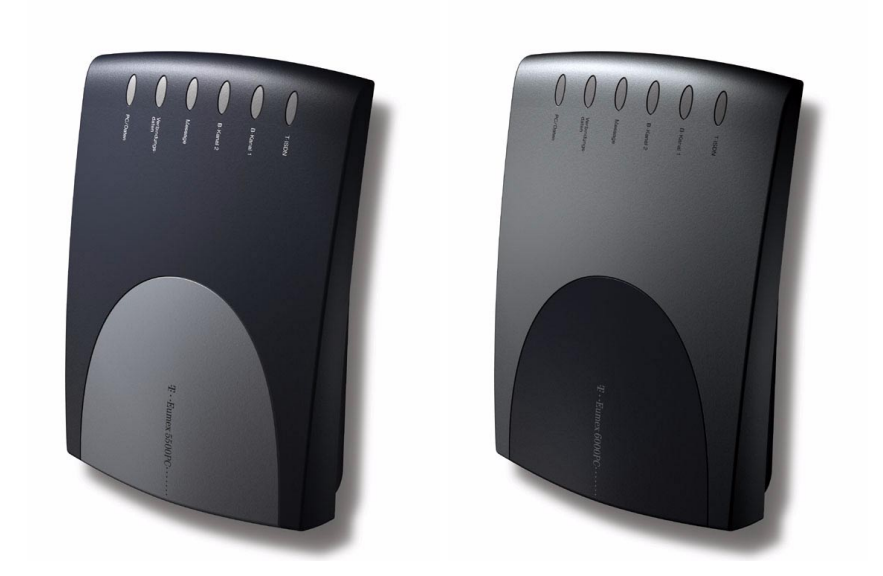

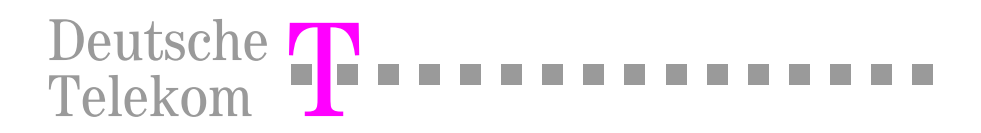

Beachten Sie die folgenden Hinweise, um sich vor körperlichen Schäden zu bewahren:

Niemals

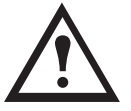

- das Gerät selbst öffnen.
- Steckkontakte mit spitzen und metallischen Gegenständen berühren.

Ziehen Sie immer das Steckernetzteil aus der Stromsteckdose, bevor Sie Anschlussleitungen zu Teilnehmern und/oder zum ISDN legen. Sie riskieren Gefahr für Leib und Leben und können das Gerät zerstören. Verlegen Sie die Anschlussschnüre nie so, dass sie zu Stolperfallen werden können.

| !!!  | <ul> <li>Beachten Sie beim Aufstellen, Anschließen und Bedienen des Gerätes unbedingt die folgenden Hinweise:</li> <li>Stellen Sie das Gerät entfernt von:</li> <li>Wärmequellen,</li> <li>direkter Sonneneinstrahlung,</li> <li>anderen elektrischen Geräten auf.</li> <li>Schützen Sie das Gerät vor Nässe, Staub, aggressiven Flüssigkeiten und Dämpfen.</li> <li>Schließen Sie die Anschlussschnüre nur an den dafür vorgesehenen Dosen an.</li> <li>Das Gerät hat keinen Ein-/Ausschalter, deswegen muss die Stromsteckdose leicht zugänglich sei, um im Falle einer Störung das Gerät schnell vom Stromnetz trennen zu können.</li> <li>Schließen Sie das Gerät mit einem weichen, feuchten Tuch. Scharfe Reinigungsmittel oder Lösungsmittel sind nicht geeignet.</li> <li>Das Gerät darf nur vom autorisiertem Service-Personal repariert werden.</li> <li>Eine Haftung der Deutschen Telekom AG für Schäden aus nicht bestimmungsgemäßem Gebrauch der Telefonanlage kann nicht übernommen werden.</li> <li>Beachten Sie auch die weiteren Sicherheitshinweise, die in den einzelnen Kapiteln aufgeführt sind.</li> </ul> |
|------|----------------------------------------------------------------------------------------------------|
| info | Bei Stromausfall ist die T-Eumex 5500PC/ 6000PC außer Betrieb. Sie können nicht telefonieren.                                                                                                    |

# Bitte klappen Sie diese Seite nach außen auf!

# Übersicht der Telefonanlage und Anschlüsse

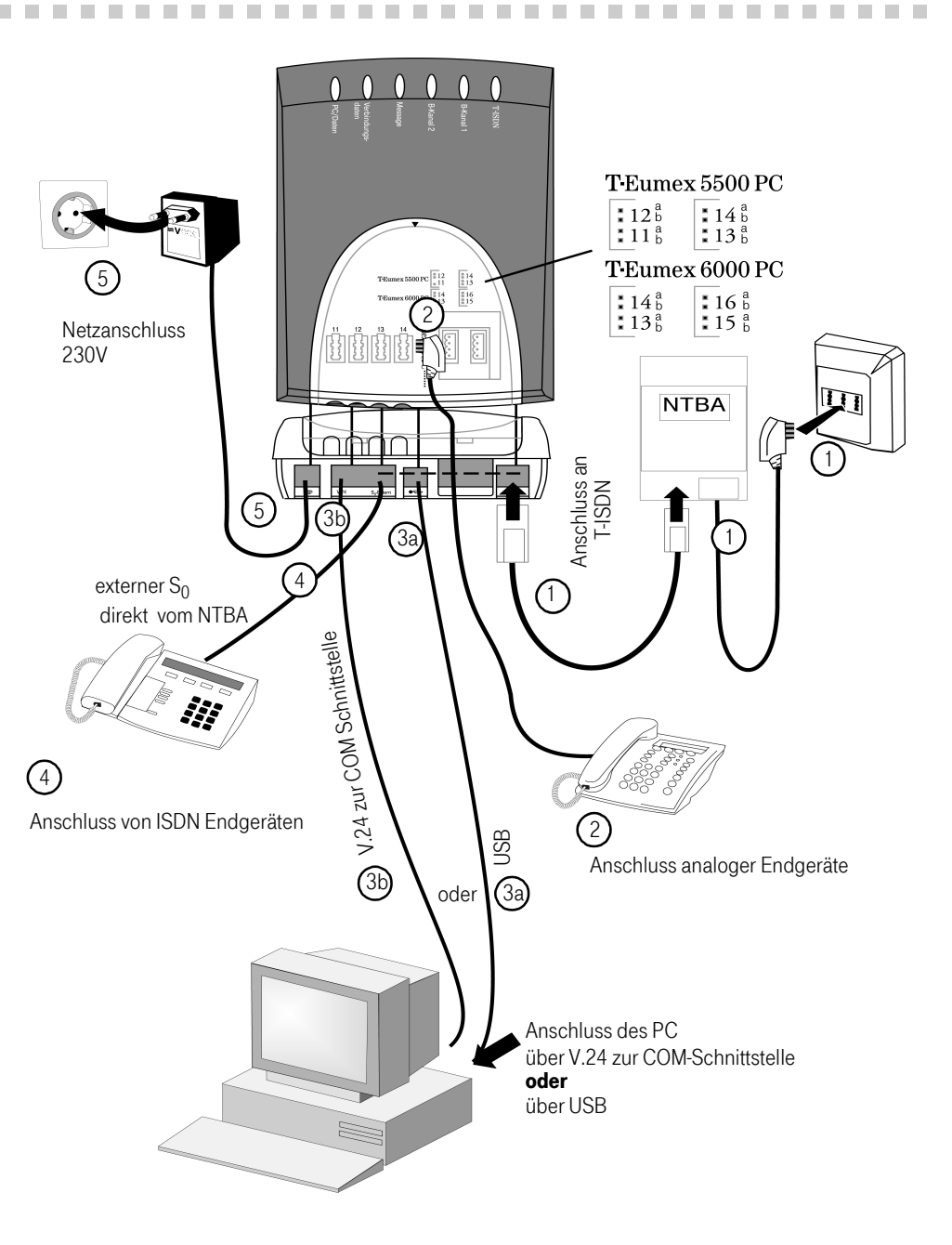

# Kurzbeschreibung Anschluss

- 1 Stecken Sie einen Westernstecker des ISDN-Anschlusskabels in die mit "T-ISDN" bezeichnete Buchse der T-Eumex 5500PC/ 6000PC, bis er hörbar einrastet. Stecken Sie den anderen Westernstecker des ISDN-Anschlusskabels in den NTBA (NT) oder eine installierte ISDN-Dose.
- 2 T-Eumex 5500PC: Stecken Sie die TAE-Stecker Ihrer Endgeräte in die TAE-Buchsen 11, 12, 13, 14. Schieben Sie dazu den Deckel von den TAE-Buchsen weg und hängen Sie den Deckel aus. Im Lieferzustand sind die Anschlüsse 11 und 12 auf Telefon, Anschluss 13 auf Anrufbeantworter und Anschluss 14 auf Kombiport, z. B. für Fax eingestellt. Hängen Sie nun den Deckel wieder ein und schließen das Fach. T-Eumex 6000PC: Zusätzlich zu den Anschlüssen der Eumex 5500 PC, können sie über die Federleisten zwei weitere analoge Endgeräte anschließen (Anschlüsse 15 und 16)
- Sie können einen PC entweder über USB oder über V.24 an die COM Schnittstelle des PC anschließen.
   USB: Nehmen Sie das USB-Anschlusskabel und stecken Sie das passende Ende in die USB-Buchse (3b) der T-Eumex 5500PC/ 6000PC. Das andere Ende stecken Sie in den USB-Anschluss des PC.
   V.24: Nehmen Sie das V.24-Anschlusskabel und stecken Sie das passende Ende in die V.24-Buchse (3a) der T-Eumex 5500PC/ 6000PC. Das andere Ende stecken Sie das passende Ende in die V.24-Buchse (3a) der T-Eumex 5500PC/ 6000PC. Das andere Ende stecken Sie in einen freien seriellen Anschluss (COM-Port) Ihres Computers. (V.24-Anschlusskabel nicht im Lieferumfang)
- 4 An die mit S<sub>0</sub>-Extern bezeichnete Buchse können Sie direkt ein ISDN Endgerät, z. B. ein ISDN Telefon, anschließen. Sie können diese Buchse aber auch dazu verwenden, um den S<sub>0</sub>-Bus zu verlängern. Sie können dann mehrere ISDN-Geräte parallel zur Telefonanlage betreiben.
- 5 Stecken Sie den Westernstecker des Steckernetzteils in die mit dem Netzteilsymbol gekennzeichnete Buchse der Eumex 5500PC/ 6000 PC, bis er h
  örbar einrastet. Stecken Sie das Steckernetzteil in eine 230 V- Steckdose. Die Leuchtdiode T-ISDN leuchtet.

# Bedeutung der Leuchtdioden

| ein: Die Verbindung vom NTBA zur T-Eumex 5500PC/ 6000PC ist in Betrieb genommen worden.<br>blinkt: Blinkt bis zur ersten Verbindung zum T-ISDN.                                                                                                    |  |  |
|----------------------------------------------------------------------------------------------------|--|--|
| ein: Der B-Kanal 1 ist belegt.<br>aus: Der B-Kanal 1 ist frei.                                                                                                    |  |  |
| ein: Der B-Kanal 2 ist belegt.<br>aus: Der B-Kanal 2 ist frei.                                                                                                    |  |  |
| ein: Eine neue Sprach- und/oder Faxnachricht ist in Ihrer T-NetBox gespeichert.<br>aus: Es sind keine Nachrichten gespeichert.<br>Informationen zum Einrichten Ihrer T-NetBox finden Sie unter: www.telekom.de                                                                                                    |  |  |
| ein: 1 bis 39 Verbindungsdatensätze sind gespeichert.<br>blinkt: 40 oder mehr Verbindungsdatensätze sind gespeichert. Hinweis: ab 50 Datensätze wer-<br>den die ältesten Daten überschrieben.<br>aus: Es sind keine Verbindungsdatensätze gespeichert.<br>Diese Funktion ist im Auslieferungszustand ausgeschaltet.                                                                       |  |  |
| <ul> <li>ein: Die USB-Schnittstelle zum angeschlossenen PC ist betriebsbereit (CAPI-Treiber ist betriebsbereit).</li> <li>blinkt: Es findet eine Datenübertragung statt.</li> <li>aus: Die USB-Schnittstelle zum angeschlossenen PC ist nicht aktiviert (CAPI-Treiber ist nicht betriebsbereit).</li> <li>Die LED hat keine Funktion in Verbindung mit der V.24 Schnittstelle.</li> </ul> |  |  |
|                                                                                                    |  |  |

# Inhaltsverzeichnis

| Sicherheitshinweise II                               |
|------------------------------------------------------|
| Übersicht der Telefonanlage und Anschlüsse III       |
| Kurzbeschreibung Anschluss IV                        |
| Bedeutung der Leuchtdioden IV                        |
| Inhaltsverzeichnis V                                 |
| Einführung 1                                         |
| Wichtiges zur Nutzung von analogen Endgeräten 1      |
| Bedienen über Vanity plus                            |
| Die Bedienungsanleitung2                             |
| In Betrieb nehmen                                    |
| Gerät auspacken                                      |
| Aufstellort                                          |
| Anschluss an das Stromnetz                           |
| Hinweise zum ISDN-Anschluss (S0-Bus)8                |
| Anschließen der T-Eumex 5500PC/ 6000PC und Endgeräte |
| Endgeräte über separate TAE-Dosen anschließen10      |
| Mehrfachrufnummer (MSN) eingeben11                   |
| Inbetriebnahme mit Hilfe des T-Services              |
| Bedienung                                            |
| Intern telefonieren                                  |
| Extern telefonieren                                  |
| Über das Telefonbuch wählen19                        |
| Anrufe entgegennehmen                                |
| Anklopfen                                            |
| Stummschalten                                        |
| Gespräche weitergeben23                              |
| Automatische Wahl einer vorgegebenen Rufnummer       |
| Besetztton bei besetzt (Busy on Busy)26              |
| Fangschaltung                                        |

| Rufumleitung intern (Follow me)                  |
|--------------------------------------------------|
| Heranholen von Anrufen                           |
| Keypad-Funktion                                  |
| Makeln/Rückfrage                                 |
| Dreierkonferenz                                  |
| Nachtschaltung                                   |
| Fernsteuern (Schaltbox)                          |
| Sparwahl (Callthrough)                           |
| Parken eines Externgesprächs                     |
| Raumüberwachung                                  |
| Rückruf bei besetzt                              |
| Rückruf bei nichtmelden(CCNR)43                  |
| Ruhe vor dem Telefon (Anrufschutz)               |
| Direktruf (Babyruf)                              |
| Schloss (Wahlsperre)                             |
| Übermittlung Ihrer Rufnummer (CLIP abgehend)47   |
| Rufnummer des Anrufers anzeigen (CLIP ankommend) |
| Rufumleitung                                     |
| Weiterschaltung (intern)                         |
| Zeitkonto                                        |
| Programmieren der T-Eumex 5500PC/ 6000PC         |
| Programmieren mit einem PC                       |
| Programmieren mit einem Telefon                  |
| Anlagen-PIN festlegen                            |
| Schaltbox-PIN festlegen                          |
| Telefonbuch, Rufnummern eingeben                 |
| Mehrfachrufnummern (MSN) speichern70             |
| Anrufvarianten festlegen                         |
| Rhythmus für Externrufe einstellen               |
| Zugang zum ISDN festlegen                        |
| Berechtigung festlegen                           |
| Freibereich programmieren                        |
| Sperrnummern programmieren                       |

| Typen der Endgeräte eingeben85                                          |
|-------------------------------------------------------------------------|
| Kurzbefehle programmieren                                               |
| Timer (Zeitsteuerung)                                                   |
| Flashzeit einstellen                                                    |
| Wartemusik (interne Music-on-Hold)91                                    |
| Null senden                                                             |
| CLIP-Funktion                                                           |
| Ortsvorwahl eingeben                                                    |
| Notrufnummern eingeben                                                  |
| SMS im Festnetz                                                         |
| Rufnummer der SMS-Zentrale einstellen98                                 |
| Kommunikation mit dem PC 100                                            |
| Softwareübersicht                                                       |
| Programmkomponenten der Anlagensoftware TK-Suite                        |
| Programmkomponenten der Kommunikationssoftware Teledat RVS-COM 101      |
| CTI - Computerunterstützte Telefonie über TAPI-Schnittstelle            |
| Systemvoraussetzungen                                                   |
| Setup - Software installieren/deinstallieren T-Eumex 5500PC/ 6000PC 103 |
| Das TK-Suite Menü                                                       |
| TK-Suite installieren                                                   |
| Benutzerkonten im TK-Suite Server einrichten                            |
| TK-Suite als Clientvariante installieren 106                            |
| TK-Suite Client im Detail                                               |
| Das Datenverzeichnis von TK-Suite                                       |
| Probleme beim Öffnen von TK-Suite 108                                   |
| Verbindungen zum Internet oder einem anderen Netzwerk 108               |
| Anhang                                                                  |
| Laden neuer Firmware                                                    |
| Auslieferungszustand der T-Eumex 5500PC/ 6000PC 110                     |
| Auslieferungszustand wieder herstellen 112                              |
| Selbsthilfe bei Störungen 112                                           |
| Reset                                                                   |
| Technische Daten                                                        |

| Rufe                               | 117 |
|------------------------------------|-----|
| Töne                               | 118 |
| Reinigen - wenn's nötig wird       | 118 |
| Service                            | 119 |
| CE-Zeichen                         | 119 |
| Gewährleistung                     | 120 |
| Rücknahme von alten Tk-Anlagen     | 121 |
| Rücknahme und Recycling von CD-ROM | 121 |
| Stichwortverzeichnis               | 122 |

# Einführung

Mit der Telefonanlage T-Eumex 5500PC/ 6000PC haben Sie ein Qualitätsprodukt der Deutschen Telekom AG erworben.

Das Gerät ist für den Gebrauch in Büro- und Wohnräumen bestimmt.

# Wichtiges zur Nutzung von analogen Endgeräten

An die Endgeräteanschlüsse Ihrer T-Eumex 5500PC/ 6000PC können Sie analoge Endgeräte wie z. B., normale Telefone (a/b-Telefone), Anrufbeantworter, Telefax der Gruppe 2 und 3 und analoge Modems anschließen.

Das Wahlverfahren der analogen Endgeräte kann das Mehrfrequenzwahlverfahren (MFV) oder das Impulswahlverfahren (IWV) sein. Zur optimalen Nutzung aller Funktionen, sollten die Endgeräte auf MFV eingestellt sein. Die T-Eumex 5500PC/ 6000PC erkennt selbständig das jeweilige Wahlverfahren.

Wenn Sie für Ihr Telefon die Funktion **automatische Amtsholung** eingeschaltet haben (Auslieferungszustand), erreichen Sie einen Internteilnehmer durch Wahl der #-Taste (Raute-Taste) und Internrufnummer (T-Eumex 5500PC 11, ..., 14; T-Eumex 6000PC 11,...,16). An Telefonen, z. B. Telefone im Impulswahlverfahren, die keine #-Taste haben, bzw. diese nicht unterstützen, ist dann keine Internwahl möglich.

Einen Externteilnehmer erreichen Sie direkt nach Wahl der Externrufnummer.

Zur einfachen Bedienung der T-Eumex 5500PC/ 6000PC, sollte Ihr Telefon eine \*-Taste (Stern-Taste) haben.

#### An Telefonen, die keine \*-Taste haben, bzw. diese Funktionen nicht unterstützen, können Sie statt der \*-Taste die Ziffern 99 drücken. Dies funktioniert allerdings nur, wenn für das entsprechende Telefon automatische Amtsholung ausgeschaltet ist!

Bitte beachten Sie folgende Hinweise: Analoge Telefone mit MFV benötigen für die "Rückfrage" eine Signaltaste (R-Taste) mit Flash.

In dieser Bedienungsanleitung sind alle Bedienschritte immer für analoge Telefone mit MFV angegeben. An analogen Telefonen mit IWV müssen Sie bei der Rückfrage keine Signaltaste drücken.

Die Funktionen eines analogen Telefons (z. B. Wahlwiederholung, Kurzwahl) können Sie auch im Zusammenspiel mit Ihrer T-Eumex 5500PC/ 6000PC nutzen. Die Bedienung dieser Funktionen entnehmen Sie bitte der Bedienungsanleitung des betreffenden Telefons.

Achten Sie bei der Bedienung auf die akustischen Signale Ihrer T-Eumex 5500PC/ 6000PC. Sie hören den Quittungston, wenn Sie eine \* -Prozedur erfolgreich abgeschlossen haben. Andernfalls hören Sie den Fehlerton (Besetztton).

An analoge Telefone mit Anzeige der Rufnummer des Anrufers übermittelt die T-Eumex 5500PC/ 6000PC die Rufnummer (CLIP-Funktion), sofern diese vom Anrufer übermittelt wird. Für den Modem-Betrieb (56k bzw. V.90 mit 56600 bps, ggf. Reduzierung durch Übertragungswege und Leitungen auf V.34+ Standard 33600 bps) wird empfohlen, den Port über den PC-Konfigurator auf automatische Amtsholung einzustellen. Andernfalls ist es unbedingt erforderlich, das Modem auf Blindwahl zu konfigurieren, da die meisten Modems den Wählton einer T-Eumex 5500PC/ 6000PC nicht erkennen. Die Blindwahl wird bei den Modems, die mit dem Hayes-Befehlssatz arbeiten, mit Hilfe der X0 ... X4 Parameter eingestellt.

# Bedienen über Vanity plus

Im Bereich der Telefonie versteht man unter Vanity (Eitelkeit) die Möglichkeit, Ziffernfolgen der Eingabetastatur des Telefons als Text zu interpretieren.

Ihre T-Eumex 5500PC/ 6000PC ist eine Telekommunikationsanlage (TK-Anlage), die Ihnen lästiges Merken von Kennziffern und Rufnummern erspart.

Das Prinzip der neuartigen Bedienung mit "Vanity plus" basiert auf der internationalen Festlegung für die Zifferntasten des Telefons. Dabei wurden den Ziffern (Mit Ausnahme der Ziffer 1) Buchstaben des Alphabetes zugeordnet. Es wird damit erreicht, dass Sie sich nur noch Namen merken und Buchstaben wählen, statt Nummern lernen zu müssen.

Bei Ihrer T-Eumex 5500PC/ 6000PC wurden die Ziffernfolgen, die notwendig sind, um eine Funktion aufzurufen, so gewählt, dass Sie den Anfangsbuchstaben der Funktion entsprechen: Wollen Sie z. B. eine bestehende Verbindung PARken (für eine bestimmte Zeitdauer die Verbindung ohne Gerät am Netz halten, damit Sie das Telefon an einem anderen Ort wieder anschliessen können), geben Sie **PAR** ein:

und (

# Die Bedienungsanleitung

Die vorliegende Bedienungsanleitung macht Sie mit allen Funktionen Ihrer Telefonanlage vertraut. Bewahren Sie die Anleitung in der Nähe der Anlage auf.

Über das **Register**, das **Inhaltsverzeichnis** und das umfangreiche **Stichwortverzeichnis** finden Sie schnell Antwort auf eventuelle Fragen.

info

Die Telefonanlage T-Eumex 5500PC/ 6000PC kann sowohl von Frauen und Männern genutzt werden. In diesem Handbuch wird dem Sprachgebrauch entsprechend vielfach die männliche Form gewählt. Dies bedeutet in keiner Weise eine Diskriminierung des anderen Geschlechts.

#### Aufbau der Bedienungsanleitung

In den einzelnen Kapiteln werden die Funktionen im Regelfall vollständig beschrieben. Sie müssen nicht durch die ganze Anleitung blättern, um sich über eine Bedienfolge zu informieren.

Zunächst erhalten Sie generelle Informationen über die Funktion. Danach werden Sie Schritt für Schritt durch die Prozedur geführt. Auf der linken, grau hinterlegten Spalte werden die Tasten dargestellt, die Sie bedienen müssen.

Folgende, zusätzliche Hinweisfelder können im Text erscheinen:

| $\underbrace{\bigwedge}$ | Hier werden Sie auf <b>Gefahren</b> hingewiesen, die Ihnen körperlich schaden kön-<br>nen, oder die das Gerät schwerwiegend schädigen.                                            |
|--------------------------|----------------------------------------------------------------------------------------------------|
| !!!                      | Hier werden <b>Warnungen</b> gegenüber Vorgehen ausgedrückt, die zu Störungen des Betriebs IhrerTelefonanlage oder damit in Verbindung stehender Geräte oder Netze führen können. |
| info                     | Hier erhalten Sie Informationen über Allgemeines oder in Form von Tipps und<br>Kniffen, die Ihnen den Umgang mit dem Gerät noch weiter vereinfachen kön-<br>nen.                  |

## Bildsymbole (Piktogramme) für die Bedienung

Im Regelfall werden bei den Bedienschritten die Tasten abgebildet, die Sie betätigen sollen. Bei Tätigkeiten, für die es keine Tasten gibt, oder die Taste mehrere Funktionen abdeckt, werden folgende Piktogramme verwendet:

Dieses Symbol steht für eine beliebige Eingabe über die Tastatur.

Dieses Symbol steht dafür, dass Sie den Telefonhörer abheben sollen.

Dieses Symbol steht dafür, dass Sie den Telefonhörer auflegen sollen.

ſ

2 авс

Kennzeichnung einer bestehenden Konferenzschaltung

Raumüberwachung über das Telefon

Über den Hörer hörbare Töne, z. B. Quittungston

Rufsignal (klingeln)

R-Taste für (Flash-Taste), z. B. für Rückfragen oder Weitervermittlung

Zifferntaste zur Eingabe von Rufnummern, oder ,dank der aufgedruckten Buchstaben, zur Eingabe von der "Vanity"-Wahl

| *           | Stern-Taste zum Einleiten von Funktionen bei Bedienprozeduren                                                                                                    |
|-------------|----------------------------------------------------------------------------------------------------|
| #           | Raute-Taste für Internwahl und Abschluss einer Eingabe                                                                                                    |
| Oder        | Dieser Hinweis in der Spalte der Tastenbedienung erscheint, wenn es Alternativen für die weitere Bedienung gibt.                                                                                        |
| alle weiter | Dieser Hinweis erscheint in der Spalte der Tastenbedienung, wenn es nach ei-<br>ner Verzweigung nach dem Hinweis "oder" in der Bedienung für alle verzweig-<br>ten Bedienschritte gemeinsam weitergeht. |
|             | Dieses Symbol erscheint, wenn der Bedienschritt (Prozedur) auf der Folgeseite fortaesetzt wird.                                                                                                    |
|             | Dieses Symbol erscheint, wenn der Bedienschritt von der Vorseite fortgesetzt wurde.                                                                                                    |

#### Aufrufen von Funktionen: Bedienlogik

Der Bedienung der T-Eumex 5500PC/ 6000PC liegt ein einfaches Schema zu Grunde.

- 1. Schritt: Jede Funktion beginnt mit der Stern-Taste. Es folgt die Eingabe der ersten drei Buchstaben der gewünschten Funktion AUT (automatische Wahl): 200 (870) (870).
- 2. Schritt: Sie geben ein, was Sie mit dieser Funktion wollen, z. B. E einschalten 3 oder eingeben, A - ausschalten 2, L - löschen 5
- **3. Schritt:** Sie geben ein, wofür die Funktion gelten soll, z. B. I = (4) = Internrufnummer, M = (6) = MSN (Mehrfachrufnummer).
- Schritt: Sie geben danach ein, was programmiert werden soll, z. B. das Ziel der Umleitung, die Nummer des Anschlusses.

Den Schritt 1 hat jede Funktion. Die Schritte 2, 3 und 4 sind nur für einige Funktionen notwendig.

Bei der Eingabe von Ziffern, Intern- oder Externrufnummern innerhalb der Schritte 2 bis 4 beginnt die Ziffernfolge immer mit einem "Buchstaben", z. B.

I = Internrufnummer oder Index

**M** = **M**ehrfachrufnummer (MSN)

E = Externrufnummer

**P** = **P**IN (persönliche Identifikationsnummer)

K = Kurzwahlindex

usw.

#### Und so sollten Sie vorgehen

Lesen Sie zuerst das Kapitel "In Betrieb nehmen".

Dann können Sie die gewünschte Tätigkeit/Funktion im Inhalts- oder Stichwortverzeichnis suchen. Schlagen Sie die entsprechende Seite auf und führen Sie die aufgeführten Bedienschritte aus.

Und nun viel Vergnügen beim Kennenlernen Ihrer Telefonanlage T-Eumex 5500PC/ 6000PC!

Einsatz des PC

Ihre leistungsstarke Telefonanlage T-Eumex 5500PC/ 6000PC kann nur dann zu Ihrer Zufriedenheit funktionieren, wenn Sie alle Voraussetzungen für die Inbetriebnahme erfüllt haben.

# Gerät auspacken

#### Verpackungsinhalt

- 1 ISDN-TK-Anlage T-Eumex 5500PC/ 6000PC
- 2 Dübel und Schrauben
- 2 Schraubklemmen 4-polig
- 1 ISDN-Anschlusskabel, Länge 3 m
- 1 PC-Anschlusskabel USB, Länge 3 m
- 1 Steckernetzgerät, 230 V, Kabellänge 2 m
- 1 Bedienungsanleitung inclusive Bohrschablone
- 3 Kurzbedienungsanleitungen
- 1 CD-ROM mit TK-Suite und Teledat RVS-COM (nur nutzbar mit T-Eumex 6000PC)

Das spezielle V.24-Anschlusskabel ist nicht Bestandteil des Lieferumfangs und kann im T-Service unter der Telefonnummer **01805 1990** bestellt werden.

#### Verpackungsinhalt überprüfen

Bevor Sie die T-Eumex 5500PC/ 6000PC aufbauen und anschließen, sollten Sie sorgfältig überprüfen, ob irgendwelche Schäden

- an der Verpackung darauf hinweisen, dass das Gerät beim Transport beschädigt wurde!
- am Gerät sichtbar sind!
- an den **Anschluss-Schnüren**, wie z. B., an den Steckern oder Kabelummantelungen erkennbar sind!

| !!!  | Auf keinen Fall dürfen Sie das Gerät in Betrieb nehmen, wenn es beschädigt<br>ist! Wenden Sie sich im Zweifelsfall an Ihren Fachhändler oder rufen Sie den<br>T-Service unter der Rufnummer 0 18 05 19 90 an. Der Verbindungspreis beträgt<br>0,12 € (Stand Oktober 2002); pro angefangene 60 Sekunden bei einem Anruf<br>aus dem Festnetz der Deutschen Telekom. |
|------|----------------------------------------------------------------------------------------------------|
| info | Heben Sie bitte die Originalverpackung des Gerätes auf. Sie können sie dann für<br>einen Transport anlässlich eines Umzuges oder zum Versand des Gerätes ver-<br>wenden.                                                                                                    |

Anhang

# Aufstellort

Die T-Eumex 5500PC/ 6000PC ist für den Betrieb auf dem Tisch oder für die Montage an der Wand geeignet.

Bei der Wahl des Standortes der T-Eumex 5500PC/ 6000PC beachten Sie bitte die Längen der Anschlusskabel. Daraus ergeben sich die Abstände der T-Eumex 5500PC/ 6000PC:

- zur Steckdose für das Steckernetzteil, max. 2 m
- zum PC V.24 Schnittstelle: max. 3m, bzw. USB-Schnittstelle: max. 3m
- zu den Endgeräten: abhängig von der Länge der TAE- Anschlusskabel, bzw. Länge der Fernmeldeleitungen: max. 800 m bei 0,6 mm Aderdurchmesser.

Stellen Sie die T-Eumex 5500PC/ 6000PC nur in einem trockenen und nicht explosionsgefährdeten Raum auf:

- Umgebungstemperatur: 5°C bis 40°C
- Luftfeuchte: max. 70 % (nicht kondensierend)

Ihre T-Eumex 5500PC/ 6000PC darf nicht aufgestellt werden:

- in der Nähe von Klimaanlagen, Heizkörpern
- an Orten mit direkter Sonneneinstrahlung
- in der N\u00e4he von Hochfrequenzger\u00e4ten (z. B. Sender, Bestrahlungsger\u00e4te oder \u00e4hnliche Ger\u00e4te)
- im Freien
- auf oder in der Nähe von leicht entzündlichen Materialien (z. B. Vorhängen)
- in übermäßig staubhaltiger Umgebung
- an Orten, wo sie mit Flüssigkeiten bespritzt werden könnte.

## Tischbetrieb

Die Telefonanlage wurde für normale Gebrauchsbedingungen gefertigt. Die heutigen Möbel sind mit einer unübersehbaren Vielfalt von Lacken und Kunststoffen beschichtet und werden mit unterschiedlichen Lackpflegemitteln behandelt. Es ist nicht auszuschließen, dass manche dieser Stoffe Bestandteile enthalten, welche die Kunststofffüße des Gerätes angreifen und erweichen. Die so durch Fremdstoffe veränderten Apparatefüße können auf der Oberfläche der Möbel unliebsame Spuren hinterlassen. Die Deutsche Telekom AG kann aus verständlichen Gründen für derartige Schäden nicht haften.

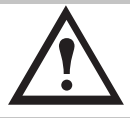

Achten Sie darauf, dass Leitungen und Schnüre nicht zuStolperfallen werden.

### Wandmontage

- Markieren Sie mit der Bohrschablone Bohrlöcher an der Wand.
- Achten Sie beim Anzeichnen der Bohrlöcher, dass sich an diesen Stellen keine verdeckt geführten Leitungen (Gas-, Wasser-, Stromleitungen, o. ä.) befinden

Einsatz des PC

Anhang

- Schlagen Sie die Dübel bündig zur Wand ein.
- Drehen Sie die zwei Schrauben so weit ein, bis der Schraubenkopf ca. 4 mm Abstand von der Wand hat.
- Hängen Sie die T-Eumex 5500PC/ 6000PC auf die Schrauben und ziehen Sie die T-Eumex 5500PC/ 6000PC an der Wand nach unten bis zum Anschlag.

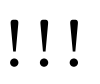

Beachten Sie beim Anbringen der Schrauben alle handwerklichen Vorsichtsmaßnahmen, z. B. beim Bohren und Dübeln. Aus verständlichen Gründen kann die Deutsche Telekom AG nicht für dadurch entstehende Schäden haften.

# Anschluss an das Stromnetz

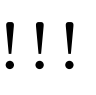

Die Steckdose zum Anschluss an das 230 V- Netz muss von einer konzessionierten Elektrofachkraft installiert worden sein, um Gefahren für Personen und Sachen auszuschließen. Sorgen Sie jederzeit für freien Zugang zur Steckdose. Dies ist nötig, weil die T-Eumex 5500PC/ 6000PC keinen eigenen Netzschalter hat.

Telefonanlagen können durch Störimpulse aus der Stromversorgung, die von anderen elektrischen Geräten ausgehen, beeinträchtigt werden. Dies ist vor allem bei Fotokopierern, Laserdruckern, elektrischen Schreibmaschinen, Klimageräten, Heizlüftern, Staubsaugern und Kühlschränken möglich. Beachten Sie deshalb:

- Schließen Sie die T-Eumex 5500PC/ 6000PC an einer Steckdose an, die möglichst weit von den Steckdosen für die oben genannten Geräte entfernt ist. Am besten wäre ein eigener Stromkreis für die T-Eumex 5500PC/ 6000PC. Dann setzen eventuelle Kurzschlüsse anderer Geräte der Haustechnik die T-Eumex 5500PC/ 6000PC nicht außer Betrieb.
- Zum Schutz gegen Überspannungen, wie sie bei Gewittern auftreten können, empfiehlt sich die Installation eines Überspannungsschutzes. Lassen Sie sich von Ihrem Elektroinstallateur beraten.
- Achten Sie darauf, dass das Steckernetzteil immer festen und sicheren Halt in der Steckdose hat. Wackelige Steckernetzteile oder Steckdosen bedeuten stets Brandgefahr! Lassen Sie solche Gefahrenstellen unverzüglich durch einen Fachmann reparieren.
- Verwenden Sie nur Steckdosenverteiler, die ausreichend sicher sind. Davon ist nur auszugehen bei Verteilern, auf denen die Einhaltung der Sicherheitsnormen nach außen hin gekennzeichnet ist (z. B. durch das CE-Zeichen oder früher durch das "GS"-Zeichen für geprüfte Sicherheit). Andernfalls können Störungen beim Betrieb der T-Eumex 5500PC/ 6000PC auftreten, im Fehlerfall besteht sogar Brandgefahr.

Der Anschluss an das 230V-Hausstromnetz ist nur dann gefahrlos möglich, wenn Sie folgende Hinweise ganz genau beachten:

Verlegen Sie das Netzkabel hinter dem Steckernetzteil so, dass niemand darüber stolpern kann!

- Sorgen Sie dafür, dass die Steckdose und das Steckernetzteil leicht erreichbar sind, um das Steckernetzteil bei Gefahr schnell aus der Steckdose ziehen zu können! Eine völlige Trennung vom Netz erreichen Sie nur, indem Sie das Steckernetzteil ziehen.
- Ziehen Sie niemals am Kabel des Steckernetzteils! Wenn Sie die Stromversorgung unterbrechen wollen, ziehen Sie stets nur am Steckernetzteil selbst!
- Verwenden Sie nur das mitgelieferte Steckernetzteil Modell No.: TST 533 238A. Andere Steckernetzteile können zu Funktionsstörungen oder gar zur Gefahr von Stromschlägen oder Sachschäden führen.

# !!!

Vorsicht! Auf keinen Fall dürfen Sie das Gerät in Betrieb nehmen oder weiter benutzen, wenn das Steckernetzteil beschädigt ist. Andernfalls besteht akute Lebensgefahr durch einen elektrischen Schlag.

Wenn das in der Stromsteckdose befindliche Steckernetzteil beschädigt ist:

- Lösen Sie erst die Sicherung des Stromkreises aus, bevor Sie das Steckernetzteil ziehen.
- Das Steckernetzteil darf nicht repariert werden. Fordern Sie sich über die Telekom-Hotline ein neues Steckernetzteil an.
- Entfernen Sie niemals das mitgelieferte Steckernetzteil vom Anschlusskabel. Andernfalls kann Lebensgefahr durch elektrischen Schlag entstehen! Verwenden Sie eine geeignete Verlängerungsleitung aus dem Fachhandel, wenn Sie mit dem Steckernetzteil keine Steckdose erreichen.

Die T-Eumex 5500PC/ 6000PC ist bei Ausfall der 230 V-Netzspannung ohne Funktion. Sie können nicht telefonieren. Alle Speicherinhalte (Programm- und Anwenderdaten) bleiben ohne Änderung erhalten. Alle Rückrufe werden gelöscht.

# Hinweise zum ISDN-Anschluss (S<sub>0</sub>-Bus)

Für die T-Eumex 5500PC/ 6000PC besteht eine allgemeine Anschalterlaubnis an das Netz der Deutschen Telekom. Sie können die T-Eumex 5500PC/ 6000PC daher unter folgenden Bedingungen selbst anschließen:

- Die T-Eumex 5500PC/ 6000PC ist nur f
  ür den Euro-ISDN-Basisanschluss vorgesehen. Schließen Sie die T-Eumex 5500PC/ 6000PC auf keinen Fall an Leitungen oder Einrichtungen des analogen Netzes an. Schließen Sie die T-Eumex 5500PC/ 6000PC auf keinen Fall an ISDN-Festverbindungen an. Andernfalls kann es zu Funktionsstörungen oder Schäden sowohl an der T-Eumex 5500PC/ 6000PC als auch am Netz kommen.
- Der Euro-ISDN-Basisanschluss muss über ein Netzabschlussgerät (NTBA) der Deutschen Telekom verfügen. Es muss der Anschlusstyp Mehrgeräteanschluss vorhanden sein.

Am NTBA können Sie neben der T-Eumex 5500PC/ 6000PC weitere ISDN-Geräte (z. B. ISDN-Telefone) betreiben. Ein Vermitteln von Gesprächen zu den analogen Geräten ist nicht möglich. Um Ihnen den Anschluss weiterer Geräte zu erleichtern, finden Sie auf der Unterseite der T-Eumex 5500PC/ 6000PC den Anschluss S<sub>0</sub>-Extern. Es handelt sich dabei um den "durchgeschleiften" So-Bus vom NT-BA (siehe Seite III).

Anhang

Am Anschluss S<sub>0</sub>-Extern können Sie ein weiteres ISDN-Endgerät direkt anschließen oder eine ISDN-Steckdosenleiste für mehrere Endgeräte benutzen.

Eine Festinstallation sollte vom NTBA aus durch eine Elektrofachkraft erfolgen.

#### Anschließbare Endgeräte

An die T-Eumex 5500PC können Sie bis zu vier, an die T-Eumex 6000PC bis zu sechs analoge Endgeräte anschließen. Sie können folgende analoge Endgeräte anschließen, die auch am öffentlichen Telekommunikationsnetz betrieben werden dürfen.

Mögliche analoge Endgeräte sind z.B.:

- Telefone (a/b-Telefone)
- Faxgeräte Gruppe 2 und 3
- Anrufbeantworter
- Modem 56k bzw. V.90 mit 56600 bps, ggf. Reduzierung der Übertragung durch Übertragungswege und Leitungen auf V.34+ Standard 33600 bps).

An analoge Telefone mit Anzeige der Rufnummer des Anrufers übermittelt die T-Eumex 5500PC/ 6000PC die Rufnummer (CLIP-Funktion), sofern diese vom Anrufer übermittelt wird.

Zur optimalen Nutzung aller Funktionen, sollten die Endgeräte auf **Tonwahl** (MFV) eingestellt sein und über eine **R**-, **Stern**- und **Raute**-Taste verfügen. Die T-Eumex 5500PC/ 6000PC erkennt im Auslieferungszustand eine Flashzeit von 50 - 600 ms.

Sie können auch Endgeräte mit **Impulswahl** (IWV) anschließen. Die T-Eumex 5500PC/ 6000PC erkennt das Wahlverfahren selbständig. An einem Endgerät mit IWV wählen Sie nach dem Anschließen eine Ziffer größer 1.

| info | Hinweise zur Umstellung des Wahlverfahrens und der Flashzeit (Schaltzeit der R-Taste) der Telefone entnehmen Sie bitte den Unterlagen der Telefone. |
|------|----------------------------------------------------------------------------------------------------|
| info | Die TAE-Buchsen der T-Eumex 5500PC/ 6000PC sind nicht codiert. Sie kön-<br>nen TAE-Stecker mit N- oder F-Codierung in die Buchsen stecken.          |

# Anschließen der T-Eumex 5500PC/ 6000PC und Endgeräte

Sie haben bereits den NTBA (Netzterminator für Basisanschluss = Übergabestelle der ISDN Leistung) richtig installiert und mit der Wandsteckdose des Fernmeldenetzes verbunden (siehe Kap. "Übersicht der Telefonanlage und Anschlüsse", S. III):

Schließen Sie zunächst Ihre T-Eumex 5500PC/ 6000PC mit dem ISDN-Kabel an den NTBA an. Das ISDN-Kabel ist das Kabel mit den beiden gleichen, kleinen Steckern (Westernstecker). Stecken Sie den einen Stecker in die Buchse am NTBA oder eine bereits installierte ISDN-Wanddose. Er muss mit einem leisen Klicken einrasten.

Stecken Sie das andere Ende des ISDN-Kabels in die, mit T-ISDN bezeichnete Buchse an der Unterkante Ihrer T-Eumex 5500PC/ 6000PC. Er muss mit einem leisen Klicken einrasten. Entfernen Sie die halbovale, bauchige Abdeckung an der Vorderseite des Gerätes, indem Sie sie vorsichtig nach unten abziehen. Darunter sehen Sie die vier TAE-Buchsen (11 bis 14) für die analogen Endgeräte

Stecken Sie die Stecker Ihrer Endgeräte, z. B. Telefone und Faxgerät, in die entsprechende TAE-Buchse. Im Lieferzustand ist Ihre T-Eumex 5500PC/ 6000PC wie folgt eingerichtet:

- TAE-Buchse 11: Für Telefon
- TAE-Buchse 12: Für Telefon
- TAE-Buchse 13: Anrufbeantworter
- TAE-Buchse 14: Kombiniertes Gerät. z. B. Fax.

Schließen Sie nun das Steckernetzteil an. Stecken Sie dafür den kleinen Stecker (Westernstecker) in die, mit dem Netzteilsymbol gekennzeichnete Buchse an der Unterkante des Gerätes. Er muss mit einem leisen Klick einrasten.

Vergewissern Sie sich, dass die Stromsteckdose den Anforderungen entspricht. Stecken Sie dann das Steckernetzteil in die Stromsteckdose. Die LED "T-ISDN" leuchtet.

# Endgeräte über separate TAE-Dosen anschließen

Die einfachste Art des Anschließens von analogen Endgeräten geschieht über die TAE-Buchsen, die sich im Gerät befinden. Häufig wird es jedoch notwendig sein, das Endgerät, z. B. das Telefon, über eine externe Wandsteckdose anzuschließen, z. B. weil das anzuschließende Gerät in einem anderen Zimmer steht, oder die Anschlussschnur des Gerätes nicht lang genug ist. Für diesen Fall stellt Ihnen Ihre T-Eumex 5500PC/ 6000PC ein Anschlussfeld mit steckbaren Anschlussklemmen zur Verfügung.

# !!!

Ziehen Sie das Steckernetzgerät aus der 230 V-Netzsteckdose, bevor Sie den Deckel des Anschlussfeldes entfernen und Arbeiten am Anschlussfeld durchführen. Setzen Sie den Deckel wieder auf, bevor Sie das Steckernetzgerät wieder in die Netzsteckdose stecken.

Diese Anschlussklemmen sind parallel zu den TAE Buchsen geschaltet. Bei der T-Eumex 5500PC entspricht:

- 11 der Buchse 11,
- 12 der Buchse 12,
- 13 der Buchse 13,
- 14 der Buchse 14

Bei der T-Eumex 6000 PC entspricht:

- 13 der Buchse 13,
- 14 der Buchse 14,
- 15 und 16 sind nur über die Klemmen anzuschließen

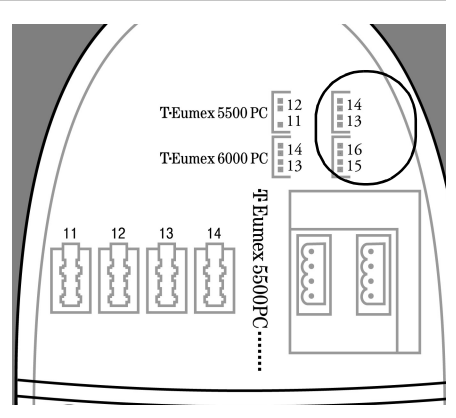

Schließen Sie nicht Telefone an gleich bezeichnete Anschlüsse an. Haben Sie z. B. bereits ein Telefon in der Buchse 11, schließen Sie nichts an der Klemme 11 an.

Zum Öffnen des Anschlussfeldes greifen Sie an der Anschlussseite der T-Eumex 5500PC/ 6000PC unter den halbrunden Deckel und ziehen den Deckel nach unten ab.

Die Belegung der Endgeräteanschlüsse ist im Anschlussfeld dargestellt

Die Anschlüsse a und b der steckbaren Anschlussklemmen verbinden Sie mit den Anschlüssen 1 und 2 der separaten TAE-Anschlussdosen.

Zum Schließen des Anschlussfeldes setzen Sie den Deckel flach auf die Führungen. Schieben Sie den Deckel nach oben, bis er hörbar einrastet.

Zum Verbinden können Sie handelsübliche Fernmeldekabel verwenden. Wir empfehlen: Fernmeldeleitungen J-Y (St) Y Leitungslänge zwischen T-Eumex 5500PC/ 6000PC und Anschlussdosen: Max. 800 Meter bei 0,6 mm Aderdurchmesser. Fragen Sie in Ihrem T-Punkt oder im einschlägigen Fachhandel.

# Mehrfachrufnummer (MSN) eingeben

Nachdem Sie das oben Beschriebene durchgeführt haben, können Sie bereits von jedem der Apparate an jedem der Anschlüsse telefonieren und Gespräche empfangen. Haben Sie bereits Ihre Rufnummern bekannt gegeben, und werden Sie auf den unterschiedlichen Rufnummern angerufen, klingeln dennoch die Telefone 11,12 und 13. Das kommt daher, dass den einzelnen Anschlüssen noch keine bestimmte Rufnummer zugeordnet wurde.

Bei Beauftragung des T-ISDN Anschlusses erhalten Sie drei Rufnummern, unter denen Sie erreichbar sein werden. Sie können bis zu 10 Rufnummern beantragen. Diese Rufnummern, die zu einem Anschluss gehören, werden Mehrfachrufnummer oder MSN (multiple Subscriber number) genannt. Sie sollten nun die Rufnummern, die Sie erhalten haben, den Anschlüssen zuordnen. Wenn Sie das nicht tun, klingelt z. B. jedes Telefon bei jeder der Rufnummern.

Haben Sie z. B. drei Endgeräte (zwei Telefone und ein Faxgerät) angeschlossen und haben Sie drei Rufnummern erhalten (123456, 123457, 123458), teilen Sie nun diese Rufnummern den entsprechenden Geräten zu. Um die MSN den Anschlüssen zuzuordnen, verfahren Sie wie folgt:

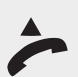

info

Gehen Sie zu dem Gerät, dem Sie, als Beispiel, die Rufnummer 123456 zuteilen möchten.

Bevor Sie Einstellungen der Anlage ändern können, müssen Sie sich durch die PIN (Persönliche Identifikationsnummer = Passwort, ist im Auslieferungszustand ausgeschaltet) kenntlich machen. Heben Sie dafür den Hörer ab.

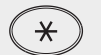

Drücken Sie die Stern-Taste.

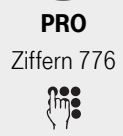

Geben Sie die fett dargestellte Buchstabenfolge ein: **PRO**grammiermodus.

Sollten Sie keinen Quittungston hören, so geben Sie die PIN ein (Lieferzustand 0000). Sie hören den Quittungston.

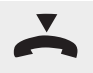

Legen Sie den Hörer wieder auf. Mit dem oben beschriebenen Vorgang haben Sie den Programmiermodus gestartet. Dieser Modus bleibt so lange erhalten, bis Sie ihn wieder bewußt beenden.

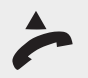

Heben Sie den Hörer ab, Sie hören den Programmierton(siehe Seite 118).

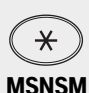

Ziffern 67676

Drücken Sie die Stern-Taste.

Geben Sie die fett dargestellte Buchstabenfolge ein: **MSN S**chnell speichern und dann **M**, als Kennzeichnung für die Mehrfachrufnummer.

Geben Sie die Rufnummer ein, die Sie diesem Apparat zuordnen möchten, im Beispiel 123456.

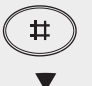

Drücken Sie die Raute Taste. Sie hören den Quittungston.

Legen Sie den Hörer wieder auf. Dieser Apparat hat nun die eingegebene Rufnummer.

Wollen Sie keine weitere Programmierung durchführen, können Sie den **Pro**grammiermodus ausschalten: Heben Sie den Hörer ab.

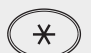

Drücken Sie die Stern-Taste.

END Ziffern 363 Geben Sie die fett dargestellte Buchstabenfolge ein: **END**. Sie hören den Quittungston.

Legen Sie den Hörer wieder auf. Der Programmiermodus ist wieder beendet.

Verfahren Sie auf die gleiche Weise mit den anderen Endgeräten, denen Sie eine MSN zuweisen möchten.

# Inbetriebnahme mit Hilfe des T-Services

Nachdem Sie Ihre Telefonanlage wie vorn beschrieben angeschlossen haben, übernimmt der T-Service auf Ihren Wunsch gerne für Sie die Konfiguration Ihrer Telefonanlage. Rufen Sie uns während der üblichen Geschäftszeiten an unter 018 05 19 90. Der Verbindungspreis beträgt 0,120 € pro angefangene 60 Sekunden bei einem Anruf aus dem Festnetz der Deutschen Telekom (Stand Oktober 2002). Die Kosten für die Konfiguration Ihrer Tk-Anlage werden Ihnen zu Beginn des Anrufes mitgeteilt. Eine Konfiguration Ihres PC-Betriebssystems können wir leider nicht vornehmen.

Fallssichdie T-Service Nummer geändert haben sollte:

Sie entscheiden durch Freischalten, wann und was programmiert werden darf. Zum Beispiel, ob die Rufnummern des Telefonbuchs gelesen und geschrieben werden können.

Haben Sie die Fernkonfiguration freigeschaltet, kann die T-Service die Programmierung Ihrer T-Eumex 5500PC/ 6000PC auslesen, verändern und zurückschreiben. Die Fernkonfiguration ist zunächst für 8 Stunden erlaubt. Acht Stunden nach der letzten Verbindung zwischen Programmier-PC und T-

Anhang

Eumex 5500PC/ 6000PC wird die Fernkonfiguration automatisch gesperrt. Zur Fernkonfiguration müssen Sie gegebenenfalls eine laufende Programmierung beenden.

## Freischalten der Fernkonfiguration

Wenn Sie Ihre T-Eumex 5500PC/ 6000PC freischalten, steht sie der Fernkonfiguration für 8 Stunden zur Verfügung. Sie können festlegen, ob der Techniker der T-Service Zugriff auf Ihr Telefonbuch erhalten soll oder nicht.

Heben Sie an einem der angeschlossenen Telefone den Hörer ab.

-

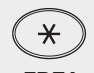

Drücken Sie die Stern-Taste.

FRE I Ziffern 3734 oder ...

FRE K Ziffern 3735 nicht, dass der Techniker Zugriff auf Ihr Telefonbuch erhält, geben Sie ein I für Inkognito ein. Soll der Service Techniker Zugriff auf Ihr Telefonbuch erhalten, geben Sie **K** für

Geben Sie die fett dargestellte Buchstabenfolge ein: FREischalten. Möchten Sie

Komplett ein.

Sie hören den Quittungston.

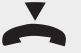

Legen Sie den Hörer wieder auf.

### Beauftragen der Fernkonfiguration

Das Konfigurieren Ihrer T-Eumex 5500PC/ 6000PC aus der Ferne ist eine Serviceleistung der Deutschen Telekom, um Ihnen die Inbetriebnahme, aber auch das spätere Nachkonfigurieren weiter zu erleichtern.

Nachdem Sie die Anlage installiert und die Telefone angeschlossen haben, legen Sie fest, welche Geräte welche Internrufnummern und welche Funktionen erhalten sollen. Bereiten Sie diese Informationen für den Techniker vor, bevor Sie die T-Service anrufen. Es ist hilfreich, wenn Sie dafür die folgende Tabelle ausfüllen.

| MSN | Interne<br>Rufnummer | Gerätetyp | Gewünschte Funktion |
|-----|----------------------|-----------|---------------------|
|     |                      |           |                     |
|     |                      |           |                     |
|     |                      |           |                     |
|     |                      |           |                     |

MSN: Notieren Sie pro Zeile jeweils eine der Rufnummern, die Sie erhalten haben.

Interne Rufnummer: Notieren Sie, welche interne Rufnummer dieses Telefon/Gerät erhalten soll.

Gerätetyp: Notieren Sie, um was es sich handelt, z. B. Nur-Telefon, Nur-Fax, Telefon/Fax, u. ä.

**Gewünschte Funktion:** Notieren Sie, welche Leistung an diesem Internanschluss gewünscht wird, z. B. automatische Amtsholung u. ä.

Um zu erfahren, welche Funktionen Ihnen zur Verfügung stehen, siehe Kap. "Kurzbefehle programmieren", S. 87.

Rufen Sie die T-Service an, um mit dem Service Techniker das Vorgehen abzusprechen.

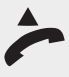

Heben Sie dafür den Hörer ab.

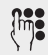

Wählen Sie die Rufnummer des T-Service 01805 1990. Besitzt eines Ihrer Telefone eine T-Taste, können Sie die Rufnummer ganz einfach wählen. Der Verbindungspreis beträgt 0,120 €; pro angefangene 60 Sekunden bei einem Anruf aus dem Festnetz der Deutschen Telekom(Stand Oktober 2002).

Erläutern Sie dem Service Techniker Ihre Wünsche und sprechen Sie das weitere Vorgehen ab. Folgen Sie seinen Hinweisen.

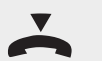

Legen Sie den Hörer erst wieder auf, wenn die Konfiguration abgeschlossen ist.

# Bedienung

Dieses Kapitel beschreibt die verschiedenen Möglichkeiten, die Ihnen Ihre T-Eumex 5500PC/ 6000PC bietet und wie Sie diese Möglichkeiten nutzen können.

# Intern telefonieren

Mit Ihrer T-Eumex 5500PC/ 6000PC können Sie kostenfreie Interngespräche zwischen den angeschlossenen Endgeräten und Externgespräche zu beliebigen Externteilnehmern führen.

Es ist abhängig von Ihrem Telefon, ob Sie die "Direkte Wahl" (vor der Wahl abinfo heben des Hörers), wie im Folgenden immer beschrieben, oder die "Indirekte Wahl" (wählen bei aufliegendem Hörer) verwenden können.

Die Internteilnehmer Ihrer T-Eumex 5500PC erreichen Sie kostenfrei über die Internrufnummern 11 (Anschluss 11), 12 (Anschluss 12), 13 (Anschluss 13) und 14 (Anschluss 14).

Die Internteilnehmer Ihrer T-Eumex 6000PC erreichen Sie kostenfrei über die Internrufnummern 11 (Anschluss 11), 12 (Anschluss 12), 13 (Anschluss 13), 14 (Anschluss 14), 15 (Anschluss 15) und 16 (Anschluss 16).

Mit Telefonen, die keine Rautetaste besitzen, oder diese Funktion nicht unterinfo stützen, ist intern telefonieren bei automatischer Amtsholung nicht möglich.

# Intern telefonieren bei Automatischer Amtsholung

Mit der Einstellung "Automatische Amtsholung" erhalten Sie sofort nach Abheben des Hörers eine Amtsverbindung. Um bei dieser Einstellung intern telefonieren zu können, verfahren Sie wie folgt:

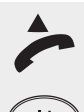

Heben Sie den Hörer ab. Nach kurzer Zeit hören Sie den Externwählton (Amtszeichen).

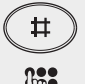

Drücken Sie die Baute-Taste. Sie hören den Internwählton.

Führen Sie das Gespräch.

Geben Sie die Internrufnummer der gewünschten Nebenstelle ein.

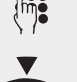

Legen Sie den Hörer wieder auf.

Anhang

### Intern telefonieren bei ausgeschalteter automatischer Amtsholung

Bei ausgeschalteter, automatischer Amtsholung können Sie sofort die Internrufnummer wählen. Um bei dieser Einstellung intern telefonieren zu können, verfahren Sie wie folgt:

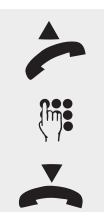

Heben Sie den Hörer ab. Sie hören den Internwählton.

Geben Sie die Internrufnummer der gewünschten Nebenstelle ein. Führen Sie das Gespräch.

Legen Sie den Hörer wieder auf.

# Extern telefonieren

Für ein Externgespräch belegt die T-Eumex 5500PC/ 6000PC einen der zwei B-Kanäle (Leitung) des ISDN-Anschlusses.

|      | Bei Externgesprächen wird einer Gegenstelle Ihre Rufnummer übermittelt,       |
|------|-------------------------------------------------------------------------------|
| info | wenn für diese CLIP beauftragt wurde und vorausgesetzt, das Übermitteln Ihrer |
|      | Rufnummer freigegeben ist.                                                    |

Im Auslieferungszustand ist für jeden Anschluss die "Automatische Amtsholung" eingestellt. D. h. nach Abheben des Hörers hören Sie sofort den Externwählton (Amtston). Sie können die gewünschte, externe Rufnummer sofort wählen.

Die automatische Amtsholung ist nur direkt nach Abnehmen des Hörers möglich. Wenn Sie während eines Gesprächs (intern oder extern) für eine Rückfrage einen Externteilnehmer anrufen wollen, müssen Sie mit der "0" ein zusätzliches Amt holen.

Bei einer Verbindung ins öffentliche Netz wird die Ihnen zugeordnete Mehrfachrufnummer (MSN) der T-Eumex 5500PC/ 6000PC an die ISDN-Vermittlungsstelle gesendet. Die Verbindungskosten werden dort unter dieser Rufnummer geführt.

*info* Wie Sie die Verbindungskosten unter einer anderen der Ihnen für Ihren Anschluss überlassenen MSN abrechnen können (siehe Seite 55).

### Extern telefonieren bei automatischer Amtsholung

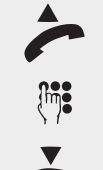

Heben Sie den Hörer ab. Sie hören den Externwählton.

Geben Sie die Externrufnummer des gewünschten Teilnehmers ein. Führen Sie das Gespräch.

Legen Sie den Hörer wieder auf.

Einsatz des PC

Finden Ihre Gespräche häufiger Intern über die Telefonanlage statt, können Sie die automatische Amtsholung ausschalten. Um eine Amtsleitung zu erhalten müssen Sie dann die Null vorwählen. So schalten Sie die automatische Amtsholung ein/ aus:

| ~                     | Heben Sie dafür den Hörer ab. Sie hören Externwählton.                                                                                                    |
|-----------------------|----------------------------------------------------------------------------------------------------|
| *                     | Drücken Sie die Stern-Taste.                                                                                                    |
| EXT A<br>Ziffer 398 2 | Geben Sie die fett dargestellte Buchstabenfolge ein: <b>EXT</b> ern gefolgt von einem <b>A</b> wie Aus oder einem <b>E</b> (Ziffer 3) wie Ein. Sie hören den Quittungston. |
| ~                     | Legen Sie den Hörer wieder auf. Sie müssen ab jetzt vor jedem externen<br>Gespräch eine 0 eingeben, um eine Amtsleitung zu erhalten.                                       |
| info                  | Beachten Sie auch die Einstellmöglichkeiten mittels PC für die Amtsholung.                                                                                                 |

# Extern telefonieren ohne automatische Amtsholung

Haben Sie die automatische Amtsholung ausgeschaltet, verfahren Sie wie folgt, wenn Sie extern telefonieren möchten:

| ~           | Heben Sie den Hörer ab. Sie hören den Internwählton.                                                                                                    |
|-------------|----------------------------------------------------------------------------------------------------|
|             | Geben Sie eine Null ein, wenn Sie telefonieren möchten. Sie hören den Extern-<br>wählton.                                                                                                    |
|             | Geben Sie die Rufnummer des externen Teilnehmers ein.<br>Führen Sie das Gespräch.                                                                                                    |
| $\mathbf{}$ | Legen Sie den Hörer wieder auf.                                                                                                    |
| info        | Befinden Sie sich an einem Endgerät, z. B. Faxgerät, das an einem Kombiport<br>angeschlossen ist, geben Sie zur Amtsholung statt der 0 die 10 ein. Dadurch<br>wird sofort auf dieser Leitung der Telefaxdienst im Netz aktiviert. |

# Extern telefonieren mit anderer Mehrfachrufnummer

Das Telefonieren über eine andere MSN als die, welche Ihrem Telefon zuge-<br/>ordnet wurde, funktioniert nur mit Mehrfachrufnummern, die Ihrem Anschluss<br/>vergeben wurden. Sie können keine fremde Rufnummer dafür verwenden.

Wenn Sie den an der T-Eumex 5500PC/ 6000PC angeschlossenen Telefonen unterschiedliche Mehrfachrufnummern zugeordnet haben, z. B. der Internnummer 11 die MSN 123456, der Internnummer 12 die MSN 123457, u. s. w., können Sie von der Internnummer 11 auch über die MSN der InternnumAnhang

mer 12 (und zu deren Kosten) telefonieren. Das kann interessant sein, wenn Sie eine Trennung, z. B., zwischen privaten und geschäftlichen Anrufen vornehmen wollen.

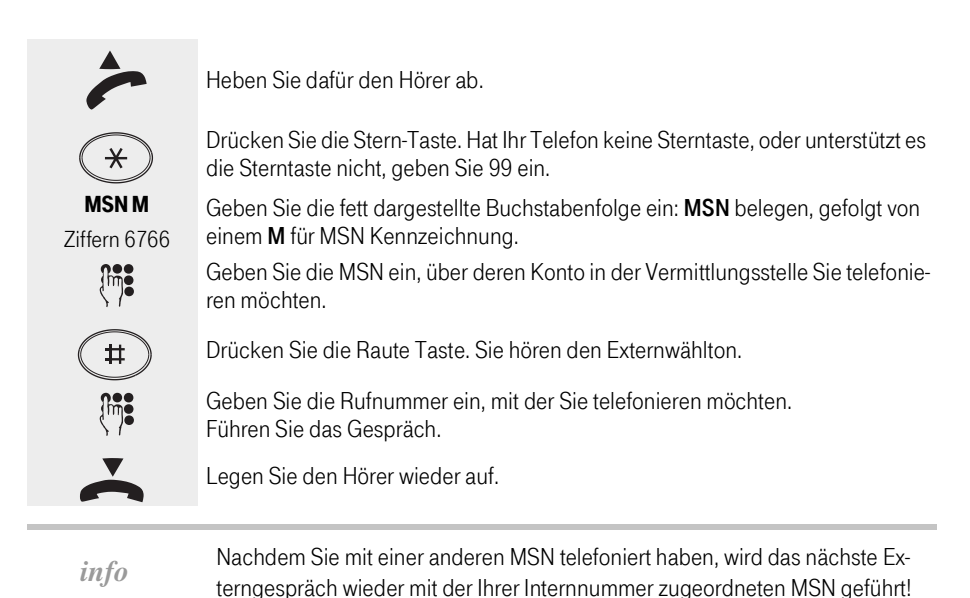

#### Leitung reservieren

Sie wollen extern telefonieren und stellen fest, dass keine der Leitungen frei ist. Sie erhalten den Besetztton. Falls Sie von Ihrem Standort die Telefonanlage sehen, erkennen Sie, dass die B1-LED und B2-LED leuchten. Sie können sich die nächste, frei werdende Leitung reservieren

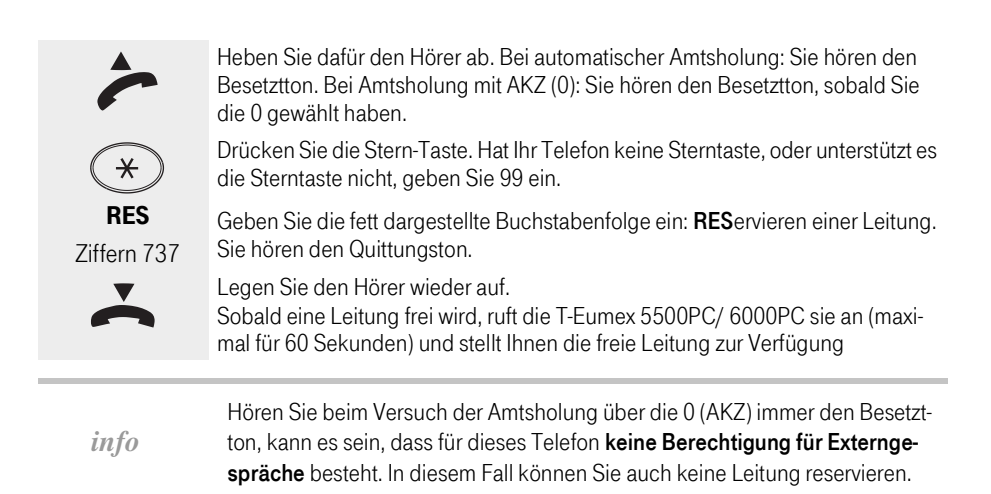

Sie können extern telefonieren, hören aber bei bestimmten Rufnummern immer den Besetztton. Es kann sein, dass für dieses Telefon ein **Sperrbereich** eingerichtet wurde, und die gewählte Rufnummer in diesem Bereich liegt. In diesem Fall können Sie auch keine Leitung reservieren.

### Nachwahl

Wählt Ihr Telefon nach dem Mehrfrequenzverfahren (MFV, Tonwahl), können Sie bei allen bestehenden Intern- und Externverbindungen Ziffern und Zeichen nachwählen (0 bis 9 und Stern und Raute).

# Über das Telefonbuch wählen

Ihre T-Eumex 5500PC/ 6000PC stellt Ihnen ein Telefonbuch zur Verfügung, in dem Sie Rufnummern mit Namen speichern können. Über die angeschlossenen Endgeräte können Sie Rufnummern unter einem bestimmten Kurzwahlindex oder unter einem bestimmten Namen speichern (siehe Seite 67).

Die Ziele des Telefonbuchs können alle Teilnehmer wählen, unabhängig von der Externberechtigung, jedoch nur über das Telefonbuch.

Außer Externrufnummern können Sie auch Funktionsabläufe (Prozeduren) im Telefonbuch speichern. Damit können Sie alle Prozeduren auch an Telefonen nutzen, welche die Stern- oder Raute-Taste nicht unterstützen.

Die Auswahl einer Rufnummer aus dem Telefonbuch ist über einen Kurzwahlindex oder einen Namen möglich. Sobald die T-Eumex 5500PC/ 6000PC einen Eintrag eindeutig identifiziert hat, hören Sie einen Dauerton. Bei der Vanity-Wahl wird das Ziel nach 4 Sekunden automatisch gewählt oder sofort nach Drücken der Raute-Taste. Bei einer Falscheingabe, d. h. mit der Eingabe wurde kein Ziel gefunden, hören Sie den Fehlerton (Besetztton) als negative Quittung.

#### Über Kurzwahlindex wählen

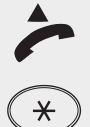

Drücken Sie die Stern-Taste. Hat Ihr Telefon keine Sterntaste, oder unterstützt es die Sterntaste nicht, geben Sie 99 ein.

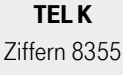

Geben Sie die fett dargestellte Buchstabenfolge ein: **TEL**efonbuch und dann ein **K** für Kurzwahlindex.

Geb wird

Geben Sie die Kurzwahlkennziffer ein. Sie hören den Freiton, der Teilnehmer wird gerufen. Führen Sie das Gespräch.

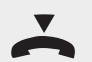

Legen Sie den Hörer wieder auf.

Heben Sie den Hörer ab.

Einsatz des PC

# Über Vanity (Namen) wählen

Mit der Vanity-Wahl müssen Sie sich den Kurzwahlindex nicht merken. Geben Sie einfach den Namen ein (die Namenslänge ist auf 16 Zeichen begrenzt).

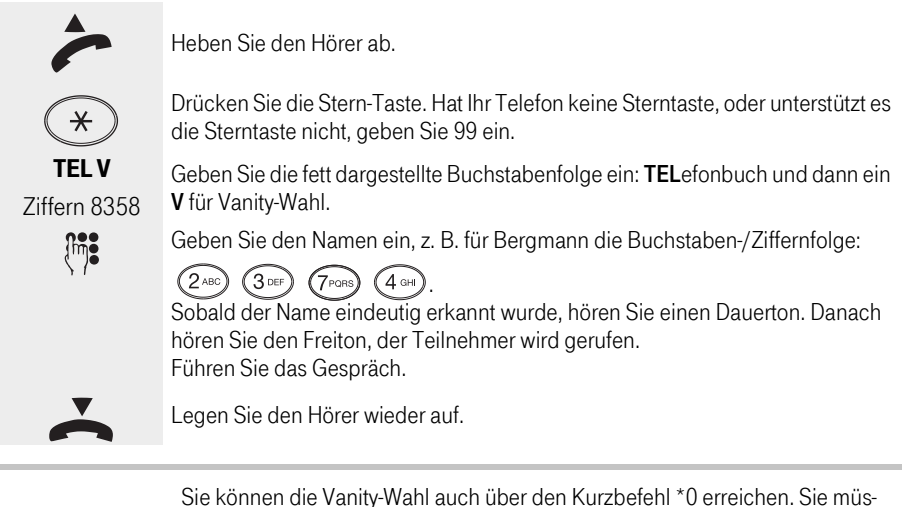

info

Sie können die Vanity-Wahl auch über den Kurzbefehl \*0 erreichen. Sie müssen nicht die 4 Sekunden bis zur automatischen Wahl warten. Drücken Sie nach der Eingabe des Namens und während Sie den Dauerton hören die Raute-Taste. Es wird sofort gewählt.

## Anrufe entgegennehmen

Durch verschiedene Rufrhythmen an Ihrem Telefon können Sie Intern- und Externrufe unterscheiden.

### Sie werden angerufen

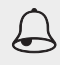

Ihr Telefon klingelt.

~

Heben Sie dafür den Hörer ab. Führen Sie das Gespräch.

Vorausgesetzt, Ihr Endgerät unterstützt die verschiedenen Rufrhythmen.

Legen Sie den Hörer wieder auf.

# Anklopfen

Während Sie telefonieren erhalten Sie einen Anruf. Es wird angeklopft. Sie hören einmal oder mehrmals den Anklopfton. Sie können den Anruf annehmen und zwischen beiden Gesprächen makeln (siehe Seite 30).

Während eines Gespräches, das Sie führen, können sowohl interne als auch info externe Anrufer anklopfen.

Das Anklopfen können Sie abweisen. Weisen Sie den anklopfenden Anrufer ab, hört der Anrufer den Besetztton, wenn nur Ihr Telefon gerufen wird. Werden mehrere Telefone gerufen (siehe Seite 71), wird nur der Anklopfton abgeschaltet.

#### Anklopfendes Gespräch annehmen

Sie führen ein Gespräch und hören den Anklopfton. Schließen Sie das aktuelle Gespräch ab und legen Sie den Hörer auf. Auf Grund des Anklopfens klingelt jetzt Ihr Telefon. Heben Sie den Hörer ab. Führen Sie das Gespräch. Legen Sie den Hörer auf.

### Anklopfendes Gespräch während des aktuellen Gesprächs dazuholen

Sie hören während eines Gesprächs den Anklopfton. Sie möchten aber das aktuelle Gespräch halten und nur bei dem Anklopfenden rückfragen.

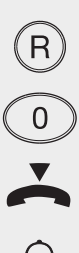

Sie führen ein Gespräch und hören den Anklopfton.

Weisen Sie den aktuellen Teilnehmer darauf hin, dass Sie das Gespräch kurz unterbrechen. Drücken Sie die R-Taste. Das aktuelle Gespräch wird gehalten.

Drücken Sie die Taste 0 (als AKZ), um die Leitung für das zweite Gespräch zu erhalten. Führen Sie das Gespräch.

Legen Sie den Hörer auf. Das aktuelle Gespräch wird beendet.

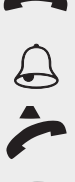

Das gehaltene Gespräch meldet sich durch Klingeln.

Heben Sie den Hörer ab. Sie hören den gehaltenen Teilnehmer und können das Gespräch fortsetzen.

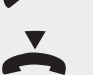

Legen Sie den Hörer auf.

Anhang

# Anklopfen abweisen

Das Anklopfen können Sie abweisen. Weisen Sie den anklopfenden Anrufer ab, hört der Anrufer den Besetztton, wenn nur Ihr Telefon gerufen wird. Werden mehrere Telefone gerufen, z. B. weil Sie nicht jedem Telefon eine eigene MSN zugeordnet haben (siehe Seite 71), wird nur der Anklopfton an Ihrem Telefon abgeschaltet.

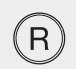

Sie führen ein Gespräch und hören den Anklopfton.

\*

unterbrechen. Drücken Sie die R-Taste. Das aktuelle Gespräch wird gehalten. Drücken Sie die Stern-Taste. Hat Ihr Telefon keine Sterntaste, oder unterstützt es die Sterntaste nicht, geben Sie 99 ein.

Weisen Sie den aktuellen Teilnehmer darauf hin, dass Sie das Gespräch kurz

ABW Ziffern 229

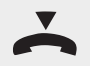

Geben Sie die fett dargestellte Buchstabenfolge ein: **ABW**eisen. Nach Eingabe der letzten Ziffer erhalten Sie das gehaltene Gespräch wieder. Setzen Sie das Gespräch fort.

Legen Sie den Hörer auf. Das aktuelle Gespräch wird beendet.

# Anklopfschutz ein-/ausschalten

Wenn Sie nicht wollen, dass Internteilnehmer oder Externteilnehmer bei Ihnen anklopfen, schalten Sie für Ihr Telefon den Anklopfschutz ein.

Die Einstellung, die Sie hier vornehmen, gilt nur für das Telefon, von dem aus Sie die Einstellung durchführen.

Auslieferungszustand: Anklopfschutz aus

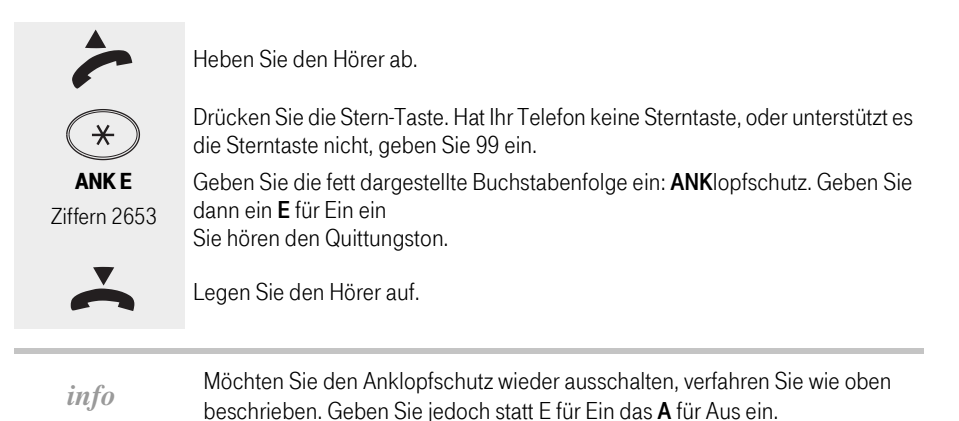

Einsatz des PC

Sie können Ihr Telefongespräch unterbrechen und zwischendurch mit jemand anderem im Raum sprechen, ohne daß Ihr Telefonpartner mithören kann. Ein gehaltener Externteilnehmer hört eine Melodie, wenn "Music-on-Hold" (MoH) eingeschaltet ist..

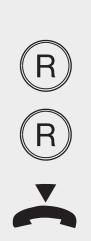

Sie führen ein internes oder externes Gespräch.

Drücken Sie die R-Taste. Ihr Gesprächspartner kann Sie nicht mehr hören. Führen Sie Ihre Rückfrage im Raum durch.

Drücken Sie erneut die R-Taste, wenn Sie mit Ihrem Telefonpartner wieder sprechen möchten.

Legen Sie den Hörer auf. Das aktuelle Gespräch wird beendet.

# Gespräche weitergeben

Ein Externgespräch können Sie an einen anderen Internteilnehmer oder Externteilnehmer weitergeben. Voraussetzung für die Übergabe an einen externen Teilnehmer ist, dass der ISDN-Dienst ECT in der ISDN-Vermittlungsstelle verfügbar und beauftragt ist.

#### Ohne/mit Ankündigung intern weitergeben.

Das Externgespräch, das Sie führen, können Sie an einen Teilnehmer mit Ankündigung (Sie weisen ihn darauf hin, dass er von Ihnen ein Gespräch erhält) oder ohne Ankündigung (Sie vermitteln einfach weiter, ohne das Abnehmen des Hörers abzuwarten) weitergeben. Wird ein ohne Ankündigung weitergegebenes Gespräch nicht innerhalb von 45 Sekunden angenommen, fällt es zurück zu dem Internteilnehmer, der es weitergegeben hat.

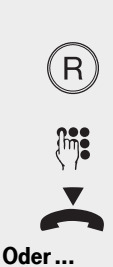

Sie führen ein Externgespräch und stellen fest, dass das Gespräch nicht für Sie bestimmt ist, oder dass es von einer anderen Person fortgesetzt werden sollte. Weisen Sie den Externteilnehmer darauf hin, dass Sie das Gespräch weitergeben. Drücken Sie dann die R-Taste. Das Gespräch wird gehalten. Sie hören den Internwählton.

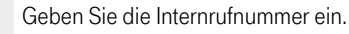

Wollen Sie vor dem Weitergeben nicht mit dem Teilnehmer sprechen, legen Sie den Hörer gleich wieder auf. Sie haben das Gespräch weitergegeben.

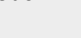

Sie wollen den Teilnehmer auf das Gespräch, das Sie weitergeben, vorbereiten. Warten Sie, bis der Angerufene sich meldet. Sprechen Sie mit ihm.

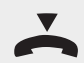

Legen Sie den Hörer wieder auf. Sie haben das Gespräch weitergegeben.

## Nach extern weitergeben

Für das nach extern übergebene Gespräch tragen Sie die Gesprächskosten.

Wie Sie statt das Gespräch zu übergeben, eine Konferenzschaltung zwischen den Gesprächspartnern aufbauen (siehe Seite 32).

Sie führen ein Externgespräch und möchten dieses Gespräch an eine andere Person, die nur extern erreichbar ist, weitergeben. Zudem sind Sie willens, die Kosten für die Verbindung zu übernehmen. Weisen Sie den Externteilnehmer darauf hin, dass Sie das Gespräch weitergeben. Drücken Sie dann die R-Taste. Das Gespräch wird gehalten. 0 Drücken Sie die Taste 0, um die Leitung für das zweite Gespräch zu erhalten. Geben Sie die Externrufnummer für das zweite Gespräch ein. Warten Sie, bis die Gegenstelle das Gespräch annimmt. Drücken Sie dann die R-Taste. Beide Gespräche werden gehalten Drücken Sie die Stern-Taste. Hat Ihr Telefon keine Sterntaste, oder unterstützt es × die Sterntaste nicht, geben Sie 99 ein. UFB Geben Sie die fett dargestellte Buchstabenfolge ein: UEBergabe des Ziffern 832 Gesprächs. Ihre beiden Gesprächspartner werden miteinander verbunden. Legen Sie den Hörer auf. Ihre beiden Gesprächspartner telefonieren nun mitein-

# Automatische Wahl einer vorgegebenen Rufnummer

\_ \_ \_ \_ \_ \_ \_

ander.

Sie können Ihre T-Eumex 5500PC/ 6000PC so einrichten, dass automatisch eine, von Ihnen festgelegte, externe Rufnummer gewählt wird, sobald der Hörer an dem betreffenden Telefon abgehoben und für ca. 10 Sekunden keine Taste gedrückt wird.

Ist der, durch die gespeicherte Rufnummer gerufene Teilnehmer besetzt, versucht die T-Eumex 5500PC/ 6000PC alle 10 Sekunden erneut diese Externrufnummer zu wählen. Nach 12 Versuchen bricht sie die automatische Wahl ab.

### Rufnummer für automatische Wahl eingeben/löschen

Die automatische Wahl ist nur dann funktionsfähig, wenn eine Rufnummer programmiert wurde.

Überprüfen Sie nach dem Programmieren der Externrufnummer die automatische Wahl. Automatische Wahl einschalten, Hörer abnehmen, Wahl der Externrufnummer abwarten und richtige Verbindung kontrollieren.

Um die Rufnummer programmieren zu können, müssen Sie sich im Programmiermodus befinden.

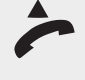

Befindet sich die Telefonanlage bereits im Programmiermodus, fahren Sie fort bei dem zweiten Abheben des Hörers. So schalten Sie den Programmiermodus ein: Heben Sie den Hörer ab.

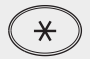

Drücken Sie die Stern-Taste.

PRO Ziffern 776

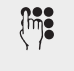

Sollten Sie keinen Quittungston hören, geben Sie die PIN ein (Lieferzustand 0000). Sie hören den Quittungston.

Geben Sie die fett dargestellte Buchstabenfolge ein: PROgrammieren.

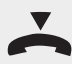

Legen Sie den Hörer wieder auf. Mit dem oben beschriebenen Vorgang haben Sie den Programmiermodus gestartet. Dieser Modus bleibt so lange erhalten, bis Sie ihn wieder bewusst beenden.

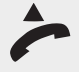

Heben Sie den Hörer ab.

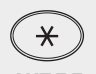

Drücken Sie die Stern-Taste. Hat Ihr Telefon keine Sterntaste, oder unterstützt es die Sterntaste nicht, geben Sie 99 ein.

AUTEE Ziffern 28833

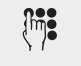

Geben Sie die fett dargestellte Buchstabenfolge ein: AUTomatische Wahl. Geben Sie dann ein E für Eingeben und ein weiteres E für Extern ein.

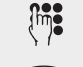

Geben Sie die Externrufnummer, die angerufen werden soll (max. 24 Stellen).

Wollen Sie keine weitere Programmierung durchführen, können Sie den Pro-

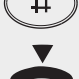

Drücken Sie die Raute-Taste. Sie hören den Quittungston. Legen Sie den Hörer auf. Die Rufnummer für die automatische Wahl wurde

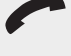

END

Ziffern 363

Drücken Sie die Stern-Taste.

Sie hören den Quittungston.

gespeichert.

Geben Sie die fett dargestellte Buchstabenfolge ein: END.

Legen Sie den Hörer wieder auf.

Wollen Sie diese Rufnummer wieder löschen, verfahren Sie wie oben beschrieinfo ben, geben Sie jedoch an Stelle der zwei E einmal L ein. Sie hören den Quittungston. Die Rufnummer ist gelöscht.

grammiermodus ausschalten: Heben Sie den Hörer ab.

info Die Rufnummer bleibt so lange erhalten, bis Sie sie löschen.

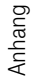

### Automatische Wahl ein-/ausschalten

Die automatische Wahl lässt sich nur einschalten, wenn eine Rufnummer programmiert ist (siehe Seite 24). Hören Sie beim Einschalten der "Automatischen Wahl" den Fehlerton, ist keine Rufnummer programmiert.

Nachdem die automatische Wahl eingeschaltet wurde, hören Sie nach Abnehmen des Hörers den Sonderwählton.

| ~                            | Heben Sie den Hörer ab.                                                                                                    |
|------------------------------|----------------------------------------------------------------------------------------------------|
| *                            | Drücken Sie die Stern-Taste. Hat Ihr Telefon keine Sterntaste, oder unterstützt es die Sterntaste nicht, geben Sie 99 ein.                                                                                                    |
| <b>AUT E</b><br>Ziffern 2883 | Geben Sie die fett dargestellte Buchstabenfolge ein: <b>AUT</b> omatische Wahl.<br>Geben Sie dann ein <b>E</b> für einschalten. Sie hören den Quittungston.                                                                                               |
| $\mathbf{}$                  | Legen Sie den Hörer auf. Die automatische Wahl ist eingeschaltet.                                                                                                    |
| info                         | Die automatische Wahl bleibt so lange bestehen, bis Sie sie wieder ausschal-<br>ten.                                                                                                    |
| info                         | Zum Ausschalten der automatischen Wahl verfahren Sie wie oben beschrie-<br>ben. Geben Sie jedoch statt des E für ein, ein <b>A</b> für Aus ein.                                                                                                    |
| info                         | Bei eingeschalteter automatischer Wahl können sowohl kommende als auch gehende Gespräche geführt werden.                                                                                                    |
| info                         | Überprüfen Sie die automatische Wahl: Schalten Sie die automatische Wahl<br>ein, heben Sie den Hörer ab, warten Sie die Wahl der Rufnummer ab und prü-<br>fen Sie, ob die richtige Verbindung zustande gekommen ist. Legen Sie den Hö-<br>rer wieder auf. |

# Besetztton bei besetzt (Busy on Busy)

Solange einer der beiden B-Kanäle ("Leitungen") Ihres ISDN-Anschlusses frei ist, erhält ein Anrufer keinen Besetztton. Sie hören in Ihrem laufenden Gespräch den Anklopfton, ggf. klingeln andere Telefone. Die Funktion "Besetztton bei Besetzt (Busy on Busy)" verhindert dies (Lieferzustand: Aus für alle MSN). Der Anrufer hört den Besetztton, wenn ein Teilnehmer über die externe Rufnummer telefoniert.

### Besetztton bei besetzt ein-/ausschalten

"Busy on Busy" können Sie für jede Mehrfachrufnummer (MSN) Ihrer T-Eumex 5500PC/ 6000PC einoder ausschalten. So schalten Sie diese Funktion für eine bestimmte Mehrfachrufnummer ein:

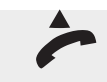

Heben Sie den Hörer ab.

| *             | Drücken Sie die Stern-Taste. Hat Ihr Telefon keine Sterntaste, oder unterstützt es die Sterntaste nicht, geben Sie 99 ein.                                                                                                    |
|---------------|----------------------------------------------------------------------------------------------------|
| BUSEM         | Geben Sie die fett dargestellte Buchstabenfolge ein: <b>BUS</b> y on Busy. Geben Sie                                                                                                    |
|               |                                                                                                    |
| { <b>m</b> ]• | Geben Sie die MSN ein, welche diese Funktion erhalten soll.                                                                                                    |
| #             | Drücken Sie die Raute Taste. Sie hören den Quittungston.                                                                                                    |
| Š             | Legen Sie den Hörer auf. Ab jetzt hört jeder Anrufer den Besetztton, wenn unter dieser MSN gerade telefoniert wird.                                                                                                    |
| info          | Wollen Sie diese Funktion für eine bestimmte MSN ausschalten, geben Sie statt des E für einschalten ein <b>A</b> für Aus ein = BUS A M.                                                                                                    |
| info          | Wollen Sie diese Funktion für alle MSN einschalten (Eingabe eines <b>E</b> nach<br>BUS) oder ausschalten (Eingabe eines <b>A</b> nach BUS), geben Sie an Stelle des<br>M für MSN ein <b>A</b> wie Alle ein = BUS E A oder BUS A A.                                                                                                    |
| info          | Ein ISDN-Endgerät, das parallel zur T-Eumex 5500PC/ 6000PC am Mehrgerä-<br>teanschluss angeschlossen ist und dem eine gleiche Mehrfachrufnummer<br>(MSN) wie der T-Eumex 5500PC/ 6000PC zugeordnet ist, wird immer gerufen.<br>Unabhängig davon, ob für diese MSN- "Besetztton bei Besetzt" in der T-Eumex<br>5500PC/ 6000PC ein- oder ausgeschaltet ist. Der Anrufer hört den Freiton. |

# Fangschaltung

Eine Fangschaltung, d. h. das Identifizieren böswilliger Anrufer ist ein Leistungsmerkmal, das Sie nur nutzen können, wenn es Ihr Netzanbieter zur Verfügung stellt. Sie müssen es beauftragen. Die ISDN-Vermittlungsstelle speichert die Rufnummer des Anrufers, Ihre Rufnummer, das Datum und die Uhrzeit des Anrufs.

Sie können den Anrufer feststellen lassen, während eines Gesprächs oder nachdem der Anrufer bereits aufgelegt hat.

Sie führen ein Externgespräch. Dessen Inhalt veranlasst Sie Daten über diesen Anruf feststellen zu lassen.

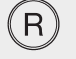

Drücken Sie die R-Taste. Der Anrufer hört eine Wartemelodie, wenn Sie in der T-Eumex 5500PC/ 6000PC die Wartemelodie eingestellt haben (Music on Hold).

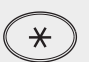

Drücken Sie die Stern-Taste. Hat Ihr Telefon keine Sterntaste, oder unterstützt es die Sterntaste nicht, geben Sie 99 ein.

FAN Ziffern 326

Geben Sie die fett dargestellte Buchstabenfolge ein: FANgschaltung. Sie hören den Quittungston.

Sie können das Gespräch fortsetzen.

Einsatz des PC

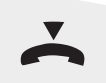

Legen Sie den Hörer auf, wenn Sie das Gespräch beenden möchten.

*info* Nach der Eingabe von FAN hören Sie den Fehlerton, wenn der Anrufer von der Vermittlungsstelle nicht festgestellt werden konnte.

# Rufumleitung intern (Follow me)

Sie können alle Anrufe anderer , interner Telefone, die vielleicht nicht besetzt sind, zu Ihrem Telefon umleiten.

Am umgeleiteten Telefon können Sie weiterhin wie gewohnt telefonieren. Nach Abheben des Hörers erinnert der Sonderwählton an die eingeschaltete Umleitung.

| ~                        | Heben Sie den Hörer an dem Telefon ab, zu dem Sie die Rufe umleiten möch-<br>ten.                                                                               |
|--------------------------|----------------------------------------------------------------------------------------------------|
| *                        | Drücken Sie die Stern-Taste. Hat Ihr Telefon keine Sterntaste, oder unterstützt es die Sterntaste nicht, geben Sie 99 ein.                                      |
| FOLE I<br>Ziffern 3653 4 | Geben Sie die fett dargestellte Buchstabenfolge ein: <b>FOL</b> low me. Geben Sie dann <b>EI</b> für Ein Internkennzeichen ein. Geben Sie <b>A</b> für Aus ein. |
| {hm]                     | Wenn Sie <b>El</b> eingegeben haben:<br>Geben Sie die Interne Rufnummer ein, von der Sie die Rufe umleiten möchten.                                             |
|                          | Alle: Sie hören den Quittungston                                                                                                    |
| ~                        | Legen Sie den Hörer auf.                                                                                                    |
| info                     | Anrufe können nur einmal umgeleitet werden, Rückrufe können nicht umgelei-<br>tet werden.                                                                       |
| info                     | Eine "Umleitung von" einem anrufgeschützten Telefon zu Ihrem Telefon ist möglich.                                                                               |
| info                     | Sobald zu Ihnen eine Umleitung eingerichtet ist, können Sie Ihre Internrufnum-<br>mer zwar umleiten, diese verkettete Umleitung wird aber nicht ausgeführt      |

## Heranholen von Anrufen

Sie hören, dass ein anderes Telefon klingelt. Sie wissen, dass sich zu diesem Zeitpunkt niemand in der Nähe dieses Telefons befindet. Sie können sich den Ruf an Ihr Telefon heranholen.

Hat der Anrufbeantworter einen Externruf angenommen, können Sie das Externgespräch an Ihrem Telefon übernehmen.
Anhang

#### Externanruf heranholen

#### Über Kurzbefehl (Lieferzustand)

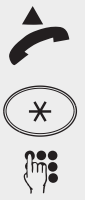

Sie hören, dass ein Telefon mit dem Rufzeichen eines Externanrufes klingelt. Heben Sie den Hörer ab.

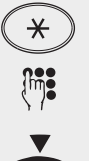

Drücken Sie die Stern-Taste. Hat Ihr Telefon keine Sterntaste, oder unterstützt es die Sterntaste nicht, geben Sie 99 ein.

Geben Sie die Ziffer 1 ein. Führen Sie das Gespräch, das Sie sich herangeholt haben.

Legen Sie den Hörer auf, um das Gespräch zu beenden.

Über Vanity

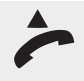

Sie hören, dass ein Telefon mit dem Rufzeichen eines Externanrufes klingelt. Heben Sie den Hörer ab.

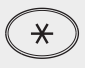

Drücken Sie die Stern-Taste. Hat Ihr Telefon keine Sterntaste, oder unterstützt es die Sterntaste nicht, geben Sie 99 ein.

HOE Ziffern 463

Geben Sie die fett dargestellte Buchstabenfolge ein: HeranhOlen eines Externrufes.

Führen Sie das Gespräch, das Sie sich herangeholt haben.

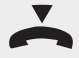

Legen Sie den Hörer auf, um das Gespräch zu beenden.

#### Internanruf heranholen

Internanrufe können Sie nur über Vanity heranholen, es sei denn, Sie programmieren einen Kurzbefehl (siehe Seite 87).

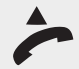

Sie hören, dass ein Telefon mit dem Rufzeichen eines Internanrufes klingelt. Heben Sie den Hörer ab.

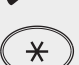

Drücken Sie die Stern-Taste. Hat Ihr Telefon keine Sterntaste, oder unterstützt es die Sterntaste nicht, geben Sie 99 ein.

Geben Sie die fett dargestellte Buchstabenfolge ein: HeranhOlen eines Internru-

HOII Ziffern 464 4

Geben Sie die Internrufnummer des Telefons ein, von dem Sie den Anruf heranholen möchten. Führen Sie das Gespräch, das Sie sich herangeholt haben.

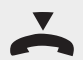

Legen Sie den Hörer auf, um das Gespräch zu beenden.

fes. Geben Sie I für Internkennzeichen ein.

#### Gespräch vom Anrufbeantworter übernehmen

Um ein Gespräch vom Anrufbeantworter übernehmen zu können, muss der Endgeräteanschluss als Anrufbeantworter programmiert sein.

Der Anrufbeantworter hat einen Externanruf angenommen. Die Verbindung besteht noch. Der Anrufer ist gerade dabei eine Nachricht zu hinterlassen.

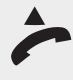

Sie hören, dass der Anrufbeantworter angesprungen ist. Heben Sie den Hörer ab.

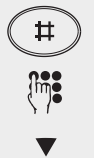

Drücken Sie die Raute-Taste.

Geben Sie die Internrufnummer des Anrufbeantworters ein. Führen Sie das Gespräch, das Sie übernommen haben.

Legen Sie den Hörer auf, um das Gespräch zu beenden.

#### **Keypad-Funktion**

Mit der Keypad-Funktion können Sie von einem analogen Telefon aus verschiedene Funktionen in der ISDN-Vermittlungsstelle (Vst) nutzen.

Manche der möglichen Funktionen sind kostenpflichtig. Sie müssen sie bei Ihrem Netzbetreiber beauftragen. Fragen Sie beim T-Service nach und lassen Sie sich die möglichen Funktionen, deren eventuelle Kosten und deren entsprechende Kennziffern nennen.

Ist "Automatische Amtsholung" an Ihrem Telefon eingeschaltet, können Sie die
 Keypad-Funktion nicht nutzen. Schalten Sie sie vorher aus (siehe Seite 17).

Zum Ein-/Ausschalten des Leistungsmerkmals, das Sie über eine Kennziffer aufrufen, werden im Regelfall die Stern- oder Raute-Taste verwendet. Sie erfahren das Vorgehen bei der Deutschen Telekom vom T-Customer Care Internall 08003301000 (Kundenbetreuung).

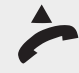

Heben Sie den Hörer ab.

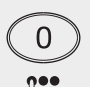

Geben Sie eine 0 (Null) ein, um eine Amtsleitung zu holen.

Geben Sie Stern oder Raute ein und danach die Kennziffer, die Sie vom Service Ihres Netzanbieters für das Leistungsmerkmal erhalten haben.

Legen Sie den Hörer auf.

#### Makeln/Rückfrage

Unter Makeln versteht man, wenn Sie gleichzeitig zwei Gespräche führen, zwischen denen Sie abwechselnd hin und her schalten. Der jeweils nicht aktive Gesprächspartner wird gehalten und hört eine Wartemelodie, sofern Wartemelodie (Music-on-hold = MoH) eingestellt wurde.

Programmieren

Bedienung

#### **MakeIn intern**

unterbrechen. Drücken Sie die R-Taste. Das aktuelle Gespräch wird gehalten. Geben Sie die Internrufnummer des gewünschten Teilnehmers ein. Führen Sie das Gespräch.

Sie führen ein internes Gespräch und möchten bei einer anderen, auch über die T-Eumex 5500PC/ 6000PC erreichbaren Person eine Rückfrage halten. Weisen Sie den aktuellen Teilnehmer darauf hin, dass Sie das Gespräch kurz

Möchten Sie erneut mit dem ersten Teilnehmer sprechen, drücken Sie die R-Taste und führen Sie das Gespräch.

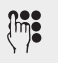

Geben Sie die Internrufnummer des gewünschten Teilnehmers ein. Führen Sie das Gespräch.

Auf diese Weise können Sie mit beiden Teilnehmern abwechselnd sprechen.

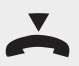

Wenn Sie den Hörer auflegen, sind die beiden anderen Teilnehmer miteinander verbunden.

#### Makeln zwischen internem und externem Teilnehmer

Beim Makeln mit externen Teilnehmern können Sie sowohl zwischen internen und externen Teilnehmern hin und her schalten. Sie können auch zwischen zwei externen Partnern makeln.

Bei der Rückfrage extern/Makeln extern müssen Sie eine Amtsleitung immer durch Eingabe einer 0 (AKZ) holen. Auch dann, wenn am Telefon die automatische Amtsholung eingestellt ist.

> Sie führen ein internes Gespräch und möchten bei einer anderen Person eine Rückfrage halten. Dieser Teilnehmer ist jedoch nur über das öffentliche Netz erreichbar.

0

Weisen Sie den aktuellen Teilnehmer darauf hin, dass Sie das Gespräch kurz unterbrechen. Drücken Sie die R-Taste. Das aktuelle Gespräch wird gehalten.

0

Drücken Sie die Taste 0 (als AKZ), um die Leitung für das zweite Gespräch zu erhalten.

Geben Sie die Externrufnummer des gewünschten Teilnehmers ein. Führen Sie das Gespräch. Sie wollen erneut mit dem ersten Partner sprechen

Drücken Sie die R-Taste. Das aktuelle Gespräch wird gehalten.

Geben Sie die Internrufnummer des ersten Teilnehmers ein. Führen Sie das Gespräch. Sie wollen erneut mit dem externen Teilnehmer sprechen.

Weisen Sie den aktuellen Teilnehmer darauf hin, dass Sie das Gespräch kurz unterbrechen. Drücken Sie die R-Taste. Das aktuelle Gespräch wird gehalten.

Drücken Sie die Taste 0. Sie sind wieder mit dem externen Gesprächspartner verbunden

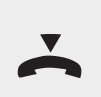

Auf diese Weise können Sie zwischen beiden Teilnehmern hin und her schalten. Legen Sie den Hörer auf, übergeben Sie das Externgespräch an den Internteilnehmer.

info

Verbindungskosten für ein Externgespräch entstehen auch dann, wenn das Gespräch gehalten wird, Sie also nicht aktiv mit dem Teilnehmer sprechen.

#### Dreierkonferenz

In einer Konferenz telefonieren Sie mit zwei Teilnehmern gleichzeitig. Jeder hört, was gesprochen wird und kann mitreden. Derjenige, der die Konferenz einberuft, wird Konferenzleiter.

Sie können als Konferenzleiter:

- eine Dreierkonferenz mit Internteilnehmern führen, oder
- eine Dreierkonferenz mit einem Externteilnehmer und einem Internteilnehmer führen.

Ein Externanruf wird der Konferenz mit dem externen Anklopfton signalisiert, wenn der gerufene Teilnehmer in der Konferenz ist.

Der Konferenzleiter kann den Externruf, wenn noch eine Leitung frei ist, heranholen.

Während des Externgesprächs ist der Konferenzleiter nicht mehr in der Konferenz. Er kann sich durch zweimaliges Drücken der R-Taste wieder in die Konferenz schalten, wenn der Externteilnehmer den Hörer aufgelegt hat.

Legt ein Teilnehmer den Hörer auf, ist er aus der Konferenz ausgeschieden. Er kann nur durch den Konferenzleiter in Rückfrage angerufen und danach wieder in die Konferenz zurückgeholt werden.

Die Konferenz ist beendet, wenn der Konferenzleiter den Hörer auflegt.

#### **Dreierkonferenz intern**

Sie führen ein internes Gespräch und möchten eine weitere Person hinzuziehen, die ebenfalls über die T-Eumex 5500PC/ 6000PC erreichbar ist.

Weisen Sie den aktuellen Teilnehmer darauf hin, dass Sie einen weiteren Teilnehmer hinzuziehen. Drücken Sie die R-Taste. Das aktuelle Gespräch wird gehalten.

Geben Sie die Internrufnummer des Teilnehmers ein. Weisen Sie ihn darauf hin. dass Sie ihn zu einem Gespräch in Konferenzschaltung hinzuziehen.

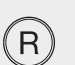

Drücken Sie die R-Taste. Alle Gespräche werden gehalten.

Drücken Sie die Stern-Taste. Hat Ihr Telefon keine Sterntaste, oder unterstützt es die Sterntaste nicht, geben Sie 99 ein.

Geben Sie die fett dargestellte Buchstabenfolge ein: **KON**ferenz. Sie hören den Quittungston.

Damit haben Sie die Konferenz aufgebaut. Jeder der Teilnehmer kann jeden hören und er kann mit jedem sprechen.

Legt einer der Teilnehmer auf, scheidet er aus der Konferenz aus.

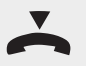

Da Sie die Konferenz eingeleitet haben, sind Sie Konferenzleiter. Legen Sie den Hörer auf, wenn Sie die Konferenz beenden möchten.

#### Dreierkonferenz intern/extern

Sie führen ein externes Gespräch und möchten eine weitere Person hinzuziehen, die über die T-Eumex 5500PC/ 6000PC erreichbar ist, **oder** Sie führen ein internes Gespräch und möchten eine Person hinzuziehen, die nur über das öffentliche Netz erreichbar ist.

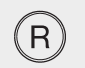

Entweder...

Weisen Sie den aktuellen Teilnehmer darauf hin, dass Sie einen weiteren Teilnehmer hinzuziehen. Drücken Sie die R-Taste. Das aktuelle Gespräch wird gehalten.

Sie führen ein internes Gespräch und möchten einen Externen hinzuziehen:

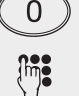

Drücken Sie die Taste 0 (als AKZ), um die Leitung für das zweite Gespräch zu erhalten.

Geben Sie die Externrufnummer des Teilnehmers ein. Weisen Sie ihn darauf hin, dass Sie ihn zu einem Gespräch in Konferenzschaltung hinzuziehen.

Sie führen ein externes Gespräch und möchten einen Internen hinzuziehen:

Geben Sie die Internrufnummer des Teilnehmers ein. Weisen Sie ihn darauf hin, dass Sie ihn zu einem Gespräch in Konferenzschaltung hinzuziehen.

...alle weiter

Oder ...

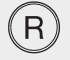

Drücken Sie die R-Taste

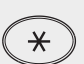

Drücken Sie die Stern-Taste. Hat Ihr Telefon keine Sterntaste, oder unterstützt es die Sterntaste nicht, geben Sie 99 ein.

KON Ziffern 566 Geben Sie die fett dargestellte Buchstabenfolge ein: **KON**ferenz. Sie hören den Quittungston.

Damit haben Sie die Konferenz aufgebaut. Jeder der Teilnehmer kann jeden hören und er kann mit jedem sprechen.

Legt einer der Teilnehmer auf, scheidet er aus der Konferenz aus.

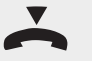

Da Sie die Konferenz eingeleitet haben, sind Sie Konferenzleiter. Legen Sie den Hörer auf, wenn Sie die Konferenz beenden möchten.

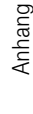

info

Eine Dreierkonferenz mit zwei externen Teilnehmern bauen Sie auf wie oben beschrieben. Wiederholen Sie die Bedienschritte, die notwendig sind, um einen Externen zur Konferenz hinzuzuholen: 0, externe Rufnummer.

#### Nachtschaltung

In der Rufzuordnung der T-Eumex 5500PC/ 6000PC ist festgelegt, welche Endgeräte, unter welcher Mehrfachrufnummer gerufen werden.

Durch die Nachtschaltung und die Tagschaltung sind für jede Mehrfachrufnummer (MSN) in Ihrer T-Eumex 5500PC/ 6000PC zwei unterschiedliche Rufzuordnungen möglich. Das bedeutet, die MSN 123456 kann in der Tagschaltung zum Endgerät A gehören (Telefon), in der Nachtschaltung jedoch grundsätzlich zu einem Endgerät B (Anrufbeantworter).

Sie können die Nachtschaltung jederzeit, von jedem internen oder externen Telefon aus, für jede Mehrfachrufnummer Ihrer T-Eumex 5500PC/ 6000PC einzeln ein- oder ausschalten. Von unterwegs schalten Sie die Nachtschaltung, indem Sie die Schaltbox der T-Eumex 5500PC/ 6000PC über die eigens der Schaltbox zugeordneten Mehrfachrufnummer (MSN) anwählen(siehe Seite 35).

Nach dem Ausschalten der Nachtschaltung ist die Tagschaltung eingeschaltet.

Lieferzustand: Für alle MSN - Nachtschaltung aus.

| ~                      | Heben Sie den Hörer ab.                                                                                                    |
|------------------------|----------------------------------------------------------------------------------------------------|
| *                      | Drücken Sie die Stern-Taste. Hat Ihr Telefon keine Sterntaste, oder unterstützt es die Sterntaste nicht, geben Sie 99 ein.                                                                             |
| NAC E<br>Ziffern 622 3 | Geben Sie die fett dargestellte Buchstabenfolge ein: <b>NAC</b> htschaltung.<br>Geben Sie zum Einschalten der Nachtschaltung ein <b>E</b> für Ein ein, zum Ausschalten ein <b>A</b> (Ziffer 2)für Aus. |
| Entweder               | Sie wollen alle Rufnummern (MSN) auf Nachtschaltung umstellen,                                                                                                    |
| A<br>Ziffer 2          | geben Sie noch ein <b>A</b> für Alle ein. Sie hören den Quittungston und können<br>danach den Hörer auflegen.                                                                                          |
| Oder                   | Sie wollen eine bestimmte MSN auf Nachtschaltung umstellen:                                                                                                    |
| M<br>Ziffer 6          | Geben Sie noch ein <b>M</b> für MSN Kennzeichen ein.                                                                                                    |
|                        | Geben Sie die MSN ein, die Sie mit der Nachtschaltung versehen möchten.                                                                                                    |
| #                      | Drücken Sie die Raute-Taste. Sie hören den Quittungston.                                                                                                    |
| ~                      | Legen Sie den Hörer auf, um Ihre Einstellung zu beenden.                                                                                                    |

Einsatz des PC

Einige Funktionen der T-Eumex 5500PC/ 6000PC können Sie von unterwegs fernsteuern, durch einen Telefonanruf an eine, von Ihnen dafür vorgesehene MSN Ihrer T-Eumex 5500PC/ 6000PC. Voraussetzung dafür ist, dass das Telefon, von welchem Sie aus der Ferne anrufen, Tonwahl-fähig ist, oder sich zumindest kurzzeitig auf Tonwahl einstellen lässt. Ist das nicht der Fall, können Sie einen Adapter verwenden, den Sie im T-Punkt oder im einschlägigen Fachhandel erwerben können.

Fernsteuerbar sind die Funktionen:

- Freischalten der T-Eumex 5500PC/ 6000PC f
  ür die Fernwartung und Fernkonfigurierung Ihrer T-Eumex 5500PC/ 6000PC
- Zeitlimit (Zeitkonto) f
  ür einen Internteilnehmer der T-Eumex 5500PC/ 6000PC festlegen(siehe Seite 56)
- Nachtschaltung ein-, ausschalten
- Raumüberwachung ausführen(siehe Seite 41)
- Timer ein-, ausschalten(siehe Seite 89)
- Umleitungen ein-,ausschalten(siehe Seite 50)
- Weiterschaltung intern ein-, ausschalten(siehe Seite 54)
- Sparwahl (Callthrough)

Um das Fernsteuern durchführen zu können, müssen Sie die in Ihrer T-Eumex 5500PC/ 6000PC befindliche Schaltbox vorbereiten.

#### Schaltbox für Fernsteuern vorbereiten

Die Schaltbox liegt auf der Internrufnummer 50 Ihrer T-Eumex 5500PC/ 6000PC. Um die Schaltbox zu erreichen, ist es sinnvoll, der Schaltbox eine eigene MSN zuzuweisen. Natürlich können Sie auch eine Ihrer MSN mit einer automatischen Weiterschaltung auf die Internnummer 50 versehen. Im Beispiel verwenden wir die Anzahl Rufzeichen bis zur Weiterschaltung, wie sie im Lieferzustand vorliegen. Natürlich können Sie diese Anzahl ändern.

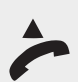

Benutzen Sie ein internes Telefon, um der Schaltbox eine MSN zuweisen zu können.

Bevor Sie Einstellungen der Anlage ändern können, müssen Sie sich durch die PIN (Persönliche Identifikationsnummer = Passwort) kenntlich machen. Heben Sie dafür den Hörer ab.

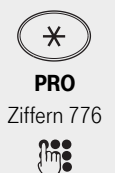

Drücken Sie die Stern-Taste.

Geben Sie die fett dargestellte Buchstabenfolge ein: **PRO**grammieren.

Sollten Sie keinen Quittungston hören, geben Sie die PIN ein (Lieferzustand 0000). Sie hören den Quittungston.

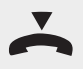

Legen Sie den Hörer wieder auf. Mit dem oben beschriebenen Vorgang haben Sie den Programmiermodus gestartet. Dieser Modus bleibt so lange erhalten, bis Sie ihn wieder bewusst beenden.

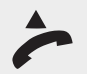

Heben Sie den Hörer ab.

die Sterntaste nicht, geben Sie 99 ein.

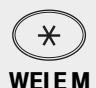

Ziffern 93436

Geben Sie die fett dargestellte Buchstabenfolge ein: **WEI**terschalten, gefolgt von einem **E** für Eingabe. Geben Sie dann **M** als Kennzeichnung für die Mehrfachrufnummer ein.

Drücken Sie die Stern-Taste. Hat Ihr Telefon keine Sterntaste, oder unterstützt es

Geben Sie die Rufnummer ein, die Sie auf die Schaltbox weiterschalten soll, im Beispiel 123456.

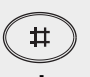

Drücken Sie die Raute Taste.

-Ziffern 4

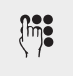

Geben Sie die interne Rufnummer für die Schaltbox ein: 50.

Geben Sie die fett dargestellte Buchstabenfolge ein: Interkennzeichen

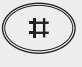

Drücken Sie die Raute Taste. Sie hören den Quittungston.

Legen Sie den Hörer wieder auf. Die Rufweiterschaltung auf die Schaltbox ist nun programmiert.

Wollen Sie keine weitere Programmierung durchführen, können Sie den **Pro**grammiermodus ausschalten: Heben Sie den Hörer ab.

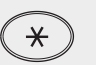

END

Ziffern 363

Drücken Sie die Stern-Taste. Hat Ihr Telefon keine Sterntaste, oder unterstützt es die Sterntaste nicht, geben Sie 99 ein.

Geben Sie die fett dargestellte Buchstabenfolge ein: **END**. Sie hören den Quittungston.

Legen Sie den Hörer wieder auf. Der Programmiermodus ist wieder beendet.

| !!! | Die zugeordnete MSN muß vorhanden sein, sonst wird die Eingabe nicht ange-<br>nommen, sie hören den Fehlerton!(siehe Seite 118)                                                                                                   |
|-----|----------------------------------------------------------------------------------------------------|
| !!! | Sie müssen noch die Rufweiterschaltung intern aktivieren(siehe Seite 54), da-<br>nach werden Sie, wenn Sie diese Rufnummer aus der Ferne anrufen und die<br>eingestellte Anzahl Rufzeichen abwarten, mit der Schaltbox verbunden. |

Einsatz des PC

Um Ihre T-Eumex 5500PC/ 6000PC aus der Ferne einstellen zu können, müssen Sie sie vorbereitet haben(siehe Seite 35). Zudem ist es unbedingt notwendig, dass das Telefon, von dem aus Sie das Fernsteuern durchführen wollen, Tonwahl-fähig (MFV = Multifrequenzverfahren) oder zumindest kurzzeitig Tonwahl-fähig ist.

Das Vorgehen bei einer Fernsteuerung Ihrer T-Eumex 5500PC/ 6000PC soll am Beispiel des Einstellens der Nachtschaltung dargestellt werden, bei der Sie alle MSN auf einen Anrufbeantworter umleiten.

Sie befinden sich in der Ferne an einem tonwahlfähigen Telefon.

| ~                      | Heben Sie den Hörer an dem fernen Telefon ab.                                                                                                    |
|------------------------|----------------------------------------------------------------------------------------------------|
|                        | Geben Sie die MSN ein, die Sie der Schaltbox zugeordnet haben.                                                                                                    |
|                        | Warten Sie, bis die interne Wartemelodie nach ca. fünf Sekunden beendet ist.<br>Geben Sie dann innerhalb 15 Sekunden die PIN für Ihre Schaltbox (siehe<br>Seite 65)ein. Bei korrekter PIN ertönt wieder die interne Wartemelodie (MoH =<br>Music-on-Hold).<br>Sie haben jetzt Zugang zu Ihrer Schaltbox.                                                    |
| *                      | Drücken Sie die Stern-Taste.                                                                                                    |
| NACEA<br>Ziffern 62232 | Geben Sie die fett dargestellte Buchstabenfolge ein: <b>NAC</b> htschaltung, gefolgt von einem <b>E</b> für Ein und <b>A</b> für Alle.                                                                                                    |
|                        | Sie hören den Quittungston, der von Ihrer T-Eumex 5500PC/ 6000PC gesandt wird.                                                                                                    |
| ~                      | Legen Sie den Hörer am fernen Telefon wieder auf. Sie haben die Einstellung aus der Ferne durchgeführt.                                                                                                    |
| info                   | Möchten Sie weitere Einstellungen aus der Ferne durchführen, legen Sie nach<br>dem Quittungston den Hörer nicht auf. Drücken Sie wieder die Stern-Taste und<br>geben Sie die Prozedur (Bedienschritte) für die nächste Funktion ein, die Sie<br>einstellen möchten. Legen Sie den Hörer erst auf, wenn Sie alle Ihre Einstellun-<br>gen durchgeführt haben. |
| info                   | Nach jeder Falscheingabe der Box-PIN trennt die T-Eumex 5500PC/ 6000PC die Verbindung. Nach drei Fehlversuchen ist die Schaltbox für 30 Minuten gesperrt.                                                                                                    |
|                        |                                                                                                    |

#### Sparwahl (Callthrough)

Die Rufnummer Ihres ISDN-Anschlusses, die Ihrer Schaltbox zugeordnet ist, verwenden Sie als preisgünstige Vorzugsrufnummer (fragen Sie Ihren Mobilfachhändler). Rufen Sie vom Handy Ihre TK-Anlage darüber an, können Sie aus dem Telefonbuch Ihrer TK-Anlage ein Kurzwahlziel auswählen. Die TK-Anlage stellt über die zweite Leitung eine Verbindung zu Ihrem gewünschten Teilnehmer her (Durchrufen - Callthrough). Die Kosten für beide Verbindungen können günstiger sein, als eine Direktverbindung vom Handy.

Auch vom Urlaubsort telefonieren Sie so über Ihren Festnetzanschluss und Ihr Gesprächsteilnehmer sieht die Festnetzrufnummer - nicht die Mobilfunkrufnummer. Sie können in der TK-Anlage zwei Handyrufnummern eingeben. Beim "Durchrufen" ist es von Vorteil, wenn Sie die Rufnummer Ihres Handys in Ihrer TK-Anlage gespeichert haben. Identifiziert die Schaltbox bei Ihrem Anruf Ihre Handyrufnummer, können Sie nach dem Quittungston sofort das Telefonbuch Ihrer TK-Anlage nutzen und sich verbinden lassen.lst Ihre Handyrufnummer nicht gespeichert, müssen Sie den Zugang zur Schaltbox über die Codenummer wählen, wie er z.B. unter "Umleitung zu - von extern" beschrieben ist.

Nachdem Sie über die Schaltbox den internen Zugang zur TK-Anlage haben, können Sie jede fernsteuerbare Funktion über die zugehörige Prozedur bedienen.

#### Parken eines Externgesprächs

Unter Parken eines Gesprächs versteht man, anders als beim Halten eines Gesprächs, das Halten einer Verbindung ohne ein definiertes Endgerät. Wenn Sie ein Gespräch parken (in der ISDN Vermittlungsanlage), können Sie z. B. das Telefon, von dem aus Sie vor dem Parken gesprochen haben, aus der Wandsteckdose entfernen, an anderer Stelle wieder in eine Wandsteckdose stecken und dann das Gespräch zurückholen. Sie können das Gespräch auch an einem anderen Telefon wieder aufnehmen, ohne dass Sie es auf diesen Apparat weitervermittelt haben (bei allen Möglichkeiten).

Es können nur externe Gespräche geparkt werden.

Sie haben zwei Möglichkeiten ein Externgespräch zu parken:

- Parken in der Telefonanlage. W\u00e4hrend des Parkens bleibt die Leitung (B-Kanal) belegt. Dieses Leistungsmerkmal bietet Ihre T-Eumex 5500PC/ 6000PC und ist kostenfrei. Verbindungskosten f\u00fcr die Nutzung des B-Kanals entstehen bei abgehenden, geparkten Gespr\u00e4chen jedoch trotzdem.
- Parken (Umstecken am Bus) in der ISDN-Vermittlungsstelle. Beim Parken in der Vermittlungsstelle wird die Leitung (B-Kanal) frei. Dieses ISDN-Leistungsmerkmal können Sie nur nutzen, wenn es Ihnen Ihr Netzbetreiber zur Verfügung stellt und Sie es beauftragt haben. Abhängig vom Dienstanbieter kann dieses Leistungsmerkmal kostenpflichtig sein.

#### Parken in der Telefonanlage

Sie können ein Externgespräch kurzzeitig unterbrechen, in der Telefonanlage parken, weil Sie z. B.

- Ihren Platz kurz verlassen müssen,
- das Gespräch an einem anderen Telefon der Telefonanlage wiederaufnehmen wollen.

Anhang

Jeder Internteilnehmer kann das Externgespräch wieder aufnehmen (entparken). Sind in der Telefonanlage zwei Externgespräche geparkt, wird beim Entparken vorrangig das 1. Externgespräch zurückgeholt.

Wird das geparkte Externgespräch nicht innerhalb von 4 Minuten zurückgeholt, erhalten Sie einen Wiederanruf.

Für abgehende, geparkte Externgespräche entstehen Verbindungskosten.

Sie führen ein Externgespräch. Teilen Sie Ihrem Gesprächspartner mit, dass Sie ihn kurzzeitig parken, um ihn an anderer Stelle wieder aufzunehmen.

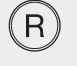

Drücken Sie die R-Taste.

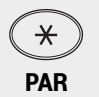

Ziffern 727

Drücken Sie die Stern-Taste. Hat Ihr Telefon keine Sterntaste, oder unterstützt es die Sterntaste nicht, geben Sie 99 ein.

Geben Sie die fett dargestellte Buchstabenfolge ein: **PAR**ken.

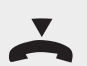

Sie hören den Quittungston.

Legen Sie den Hörer auf. Das Gespräch ist geparkt.

#### Entparken (wiederaufnehmen) eines Gesprächs an der Telefonanlage

|             | Geben Sie zu dem Telefon, von dem aus Sie das Gespräch wieder aufnehmen                                                    |
|-------------|----------------------------------------------------------------------------------------------------|
|             | möchten.                                                                                                    |
| F           | Heben Sie den Hörer ab.                                                                                                    |
| *           | Drücken Sie die Stern-Taste. Hat Ihr Telefon keine Sterntaste, oder unterstützt es die Sterntaste nicht, geben Sie 99 ein. |
| PAR         |                                                                                                    |
| Ziffern 727 | Geben Sie die fett dargestellte Buchstabenfolge ein: <b>PAR</b> ken.                                                       |
|             | Das Gespräch ist entparkt.<br>Sie können es nun von diesem Telefon aus fortsetzen.                                         |
| ~           | Legen Sie den Hörer auf.                                                                                                   |
|             |                                                                                                    |
| info        | Haben Sie ein Gespräch in der Telefonanlage geparkt, bleibt die Leitung, auf                                               |

der die Verbindung besteht, belegt.

Parken in der ISDN-Vermittlungsstelle

Beim Parken in der ISDN-Vermittlungsstelle besteht der Vorteil, dass während des Parkens keine Ihrer Leitungen belegt ist, da die Verbindung in der Vermittlungsstelle gehalten wird.

Sie können ein Externgespräch kurzzeitig unterbrechen, in der ISDN-Vermittlungsstelle parken, weil Sie z. B.

- das Gespräch an einem anderen ISDN-Telefon am Mehrgeräteanschluss (Bus) weiterführen oder das Telefon an einem anderen Standort wieder am Mehrgeräteanschluss anstecken wollen,
- ein Gespräch am ISDN-Telefon am Mehrgeräteanschluss angenommen haben und das Gespräch an einem analogen Telefon der T-Eumex 5500PC/ 6000PC wiederaufnehmen wollen.

Beim Parken in der Vermittlungsstelle wird die Leitung (B-Kanal) frei.

Ein geparktes Gespräch müssen Sie innerhalb von 3 Minuten wiederaufnehmen. Nach 3 Minuten trennt die ISDN-Vermittlungsstelle das geparkte Gespräch.

Da an Ihrem ISDN-Anschluss mehrere Gespräche geparkt sein können, müssen Sie jedes geparkte Gespräch mit einer "Verbindungskennung" kennzeichnen.

In Abhängigkeit von Ihrem Netzbetreiber kann das Leistungsmerkmal "Parken in der Vermittlungsstelle" kostenpflichtig sein oder nur bei bestimmten Tarifen angeboten werden.

Wie Sie ein Gespräch mit einem ISDN-Telefon parken und wiederaufnehmen, entnehmen Sie bitte der entsprechenden Bedienungsanleitung.

Sie führen eine Gespräch. Teilen Sie Ihrem Gesprächspartner mit, dass Sie ihn kurzzeitig parken, um ihn an anderer Stelle wieder aufzunehmen.

Drücken Sie die R-Taste.

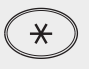

Drücken Sie die Stern-Taste.

IEI IGeben Sie die fett dargestellte Buchstabenfolge ein: IEI für ISDN Elnparken ein<br/>und dann I, als Index Kennzeichnung (Verbindungskennung zur Wiederauf-<br/>nahme des Gesprächs).

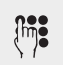

Sie können wahlweise eine einstellige Indexnummer (0-9), eine zweistellige Indexnummer (00 bis 99) oder keine Indexnummer als Kennzeichnung der Verbindung eingeben.

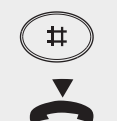

Drücken Sie die Raute-Taste. Sie hören den Quittungston.

Legen Sie den Hörer wieder auf. Das Gespräch ist geparkt.

#### Entparken (wiederaufnehmen) eines Gesprächs von der ISDN-Vermittlungsstelle

Wollen Sie das Gespräch an einem Telefon der T-Eumex 5500PC/ 6000PC wieder aufnehmen, müssen Sie die beim Einparken verwendete Indexnummer eingeben.

Hören Sie den Fehlerton beim Parken eines Externgesprächs, ist unter der eingegebenen Verbindungskennung bereits ein Externgespräch geparkt. Nach R-Taste und 0 (Null) sind Sie wieder mit dem Externteilnehmer verbunden. Verwenden Sie eine andere Ziffer als Verbindungskennung.

Hören Sie den Fehlerton bei der Wiederaufnahme, ist kein Externgespräch unter der eingegebenen Verbindungskennung geparkt.

Einsatz des PC

Für abgehende, geparkte Externgespräche entstehen Verbindungskosten.

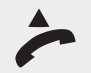

Gehen Sie zu dem Telefon, von dem aus Sie das Gespräch wieder aufnehmen möchten. Heben Sie den Hörer ab.

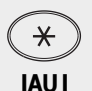

Drücken Sie die Stern-Taste.

Geben Sie die fett dargestellte Buchstabenfolge ein: **IAU** für ISDN AUsparken ein und dann **I**, als Index Kennzeichnung (Verbindungskennung zur Wiederaufnahme des Gesprächs).

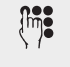

Ziffern 4284

Geben Sie die Indexnummer für das geparkte Gespräch ein. (Siehe Parken in der ISDN-Vermittlungsstelle)

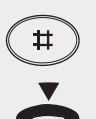

Drücken Sie die Raute-Taste. Das Gespräch ist entparkt. Sie können es nun von diesem Telefon aus fortsetzen.

Legen Sie den Hörer wieder auf.

### Raumüberwachung

Jedes analoge Telefon der T-Eumex 5500PC/ 6000PC können Sie zur akustischen Überwachung des Raumes nutzen, in dem es steht, zum Beispiel zur Babyüberwachung oder Betreuung von Kranken.

Rufen Sie das wachende Telefon von einem anderen internen oder externen Telefon an und hören in den Raum hinein.

Von unterwegs führen Sie die Raumüberwachung durch, indem Sie die Schaltbox der T-Eumex 5500PC/ 6000PC über die eigens der Schaltbox zugeordneten Mehrfachrufnummer (MSN) anwählen (siehe Seite 35) und dann die Internnummer des wachenden Telefons wählen.

Die Raumüberwachung müssen Sie an dem dafür vorgesehenen Telefon vorbereiten.

#### Raumüberwachung vorbereiten

| ~                         | Gehen Sie zu dem Telefon, das den Raum überwachen soll. Heben Sie den<br>Hörer ab.                                         |
|---------------------------|----------------------------------------------------------------------------------------------------|
| *                         | Drücken Sie die Stern-Taste. Hat Ihr Telefon keine Sterntaste, oder unterstützt es die Sterntaste nicht, geben Sie 99 ein. |
| <b>RAU</b><br>Ziffern 728 | Geben Sie die fett dargestellte Buchstabenfolge ein: <b>RAU</b> müberwachung.<br>Sie hören den Quittungston.               |
|                           | Legen Sie den Hörer neben das Telefon. Achten Sie darauf, dass das Mikrofon nicht verdeckt wird.                           |
| info                      | Sie können von dem überwachenden Telefon nicht telefonieren, ohne die<br>Raumüberwachung zu unterbrechen.                  |

| info | Als wachendes Telefon können Sie auch ein Telefon im Freisprechmodus ver-<br>wenden.                                          |
|------|----------------------------------------------------------------------------------------------------|
| info | Hören Sie nach dem Anwählen des wachenden Telefons den Besetztton, wird der Raum bereits von einem anderen Anrufer überwacht. |
| info | Beachten Sie bitte beim Überwachen, wenn Sie sprechen, sind Sie auch im<br>überwachten Raum zu hören.                         |

#### Rückruf bei besetzt

Der Teilnehmer, intern oder extern, den Sie erreichen wollen, ist besetzt. Damit Sie nicht ständig erneut anrufen müssen, aktivieren Sie einen Rückruf. Sobald er auflegt, erhalten Sie den Rückruf. Ihr Telefon klingelt. Sie heben nur den Hörer ab, der Teilnehmer wird dann automatisch angerufen.

Rückruf bei Besetzt von einem Externteilnehmer ist nur möglich, wenn Ihr Netzbetreiber das ISDN-Leistungsmerkmal unterstützt. Beachten Sie auch, dass dieses Leistungsmerkmal kostenpflichtig sein kann. Informieren Sie sich bei Ihrem Netzbetreiber.

Sobald der Teilnehmer wieder frei ist, erhalten Sie den automatischen Rückruf.

Bitte beachten Sie Folgendes:

#### Rückruf intern:

Sie können nacheinander mehrere Rückrufe einleiten (von jedem Internteilnehmer).

Sie können keinen Rückruf einleiten von einem Internteilnehmer,

- der an seinem Telefon den Anrufschutz eingeschaltet hat,
- dessen Anschluss auf den Endgerätetyp Anrufbeantworter, Telefax, Modem oder Kombigerät eingestellt ist.

Rückruf von einem Internteilnehmer:

- Wenn Sie nicht abheben, wird der Rückruf nach 60 Sekunden abgebrochen.
- Ein Rückruf wird gelöscht, wenn das Rückrufgespräch zustande gekommen ist.

Rückruf allgemein:

Sie haben einen Rückruf aktiviert:

- Wenn an Ihrem Telefon der Anrufschutz eingeschaltet ist, wird der Anrufschutz vor
  übergehend aufgehoben.
- Wenn an Ihrem Telefon eine Rufumleitung eingerichtet ist, wird der Rückruf nicht umgeleitet.

Bei Stromausfall: Eingeleitete Rückrufe werden gelöscht.

#### Rückruf bei Besetzt extern:

 Hören Sie den Fehlerton, dann ist von Ihrem gewünschten Teilnehmer kein Rückruf möglich. Das ISDN-Leistungsmerkmal "Rückruf bei Besetzt" ist z. B. in den Vermittlungsstellen nicht verfügbar.

- Sollten Sie beim Rückruf nicht erreichbar sein, wird der Rückruf nach 20 Sekunden abgebrochen und gelöscht. Rückruf ggf. erneut einleiten.
- Ein Rückruf wird gelöscht, wenn das Rückrufgespräch zustande gekommen ist oder nicht innerhalb 45 Minuten zustande gekommen ist.

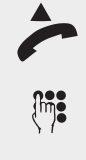

Sie wollen ein Gespräch führen: Heben Sie den Hörer ab.

Wählen Sie die Rufnummer dessen, den Sie anrufen möchten. Sie hören das Besetzt-Zeichen.

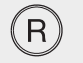

Drücken Sie die R-Taste.

× RUE Drücken Sie die Stern-Taste. Hat Ihr Telefon keine Sterntaste, oder unterstützt es die Sterntaste nicht, geben Sie 99 ein.

Geben Sie die fett dargestellte Buchstabenfolge ein: **RUE**ckruf intern/Rückruf bei Besetzt. Sie hören den Quittungston.

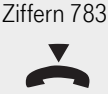

Legen Sie den Hörer wieder auf. Der Rückruf ist eingeleitet.

### Rückruf bei nichtmelden(CCNR)

Der Teilnehmer den Sie erreichen wollen, meldet sich nicht. Damit Sie nicht ständig erneut anrufen müssen, aktivieren Sie einen Rückruf. Sobald der gewünschte Teilnehmer eine Amtsleitung belegt und wieder aufgelegt hat, bekommen Sie einen Rückruf. Wenn Sie den Rückruf erhalten, heben Sie nur den Hörer ab, der Teilnehmer wird dann automatisch angerufen.

Rückruf bei nichtmelden ist nur möglich, wenn Ihr Netzbetreiber das ISDN-Leistungsmerkmal unterstützt. Beachten Sie auch, dass dieses Leistungsmerkmal aktiviert werden muß und eventuell kostenpflichtig ist. Informieren Sie sich bei Ihrem Netzbetreiber.

Bitte beachten Sie Folgendes

- Sollten Sie beim Rückruf nicht erreichbar sein, wird der Rückruf nach 20 Sekunden abgebrochen und gelöscht. Leiten Sie den Rückruf ggf. erneut ein.
- Ein Rückruf wird gelöscht, wenn das Rückrufgespräch zustande gekommen ist oder nicht innerhalb 60 Minuten zustande gekommen ist.

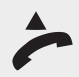

Sie wollen ein Gespräch führen: Heben Sie den Hörer ab.

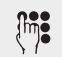

Wählen Sie die Rufnummer dessen, den Sie anrufen möchten. Der gewünschte Gesprächsteilnehmer meldet sich nicht.

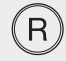

Drücken Sie die R-Taste.

Einsatz des PC

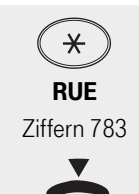

info

Drücken Sie die Stern-Taste. Hat Ihr Telefon keine Sterntaste, oder unterstützt es die Sterntaste nicht, geben Sie 99 ein.

Geben Sie die fett dargestellte Buchstabenfolge ein: **RUE**ckruf bei nichtmelden. Sie hören den Quittungston.

Legen Sie den Hörer wieder auf. Der Rückruf ist eingeleitet.

An einem Kombigerät (Telefon/Fax) können Sie das Leistungsmerkmal "Rückruf" nicht nutzen.

#### Ruhe vor dem Telefon (Anrufschutz)

Sie möchten nicht durch Anrufe gestört werden und schalten an Ihrem Telefon den Tonruf aus. Ihr Telefon klingelt nicht mehr. Sie können weiterhin wie gewohnt telefonieren. Nach Abnehmen des Hörers erinnert Sie der Sonderwählton an den ausgeschalteten Tonruf.

Sie haben die Möglichkeit zu bestimmen, welche Art von Anrufen nicht signalisiert werden:

- **K** = Komplett, kein Anruf wird signalisiert.
- **E** = Externanrufe werden nicht signalisiert, Internanrufe werden signalisiert.
- I = Internanrufe werden nicht signalisiert, Externanrufe werden signalisiert.
- $\mathbf{A}$  = Ausschalten des Anrufschutzes.

Auslieferungszustand: Ruhe aus

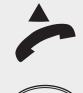

Heben Sie den Hörer ab.

Drücken Sie die Stern-Taste. Hat Ihr Telefon keine Sterntaste, oder unterstützt es die Sterntaste nicht, geben Sie 99 ein.

RUH

Geben Sie die fett dargestellte Buchstabenfolge ein: **RUH**e vor dem Telefon. Geben Sie danach ein:

- Ziffern 784
  - K Zif. 5 **E** Zif. 3

  - E, wenn Sie nur vor Externanrufen, Zif. 4 I, nur vor Internanrufen geschützt sein möchten.

K, wenn sie Komplett Ruhe möchten,

A Zif. 2 A, wenn Sie Ruhe vor dem Telefon wieder ausschalten möchten. Beispiel: Zum Ausschalten ergibt sich RUHA (Ziffern 7842).

Sie hören den Quittungston.

Legen Sie den Hörer wieder auf.

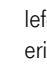

## Bedienung

Anhang

### Direktruf (Babyruf)

Sie können Ihr Telefon so einrichten, dass durch das Betätigen einer Ziffern-Taste eine vorher eingegebene Rufnummer gewählt wird. Ideal für Menschen mit gestörter Feinmotorik oder Kinder, die noch keine Rufnummern wählen können. Deswegen wird diese Funktion auch Babyruf genannt.

Voraussetzung für den Einsatz des Direktrufes ist, dass Sie das Telefon mit einer Wahlsperre versehen haben und dass eine Direktrufnummer gespeichert ist.

Die Direktrufnummer, die Sie wie im Folgenden beschrieben, eingeben, bleibt so lange erhalten, bis Sie sie bewusst löschen oder durch eine andere ersetzen. Sie wird jedoch nur wirksam, wenn das Telefon durch das virtuelle Schloss (Wahlsperre) geschützt ist.

#### Direktrufnummer eingeben/ändern/löschen

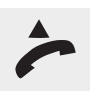

Um eine Direktrufnummer eingeben zu können, müssen Sie den Programmiermodus starten.

Heben Sie dafür den Hörer ab.

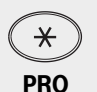

Drücken Sie die Stern-Taste. Hat Ihr Telefon keine Sterntaste, oder unterstützt es die Sterntaste nicht, geben Sie 99 ein.

Ziffern 776

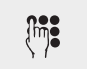

Sollten Sie keinen Quittungston hören, so geben Sie die PIN ein (Lieferzustand 0000). Sie hören den Quittungston.

Geben Sie die fett dargestellte Buchstabenfolge ein: PROgrammiermodus.

Legen Sie den Hörer wieder auf. Mit dem oben beschriebenen Vorgang haben Sie den Programmiermodus gestartet. Dieser Modus bleibt so lange erhalten, bis Sie ihn wieder bewusst beenden.

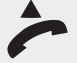

Heben Sie den Hörer ab.

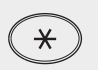

Drücken Sie die Stern-Taste. Hat Ihr Telefon keine Sterntaste, oder unterstützt es die Sterntaste nicht, geben Sie 99 ein.

**DIR** Ziffern 347

Geben Sie die fett dargestellte Buchstabenfolge ein: **DIR** rektrufnummer.

EE Ziffern 33

Geben Sie anschließend die Kennzeichnung für die Funktion ein, die Sie einstellen möchten: **EE** (Ziffer 33) für Eingeben Externrufnummer (eine Neueingabe ersetzt die alte

Rufnummer, die dadurch geändert wird), oder

L (Ziffer 5) für Löschen. Nach der Eingabe des L hören Sie sofort den Quittungston. der Löschvorgang ist abgeschlossen.

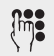

Sie haben **EE** eingegeben:

Geben Sie nun die externe Rufnummer für den Direktruf ohne 0 (Amtsholung) ein.

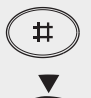

Drücken Sie die Raute Taste. Sie hören den Quittungston.

~

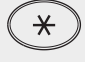

END Ziffern 363

Legen Sie den Hörer wieder auf. Die Direktrufnummer wurde gespeichert.

Wollen Sie keine weitere Programmierung durchführen, können Sie den **Pro**grammiermodus ausschalten: Heben Sie den Hörer ab.

Drücken Sie die Stern-Taste.

Geben Sie die fett dargestellte Buchstabenfolge ein: **END**. Sie hören den Quittungston.

Legen Sie den Hörer wieder auf. Der Programmiermodus ist beendet.

## Schloss (Wahlsperre)

Sie können Ihr Telefon vor unbefugter Benutzung sichern, indem Sie Ihr Telefon abschließen, sozusagen ein virtuelles **Schloss** anbringen.

Ist Ihr Telefon abgeschlossen, können Sie:

- Internteilnehmer nur über die Raute-Taste und Internrufnummer anrufen,
- alle ankommende Gespräche annehmen und ggf. intern weitervermitteln,
- extern nur die gespeicherte Direktrufnummer (Babyrufnummer) und die gespeicherte Rufnummer der automatischen Wahl wählen. Die automatische Wahl müssen Sie vor dem Abschließen des Telefons einschalten.

Das Aufschließen des Schlosses können Sie durch Eingeben Ihrer 4-stelligen Telefon-PIN (Persönliche Identifikationsnummer) für Ihr Telefon schützen. Hören Sie beim Aufschließen den Besetztton, müssen Sie noch die PIN eingeben. Hören Sie den kurzen Quittungston, ist keine PIN (Auslieferungszustand) für Ihr Telefon festgelegt.

Um die Direktruffunktion einsetzen zu können (siehe nächstes Kapitel) , müssen Sie Ihr Telefon mit der Wahlsperre (Schloss) belegt haben. Schloss (Wahlsperre) ein-/ausschalten

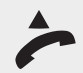

Heben Sie den Hörer ab.

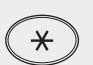

Drücken Sie die Stern-Taste. Hat Ihr Telefon keine Sterntaste, oder unterstützt es die Sterntaste nicht, geben Sie 99 ein.

SCH Ziffern 724

Geben Sie die fett dargestellte Buchstabenfolge ein: SCHloss.

Geben Sie die Telefon-PIN (siehe Seite 66)ein (Lieferzustand: Kein PIN).

Einsatz des PC

Geben Sie anschließend die Kennzeichnung für die Funktion ein, die Sie einstellen möchten: A (Ziffer 2) für Ausschalten, oder E (Ziffer 3) für Einschalten (Beispiel: Aus). Sie hören den Quittungston. Legen Sie den Hörer wieder auf.

#### Übermittlung Ihrer Rufnummer (CLIP abgehend)

Ihre T-Eumex 5500PC/ 6000PC bietet Ihnen die Möglichkeit, die Übermittlung Ihrer Rufnummer (MSN) zum Gesprächspartner zu unterdrücken. Dieses Leistungsmerkmal muß von Ihrem Netzbetreiber angeboten werden.

Zwei Varianten der Übermittlung stehen Ihnen im ISDN zur Verfügung:

- Übermittlung der Rufnummer des Angerufenen zum Anrufer: Ihre Rufnummer(MSN) wird dem externen ISDN-Teilnehmer übermittelt, der Sie anruft.
- Übermittlung der Rufnummer des Anrufers zum Gerufenen: Ihre Rufnummer(MSN) wird dem externen ISDN-Teilnehmer übermittelt, den Sie anrufen.

Die Übermittlung Ihrer Rufnummer zum Anrufer und zum Gerufenen sind im Auslieferungszustand eingeschaltet.

#### Übermittlung Ihrer Rufnummer (MSN) zum Anrufer ein-/ausschalten

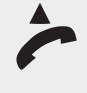

Heben Sie den Hörer ab.

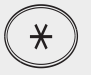

Drücken Sie die Stern-Taste. Hat Ihr Telefon keine Sterntaste, oder unterstützt es die Sterntaste nicht, geben Sie 99 ein.

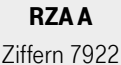

Geben Sie die fett dargestellte Buchstabenfolge ein: **RZA** für Rufnummer Zum Anrufer. Geben Sie danach ein **A** für Ausschalten (siehe Beispiel), oder ein **E** für Einschalten ein. Sie hören den Quittungston.

Legen Sie den Hörer wieder auf.

| info | Die von Ihnen gewählte Funktion bleibt so lange erhalten, bis Sie von Ihnen wie-<br>der bewusst ausgeschaltet wird.                                                                           |
|------|----------------------------------------------------------------------------------------------------|
| info | Die Übermittlung der Rufnummer und deren fallweise Unterdrückung sind ISDN-<br>Leistungsmerkmale und nur möglich, wenn Ihr Netzbetreiber bzw. Provider die-<br>se auch zur Verfügung stellen. |

#### Übermittlung Ihrer Rufnummer (MSN) zum Gerufenen ein-/ausschalten

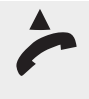

Heben Sie den Hörer ab.

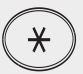

Drücken Sie die Stern-Taste. Hat Ihr Telefon keine Sterntaste, oder unterstützt es die Sterntaste nicht, geben Sie 99 ein.

RZG A Ziffern 7942

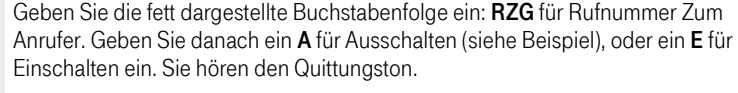

Legen Sie den Hörer wieder auf.

### Rufnummer des Anrufers anzeigen (CLIP ankommend)

Sehen, wer Sie anruft: An analoge Endgeräte mit Anzeige der Rufnummer des Anrufers (CLIP-Funktion) übermittelt die T-Eumex 5500PC/ 6000PC die Rufnummer, sofern diese vom Anrufer übermittelt wird. Sogar der Name des Anrufers wird übermittelt, wenn Sie Name und Rufnummer im Telefonbuch der T-Eumex 5500PC/ 6000PC gespeichert haben. Dies ist abhängig vom Endgerät und der Einstellung in TK-Suite Set unter Interne Rufnummern/analoge Geräte.

Die CLIP-Funktion können Sie an Ihrem Telefon ein-/ausschalten.

Die Anzeige des Anrufers ein-/ausschalten geschieht im Programmiermodus.

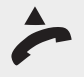

Befindet sich die Telefonanlage bereits im Programmiermodus, fahren Sie fort bei dem zweiten Abheben des Hörers.

So schalten Sie den Programmiermodus ein: Heben Sie den Hörer ab.

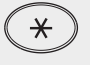

Drücken Sie die Stern-Taste.

PRO Ziffern 776

Geben Sie die fett dargestellte Buchstabenfolge ein: **PRO**grammieren.

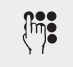

Sollten Sie keinen Quittungston hören, so geben Sie die PIN ein (Lieferzustand 0000). Sie hören den Quittungston.

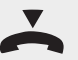

Legen Sie den Hörer wieder auf. Mit dem oben beschriebenen Vorgang haben Sie den Programmiermodus gestartet. Dieser Modus bleibt so lange erhalten, bis Sie ihn wieder bewusst beenden.

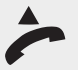

Heben Sie den Hörer ab.

Drücken Sie die Stern-Taste. Hat Ihr Telefon keine Sterntaste, oder unterstützt es die Sterntaste nicht, geben Sie 99 ein.

Anhang

| Zincin 2040        | Sie hören den Quittungston.                                                                                                    |
|--------------------|----------------------------------------------------------------------------------------------------|
|                    | Legen Sie den Hörer auf.                                                                                                    |
| ~                  | Wollen Sie keine weitere Programmierung durchführen, können Sie den <b>Pro-<br/>grammiermodus ausschalten</b> : Heben Sie den Hörer ab.                                                       |
| *                  | Drücken Sie die Stern-Taste.                                                                                                    |
| END<br>Ziffern 363 | Geben Sie die fett dargestellte Buchstabenfolge ein: <b>END</b> .<br>Sie hören den Quittungston.                                                                                              |
|                    | Legen Sie den Hörer wieder auf.                                                                                                    |
| info               | Die von Ihnen gewählte Funktion bleibt so lange erhalten, bis Sie von Ihnen wie-<br>der bewusst umgeschaltet wird.                                                                            |
| info               | Die Übermittlung der Rufnummer und deren fallweise Unterdrückung sind ISDN-<br>Leistungsmerkmale und nur möglich, wenn Ihr Netzbetreiber bzw. Provider die-<br>se auch zur Verfügung stellen. |

Geben Sie die fett dargestellte Buchstabenfolge ein: **CLI**P-Funktion. Geben Sie dann ein **E** für Einschalten (siehe Beispiel) oder ein **A** für Ausschalten ein.

#### Rufumleitung

CLIE

Zifforn 25/13

Unter Rufumleitung versteht man, wenn ein Anruf an eine bestimmte Rufnummer sofort oder nach bestimmten Kriterien ohne weiteres Zutun an eine andere Rufnummer umgeleitet wird.

Es werden 2 Umleitungsarten unterschieden:

#### Umleitung durch die T-Eumex 5500PC/ 6000PC:

Die T-Eumex 5500PC/ 6000PC leitet alle Anrufe für eine festgelegte Internrufnummer zu einem anderen, von Ihnen angegebenen Ziel um. Ein Umleitungsziel kann ein anderer Internteilnehmer oder ein Externteilnehmer sein. Zur Umleitung eines Externrufes zu einer anderen Externrufnummer nutzt die T-Eumex 5500PC/ 6000PC beide Leitungen (B-Kanäle). Trotz Umleitung können Sie weiterhin wie gewohnt telefonieren. Nach Abheben des Hörers erinnert Sie der Sonderwählton an die eingeschaltete Umleitung.

#### Umleitung durch die ISDN-Vermittlungsstelle:

Das Leistungsmerkmal "ISDN-Anrufweiterschaltung" können Sie nur nutzen, wenn es Ihnen Ihr Netzbetreiber zur Verfügung stellt.

Dabei leitet die ISDN-Vermittlungsstelle alle Anrufe unter der festgelegten Mehrfachrufnummer zu einem anderen, von Ihnen angegebenen, externen Ziel um. Die Leitungen (B-Kanäle) zur T-Eumex 5500PC/ 6000PC bleiben frei.

#### Rufumleitung durch die T-Eumex 5500PC/ 6000PC

Sie können für eine Internrufnummer nur eine **"Umleitung zu"** programmieren. Beim Programmieren einer Umleitung löschen Sie eine schon bestehende Umleitung und ersetzen sie durch die neue.

Ihr Telefon kann das Umleitungsziel aller anderen Internteilnehmer sein.

Umgeleitete Externrufe können auch an Telefonen angenommen werden, die sonst nur für den Internverkehr zugelassen sind.

Rufe können nur einmal umgeleitet werden. Zu Ihnen umgeleitete Anrufe werden an Ihrem Telefon signalisiert, auch wenn Sie an Ihrem Telefon eine Umleitung eingeschaltet haben.

Rückrufe werden nicht umgeleitet.

Umleitungen zu einem anrufgeschützten Telefon sind nicht möglich.

Sie hören den Fehlerton beim Einschalten der Umleitung, wenn Sie ein leeres Kurzwahlziel ausgewählt haben.

#### Umleitung

Für die Umleitung zu einem Externteilnehmer muss

- eine Leitung frei sein,
- der Umleitende die Berechtigung für die Externrufnummer haben.

Für die Umleitung nach extern tragen Sie die Gesprächskosten.

Die Einstellungen für eine Rufumleitung bleiben solange erhalten, bis Sie wieder bewusst ausgeschaltet oder gelöscht werden.

Es gibt drei Varianten der Umleitung:

- Ständig = Jeder Anruf auf die angegebene MSN wird sofort auf die programmierte Zielnummer umgeleitet.
- Bei Besetzt = Ist die angegebene MSN besetzt, wird der Anruf umgeleitet.
- Nichtmelden nach 20 Sekunden = Nach einer Wartezeit von ca. 20 Sekunden, ohne dass das Gespräch angenommen wird, wird der Anruf umgeleitet.

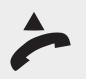

Heben Sie den Hörer ab.

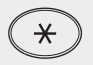

UMLS Ziffern 8657

Drücken Sie die Stern-Taste. Hat Ihr Telefon keine Sterntaste, oder unterstützt es die Sterntaste nicht, geben Sie 99 ein.

Geben Sie die fett dargestellte Buchstabenfolge ein: **UML**eitung. Geben Sie danach den Buchstaben für die gewünschte Umleitungsvariante ein: **S** für Ständig (siehe Beispiel), **B** für Bei Besetzt, **N** für Nichtmelden nach 20 Sekunden.

I Ziffer 4

Geben Sie danach ein I für Interne Rufnummer umleiten ein.

|               | Werden Solien.                                                                                                    |
|---------------|----------------------------------------------------------------------------------------------------|
| E<br>Ziffer 3 | Geben Sie danach den Buchstaben für die Funktion ein, die ausgeführt werden soll:                                                                                                    |
| 211010        | <ul> <li>E (Ziffer 3) (siehe Beispiel) für Externe Rufnummer, die Sie von Hand eingeben.</li> <li>I (Ziffer 4) für Interne Rufnummer, die Sie von Hand eingeben.</li> <li>K (Ziffer 5) für Kurzwahlkennziffer der gewünschten Rufnummer.</li> <li>V (Ziffer 8) für Vanity-Eingabe der gewünschten Rufnummer.</li> </ul>                                                                                          |
| (m) <b>:</b>  | Geben Sie nun entsprechend Ihrer Auswahl die Zielrufnummern ein:<br>Bei <b>E</b> : Die gesamte Rufnummer mit Ortsnetzkennzahl und eventueller Länder-<br>kennzahl, z. B. 091112345.<br>Bei <b>I</b> : Die interne Rufnummer, z. B. 12.<br>Bei <b>K</b> : Die Kurzwahlkennziffer, z. B. 023.<br>Bei <b>V</b> : Den Namen, z. B. Natha. Wenn der Name eindeutig erkannt worden ist, hö-<br>ren Sie einen Dauerton. |
| #             | Nur wenn Sie E oder V gewählt haben:<br>Drücken Sie die Raute-Taste.                                                                                                    |
| ~             | <b>Für alle:</b><br>Sie hören den Quittungston.<br>Legen Sie den Hörer wieder auf. Sie haben die Rufumleitung eingestellt und aktiviert.                                                                                                    |
| mleitung dı   | urch die ISDN-Vermittlungsstelle                                                                                                    |
| nnen nur ein  | e Umleitung pro Mehrfachrufnummer (MSN) programmieren                                                                                                    |

Geben Sie die interne Rufnummer ein, deren ankommende Anrufe umgeleitet

#### Rufum

werden sollen

Sie können nur eine Aehrfachrutnummer (MSN) programmi

Bei eingeschalteter ISDN-Anrufweiterschaltung hören Sie, bei ausgeschalteter automatischer Amtsholung, nach Belegung der Leitung den Sonderwählton der ISDN-Vermittlungsstelle.

| info | Beachten Sie, dass bei ISDN-Anrufweiterschaltungen zwischen Aktivierung,<br>Deaktivierung und Quittungston, bis zu eine Minute vergehen kann. Legen Sie<br>den Hörer in dieser Zeit nicht auf. |
|------|----------------------------------------------------------------------------------------------------|
|      |                                                                                                    |

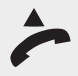

Heben Sie den Hörer ab.

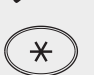

Drücken Sie die Stern-Taste. Hat Ihr Telefon keine Sterntaste, oder unterstützt es die Sterntaste nicht, geben Sie 99 ein.

UML S Ziffern 8657

Geben Sie die fett dargestellte Buchstabenfolge ein: UMLeitung. Geben Sie danach den Buchstaben für die Funktion ein, die ausgeführt werden soll: S für Ständig (siehe Beispiel), B für Bei Besetzt.

N für Nichtmelden nach 20 Sekunden.

М Ziffer 6

Geben Sie danach ein M für MSN die umgeleitet werden soll, ein.

Anhang

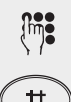

Geben Sie die Mehrfachrufnummer (MSN) ein, die umgeleitet werden soll.

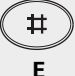

Ziffer 3

Drücken Sie die Raute-Taste.

Geben Sie danach den Buchstaben für die Funktion ein, die ausgeführt werden soll:

E (Ziffer 3) (siehe Beispiel) für Externe Rufnummer, die Sie von Hand eingeben.
 K (Ziffer 5) für Kurzwahlkennziffer der gewünschten Rufnummer.
 V (Ziffer 8) für Vanity-Eingabe der gewünschten Rufnummer.

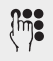

Geben Sie nun entsprechend Ihrer Auswahl die Zielrufnummern ein: Bei E: Die gesamte Rufnummer mit Ortsnetzkennzahl und eventueller Länderkennzahl. z. B. 091112345.

Bei **K**: Die Kurzwahlkennziffer, z. B. 023.

Bei V: Den Namen, z. B. Natha. Wenn der Name eindeutig erkannt worden ist, hören Sie einen Dauerton.

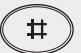

#### Nur wenn Sie E oder V gewählt haben:

Drücken Sie die Raute-Taste.

#### Für alle:

Sie hören den Quittungston.

Legen Sie den Hörer wieder auf. Sie haben die Rufumleitung eingestellt und aktiviert.

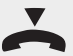

# Bedienung

Anhang

#### Rufumleitung deaktivieren (ausschalten)

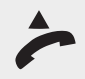

 $(\mathbf{*})$ 

Drücken Sie die Stern-Taste. Hat Ihr Telefon keine Sterntaste, oder unterstützt es die Sterntaste nicht, geben Sie 99 ein.

DEA M Ziffern 3326

Geben Sie die fett dargestellte Buchstabenfolge ein: **DEA** und danach das Kennzeichen für die Rufnummer, die Sie ausschalten möchten: **M** (Ziffer 6) für MSN (siehe Beispiel), I (Ziffer 4) für Internrufnummer.

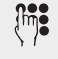

Geben Sie entsprechend Ihrer Auswahl die Rufnummer ein: Bei **M**: Diejenige Ihrer MSN, deren ankommenden Rufe Sie umgeleitet haben. Bei **I**: Die Internrufnummer, deren ankommenden Rufe Sie umgeleitet haben.

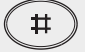

Nur wenn Sie M gewählt haben:

Drücken Sie die Raute-Taste.

Heben Sie den Hörer ab.

**Für alle:** Sie hören den Quittungston.

Legen Sie den Hörer wieder auf. Sie haben die Rufumleitung deaktiviert.

#### Rufumleitung aktivieren (einschalten)

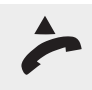

Heben Sie den Hörer ab.

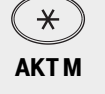

Drücken Sie die Stern-Taste. Hat Ihr Telefon keine Sterntaste, oder unterstützt es die Sterntaste nicht, geben Sie 99 ein.

Ziffern 2586

Geben Sie die fett dargestellte Buchstabenfolge ein: **AKT** und danach das Kennzeichen für die Rufnummer, die Sie aktivieren möchten: **M** (Ziffer 6) für MSN (siehe Beispiel), **I** (Ziffer 4) für Internrufnummer.

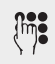

Geben Sie entsprechend Ihrer Auswahl die Rufnummer ein: Bei **M**: Diejenige Ihrer MSN, deren ankommenden Rufe Sie umleiten möchten. Bei **I**: Die Internrufnummer, deren ankommenden Rufe Sie umleiten möchten.

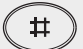

Nur wenn Sie M gewählt haben:

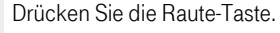

Für alle:

Sie hören den Quittungston.

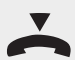

Legen Sie den Hörer wieder auf. Sie haben die Rufumleitung aktiviert.

#### Weiterschaltung (intern)

Wenn Sie die Weiterschaltung einschalten, schaltet die T-Eumex 5500PC/ 6000PC einen Externanruf an andere interne Endgeräte weiter.

Die Endgeräte der Weiterschaltung müssen vorher durch Programmierung der Rufzuordnungen für jede Rufnummer Ihrer T-Eumex 5500PC/ 6000PC festgelegt sein.(siehe Seiten 74 bis 76)

Die Weiterschaltung erfolgt:

- nach einer festgelegten Anzahl von Rufen, wenn sich niemand meldet,
- sofort, wenn besetzt ist und nicht angeklopft werden kann.

Sie können die Weiterschaltung getrennt für jede Mehrfachrufnummer (siehe Seite 70)(MSN) Ihrer T-Eumex 5500PC/ 6000PC, von jedem internen oder externen Telefon aus, jederzeit ein- und ausschalten. Von unterwegs schalten Sie die Weiterschaltung ein oder aus, indem Sie die Schaltbox der T-Eumex 5500PC/ 6000PC über die eigens der Schaltbox zugeordneten Mehrfachrufnummer (MSN) anwählen (siehe Seite 35).

Lieferzustand: Weiterschaltung (intern) aus für alle MSN.

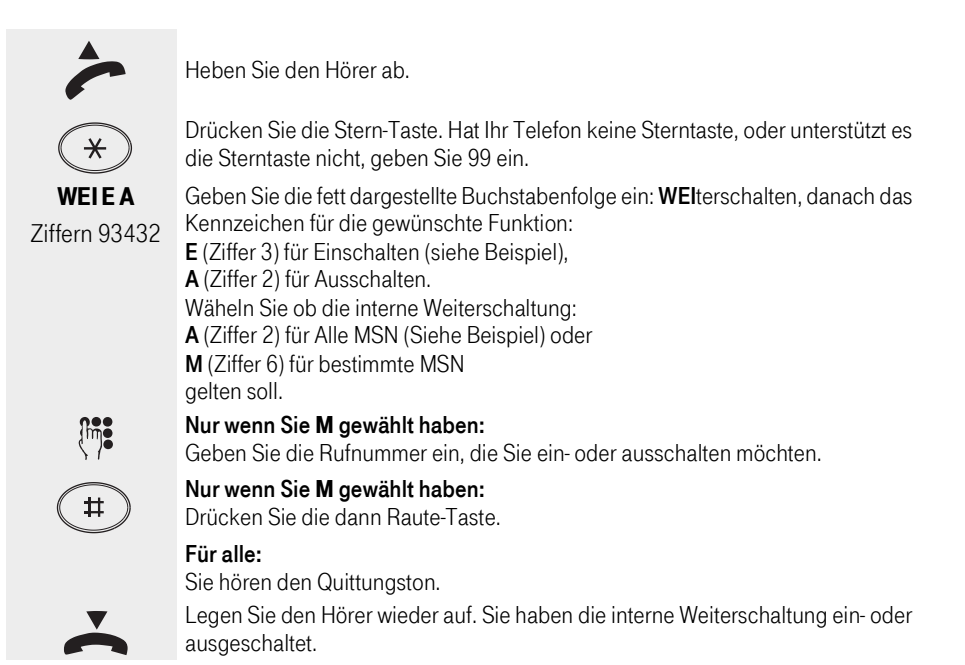

## Bedienung

Sie können für jeden einzelnen Internteilnehmer ein Zeitkonto für Externverbindungen (Telefonie und Internet) festlegen. Außerdem können Sie festlegen, was beim Erreichen des Zeitlimits passieren soll. Kann der Internteilnehmer die angefangene Externverbindung normal beenden, aber keine neue Externverbindung aufbauen oder wird die Verbindung getrennt. Erst nach Löschen seines Zeitlimits kann der Teilnehmer wieder Externgespräche führen. Diese Funktion ist sinnvoll wenn Sie zum Beispiel einen T-Online 20 Stunden Tarif nutzen.

Ausnahme: Die Direktrufnummer und die Notrufnummern können auch nach Erreichen des Zeitlimits gewählt werden.

Zeitkonten sind durch eine besondere PIN (Persönliche Identifikations Nummer) geschützt.

Lieferzustand: PIN kein Eintrag, Zeitlimit kein Eintrag, Trennen bei Limit aus.

#### Konto-PIN eingeben/löschen

Den Zugang zum Menü Zeitkonto können Sie durch Eingabe einer 4-stelligen Konto-PIN schützen. Hören Sie beim Starten des Menüs den Besetztton, müssen Sie die Konto-PIN eingeben. Hören Sie den kurzen Quittungston, ist keine PIN für das Menü Zeitkonto festgelegt.

Falls Sie die Konto-PIN vergessen haben, können Sie ihn über den PC mit TK-Suite ändern (Sicherheitsmerkmale/Codeziffern) oder Sie müssen sich an den T-Service wenden.

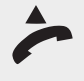

Starten der **Zugangsberechtigung** zum Programm Zeitkonten: Heben Sie den Hörer ab.

Der Zugang bleibt so lange erhalten, bis Sie ihn wieder bewusst beenden.

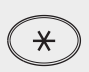

Drücken Sie die Stern-Taste. Hat Ihr Telefon keine Sterntaste, oder unterstützt es die Sterntaste nicht, geben Sie 99 ein.

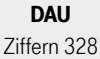

Geben Sie die fett dargestellte Buchstabenfolge ein: DAUer.

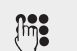

Sollten Sie keinen Quittungston hören, so geben Sie die PIN ein (Lieferzustand: Ohne). Sie hören den Quittungston.

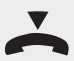

Legen Sie den Hörer wieder auf. Mit dem oben beschriebenen Vorgang haben Sie Zugang zu den Zeitkonten. Dieser Modus bleibt so lange erhalten, bis Sie ihn wieder bewusst beenden.

Konto PIN eingeben/löschen: Heben Sie den Hörer ab.

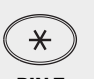

Drücken Sie die Stern-Taste. Hat Ihr Telefon keine Sterntaste, oder unterstützt es die Sterntaste nicht, geben Sie 99 ein.

PIN E Ziffern 7463

Geben Sie die fett dargestellte Buchstabenfolge ein: **PIN**. Geben Sie dann ein **E** für Eingeben (siehe Beispiel), oder ein **L** für Löschen ein.

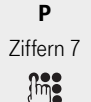

Nur wenn Sie E eingegeben haben:

Geben Sie ein **P** als PIN Kennzeichen ein.

Geben Sie die neue Konto PIN vierstellig ein (0000 bis 9999).

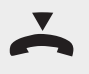

**Alle weiter:** Sie hören den Quittungston. Legen Sie den Hörer auf.

Drücken Sie die Stern-Taste.

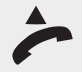

Wollen Sie keine weiteren Änderungen an den Zeitkonten durchführen, können Sie den **Zugang ausschalten**: Heben Sie den Hörer ab.

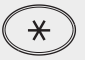

END Ziffern 363

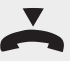

Sie hören den Quittungston.

Geben Sie die fett dargestellte Buchstabenfolge ein: END.

Legen Sie den Hörer wieder auf. Der Zugang ist wieder ausgeschaltet.

#### Zeitlimit eingeben

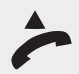

Starten der **Zugangsberechtigung** zum Programm Zeitkonten: Heben Sie den Hörer ab. Der Zugang bleibt so lange erhalten, bis Sie ihn wieder bewusst beenden.

\*

Drücken Sie die Stern-Taste. Hat Ihr Telefon keine Sterntaste, oder unterstützt es die Sterntaste nicht, geben Sie 99 ein.

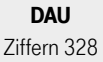

Geben Sie die fett dargestellte Buchstabenfolge ein: **DAU**er.

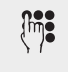

Sollten Sie keinen Quittungston hören, so geben Sie die PIN ein (Lieferzustand: Ohne). Sie hören den Quittungston.

Legen Sie den Hörer wieder auf. Mit dem oben beschriebenen Vorgang haben Sie Zugang zu den Zeitkonten. Dieser Modus bleibt so lange erhalten, bis Sie ihn wieder bewusst beenden.

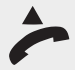

Limit eingeben/löschen: Heben Sie den Hörer ab.

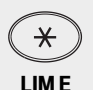

Ziffern 5463

Ziffern 4

R

Drücken Sie die Stern-Taste. Hat Ihr Telefon keine Sterntaste, oder unterstützt es die Sterntaste nicht, geben Sie 99 ein.

Geben Sie die fett dargestellte Buchstabenfolge ein: LIM. Geben Sie dann ein E für Eingeben (siehe Beispiel), oder ein L für Löschen ein.

Geben Sie ein I für Internrufnummer ein.

Geben Sie die Internrufnummer ein, der Sie ein Limit zuordnen möchten.

#### Nur wenn Sie E eingegeben haben:

Ziffern 2

Geben Sie ein **B** für Betrag ein.

Geben Sie die Höchstzeit in Minuten ein, die dieser Internrufnummer zur Verfügung steht.

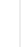

Einsatz des PC

Drücken Sie die Baute-Taste.

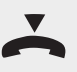

Alle weiter: Sie hören den Quittungston. Legen Sie den Hörer auf.

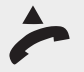

Wollen Sie keine weiteren Änderungen an den Zeitkonten durchführen, können Sie den Zugang ausschalten: Heben Sie den Hörer ab.

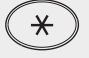

Drücken Sie die Stern-Taste.

END Ziffern 363

Geben Sie die fett dargestellte Buchstabenfolge ein: END. Sie hören den Quittungston.

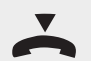

Legen Sie den Hörer wieder auf. Der Zugang ist wieder ausgeschaltet.

#### Trennen bei Zeitlimit

Hier können Sie einstellen, ob der Internteilnehmer nach Erreichen seines Limits weiter telefonieren darf:

- Aus: Das laufende Gespräch kann noch beendet werden. Danach ist kein Telefonieren mehr möglich.
- **Ein:** Bei Erreichen des Limits wird das laufende Gespräch automatisch getrennt. Danach ist kein Telefonieren mehr möglich.

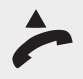

Starten der Zugangsberechtigung zum Programm Zeitkonten: Heben Sie den Hörer ab.

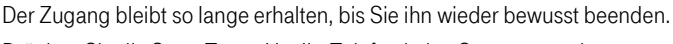

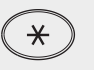

Drücken Sie die Stern-Taste. Hat Ihr Telefon keine Sterntaste, oder unterstützt es die Sterntaste nicht, geben Sie 99 ein.

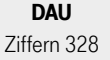

Geben Sie die fett dargestellte Buchstabenfolge ein: DAUer.

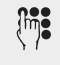

Sollten Sie keinen Quittungston hören so geben Sie die PIN ein (Lieferzustand: Ohne). Sie hören den Quittungston.

Legen Sie den Hörer wieder auf. Mit dem oben beschriebenen Vorgang haben Sie Zugang zu den Zeitkonten. Dieser Modus bleibt so lange erhalten, bis Sie ihn wieder bewusst beenden.

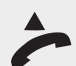

#### Trennfunktion eingeben/löschen:

Heben Sie den Hörer ab.

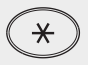

Drücken Sie die Stern-Taste. Hat Ihr Telefon keine Sterntaste, oder unterstützt es die Sterntaste nicht, geben Sie 99 ein.

#### TRE A Ziffern 8732

Geben Sie die fett dargestellte Buchstabenfolge ein: **TRE**. Geben Sie dann ein **A** für Ausschalten (siehe Beispiel), oder ein **E** für Einschalten ein.

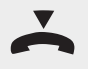

Sie hören den Quittungston. Legen Sie den Hörer auf.

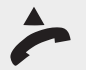

Wollen Sie keine weiteren Änderungen an den Zeitkonten durchführen, können Sie den **Zugang ausschalten**: Heben Sie den Hörer ab.

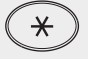

Drücken Sie die Stern-Taste.

END Ziffern 363

Geben Sie die fett dargestellte Buchstabenfolge ein: **END**. Sie hören den Quittungston.

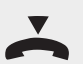

Legen Sie den Hörer wieder auf. Der Zugang ist wieder ausgeschaltet.

## Bedienung

## Programmieren der T-Eumex 5500PC/ 6000PC

Ihre T-Eumex 5500PC/ 6000PC ist nach der Installation so vorbereitet, dass Sie sofort telefonieren und die Funktionen der Telefonanlage nutzen können.

Die T-Eumex 5500PC/ 6000PC ist aber vielfältig programmierbar, so dass Sie sie ganz nach Ihren persönlichen Anforderungen einrichten können.

Für die Programmierung Ihrer T-Eumex 5500PC/ 6000PC haben Sie folgende Möglichkeiten:

- Programmierung mit einem Telefon
- Programmierung mit einem PC
- Fernkonfiguration durch den T-Service

#### Programmieren mit einem PC

Ohne Kenntnisse einer Programmiersprache können Sie Ihre T-Eumex 5500PC/ 6000PC von einem PC/Laptop über die USB-Schnittstelle oder über die V.24-Schnittstelle (Com-Schnittstelle) programmieren. Leicht verständliche Menüs führen Sie durch das Konfigurationsprogramm. Die Konfigurationssoftware "TK-Suite Set" ist Bestandteil des Softwarepaketes TK-Suite, das sich auf der mitgelieferten CD-ROM befindet. Mit "TK-Suite Set" können Sie Ihre individuelle Konfiguration auf der Festplatte oder einer Diskette abspeichern. Sie öffnen TK-Suite Set über das TK-Suite Menü (siehe Seite 104). Bei Bedarf überspielen Sie alles wieder in ihre T-Eumex 5500PC/ 6000PC.

#### Programmieren mit einem Telefon

*info* Zum schnelleren Programmieren ein Telefon im MFV-Wahlverfahren (Tonwahl) verwenden.

Das Programmieren mit einem Telefon umfasst immer die Schritte:

- Programmiermodus starten,
- Eingabe
- Programmiermodus beenden.

Achten Sie beim Programmieren auf die Wähltöne oder Wählimpulse im Hörer. Warten Sie nach dem Eingeben jeder Ziffer ab, bis die Ziffer gewählt wurde. Sie hören ggf. den Quittungston, wenn Ihre Eingabe gültig ist oder den Fehlerton (= Besetztton), wenn Ihre Eingabe ungültig ist.

*info* Benutzen Sie ein Telefon mit Freisprechen, können Sie statt "Hörer abnehmen" oder "Hörer auflegen" die Lautsprecher-Taste drücken.

Anhang

| info | Solange Sie im Programmiermodus sind, können Sie an Ihrem Telefon normal telefonieren. Prozeduren, wie z.B. Makeln, Durchsage etc. sind nicht möglich.                                                                                                    |
|------|----------------------------------------------------------------------------------------------------|
|      |                                                                                                    |
| info | Hören Sie nach <b>*PRO</b> den Quittungston, ist in der T-Eumex 5500PC/ 6000PC<br>die Anlagen-PIN ausgeschaltet. Die Eingabe der Anlagen-PIN ist nicht erforder-<br>lich. Hören Sie keinen Ton, ist ein Anlagen-PIN in der T-Eumex 5500PC/<br>6000PC programmiert. Ist die PIN richtig, hören Sie den Quittungston. Ist die<br>PIN falsch, hören Sie den Fehlerton (Besetztton). |

#### Programmiermodus starten

Damit Sie Einstellungen verändern können, müssen Sie zunächst den Programmiermodus starten. Danach können Sie nacheinander alle Einstellungen Ihrer T-Eumex 5500PC/ 6000PC vornehmen. Der Programmiermodus wird immer auf die gleiche Weise gestartet. In der folgenden Form laufen alle Programmierungen ab:

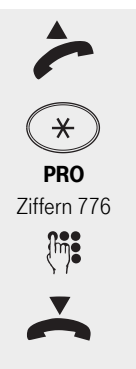

Heben Sie den Hörer ab.

Drücken Sie die Stern-Taste. Hat Ihr Telefon keine Sterntaste, oder unterstützt es die Sterntaste nicht, geben Sie 99 ein.

Geben Sie die fett dargestellte Buchstabenfolge ein: **PRO**grammieren.

Sollten Sie keinen Quittungston hören, so geben Sie die PIN ein (Lieferzustand 0000). Sie hören den Quittungston.

Legen Sie den Hörer wieder auf. Mit dem oben beschriebenen Vorgang haben Sie den Programmiermodus gestartet. Dieser Modus bleibt so lange erhalten, bis Sie ihn wieder bewusst beenden.

Einsatz des PC

Der Programmmodus bleibt so lange aktiv, bis Sie ihn bewusst beenden.

Nachdem Sie ihn einmal eingeleitet haben, können Sie beliebig viele Programmierungen von Funktionsabläufen durchführen.

Führen Sie die Eingaben durch, wie in den einzelnen Bedienschritten beschrieben. Sie werden dabei auch feststellen, dass Ihnen die Vanity-Programmierung das Vorgehen übersichtlich gestaltet.

Alle Eingaben und Einstellungen, die Sie im Programmiermodus durchführen, werden erst gespeichert, wenn Sie den Programmiermodus beenden.

#### Einstellungen vor dem Start des Programmiermodus wieder herstellen

Stellen Sie vorher fest, dass Eingaben und Einstellungen nicht korrekt waren, können Sie die Einstellungen wieder herstellen, die vor dem Start des Programmiermodus vorgelegen haben.

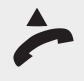

Sie wollen die Einstellungen wieder herstellen, die vor dem Start des Programmiermodus vorgelegen haben. Heben Sie den Hörer ab.

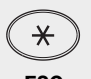

Drücken Sie die Stern-Taste. Hat Ihr Telefon keine Sterntaste, oder unterstützt es die Sterntaste nicht, geben Sie 99 ein.

ESC Ziffern 372

Geben Sie die fett dargestellte Buchstabenfolge ein: **ESC**ape. Sie hören den Quittungston.

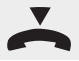

Legen Sie den Hörer wieder auf.

#### **Quittungs-oder Fehlerton**

Ist eine Eingabe ungültig, hören Sie sofort den Fehlerton, der dem Besetztton entspricht. Legen Sie den Hörer auf und beginnen Sie die Eingabe von vorne.

Den kurzen Quittungston hören Sie, wenn alle Eingaben eindeutig abgeschlossen und gültig sind.

#### Programmiermodus beenden

Haben Sie alle Ihre Programmierungen und eventuellen Korrekturen durchgeführt, schalten Sie den Programmiermodus wieder aus:

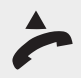

Wollen Sie keine weitere Programmierung durchführen, können Sie den **Pro**grammiermodus ausschalten: Heben Sie den Hörer ab.

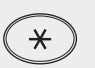

Drücken Sie die Stern-Taste. Hat Ihr Telefon keine Sterntaste, oder unterstützt es die Sterntaste nicht, geben Sie 99 ein.

END Ziffern 363

Geben Sie die fett dargestellte Buchstabenfolge ein: **END**. Sie hören den Quittungston.

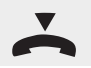

Legen Sie den Hörer wieder auf.

#### Auslieferungszustand wieder herstellen.

Bei einer unklaren Programmierung, oder wenn Ihre T-Eumex 5500PC/ 6000PC einmal nicht so funktioniert, wie erwartet nach einer Programmierung, können Sie im Programmiermodus den Auslieferungszustand wieder herstellen (Speicher löschen).

| info                      | Beim Speicherlöschen werden alle bestehenden Verbindungen getrennt. War-<br>tezeit ca. 2 Minuten! Der Programmiermodus ist danach beendet.                                                    |
|---------------------------|----------------------------------------------------------------------------------------------------|
|                           |                                                                                                    |
| ~                         | Befindet sich die Telefonanlage bereits im Programmiermodus, fahren Sie fort<br>bei dem zweiten Abheben des Hörers.<br>So schalten Sie den Programmiermodus ein:<br>Heben Sie den Hörer ab.   |
| *                         | Drücken Sie die Stern-Taste.                                                                                                    |
| <b>PRO</b><br>Ziffern 776 | Geben Sie die fett dargestellte Buchstabenfolge ein: <b>PRO</b> grammieren.                                                                                                    |
|                           | Sollten Sie keinen Quittungston hören, so geben Sie die PIN ein (Lieferzustand 0000). Sie hören den Quittungston.                                                                             |
| ~                         | Legen Sie den Hörer wieder auf. Mit dem oben beschriebenen Vorgang haben<br>Sie den Programmiermodus gestartet. Dieser Modus bleibt so lange erhalten, bis<br>Sie ihn wieder bewusst beenden. |
| ~                         | Heben Sie den Hörer ab.                                                                                                    |
| *                         | Drücken Sie die Stern-Taste. Hat Ihr Telefon keine Sterntaste, oder unterstützt es die Sterntaste nicht, geben Sie 99 ein.                                                                    |
| AUS<br>Ziffern 287        | Geben Sie die fett dargestellte Buchstabenfolge ein: <b>AUS</b> lieferungszustand.<br>Sie hören den Quittungston.                                                                             |
| $\overline{}$             | Der Programmiermodus wurde automatisch beendet.<br>Legen Sie den Hörer wieder auf.                                                                                                    |
| Anlagen-PIN festlegen     |                                                                                                    |

Normalerweise kann jeder Teilnehmer programmieren. Durch eine 4-stellige Anlagen-PIN verhindern Sie das unberechtigte Starten des Programmiermodus. Sie schützen damit Ihre Einstellungen der T-Eumex 5500PC/ 6000PC (z. B. Berechtigung der Internteilnehmer) vor ungewollten Veränderungen. Programmieren ist nur möglich, wenn beim Starten des Programmiermodus die Anlagen-PIN eingegeben wird.

Die Anlagen-PIN können Sie ein- oder ausschalten und verändern. Im Auslieferungszustand ist die Anlagen-PIN immer 0000 (Standard-PIN). Die Standard-PIN ist ausgeschaltet.

Für mehr Sicherheit können Sie eine neue, eigene Anlagen-PIN eingeben.

Die Standard-PIN oder die neue Anlagen-PIN können Sie separat ein- oder ausschalten. Durch Eingabe einer Anlagen-PIN wird diese automatisch eingeschaltet, durch Löschen ausgeschaltet Vergessen Sie Ihre eigene Anlagen-PIN, können Sie keine Programmierung mehr vornehmen. In diesem Fall müssen Sie sich an Ihren Fachhändler wenden. Nur er kann die PIN zurücksetzen.

*info* Wir raten dringend dazu eine eigene Anlagen-PIN zu verwenden.

#### Neue Anlagen PIN eingeben/auf Standard zurücksetzen

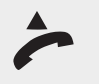

Befindet sich die Telefonanlage bereits im Programmiermodus, fahren Sie fort bei dem zweiten Abheben des Hörers. So schalten Sie den Programmiermodus ein: Heben Sie den Hörer ab.

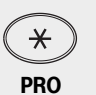

Drücken Sie die Stern-Taste.

Ziffern 776

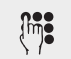

Sollten Sie keinen Quittungston hören, so geben Sie die PIN ein (Lieferzustand 0000). Sie hören den Quittungston.

Geben Sie die fett dargestellte Buchstabenfolge ein: **PRO**grammieren.

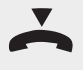

Legen Sie den Hörer wieder auf. Mit dem oben beschriebenen Vorgang haben Sie den Programmiermodus gestartet. Dieser Modus bleibt so lange erhalten, bis Sie ihn wieder bewusst beenden.

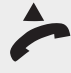

Heben Sie den Hörer ab.

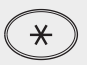

Drücken Sie die Stern-Taste. Hat Ihr Telefon keine Sterntaste, oder unterstützt es die Sterntaste nicht, geben Sie 99 ein.

ANL NP Ziffern 26567

Geben Sie die fett dargestellte Buchstabenfolge ein: **ANL**agen-PIN. Geben Sie dann ein **NP** für Neue PIN ein (siehe Beispiel), oder **S** für Standard-PIN.

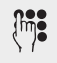

Nur wenn Sie NP eingegeben haben:

Geben Sie die neue Anlagen-PIN ein, vierstellig, 0000 bis 9999.

#### Alle:

Sie hören den Quittungston.

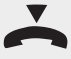

Legen Sie den Hörer auf. Die T-Eumex 5500PC/ 6000PC besitzt eine neue Anlagen-PIN.

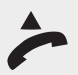

Wollen Sie keine weitere Programmierung durchführen, können Sie den **Pro**grammiermodus ausschalten: Heben Sie den Hörer ab.

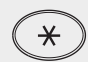

Drücken Sie die Stern-Taste.

Anhang

| END<br>Ziffern 363 | Geben Sie die fett dargestellte Buchstabenfolge ein: <b>END</b> .<br>Sie hören den Quittungston.<br>Legen Sie den Hörer wieder auf.                                                                                                    |
|--------------------|----------------------------------------------------------------------------------------------------|
| info               | Hören Sie nach <b>*PRO</b> den Quittungston, ist in der T-Eumex 5500PC/ 6000PC die Anlagen-PIN ausgeschaltet. Die Eingabe der Anlagen-PIN ist nicht erforder-<br>lich.                                                                                                    |
| info               | Hören Sie nach *PRO keinen Ton, ist ein Anlagen-PIN in der T-Eumex 5500PC/<br>6000PC programmiert. Ist die PIN richtig, hören Sie den Quittungston. Ist die<br>PIN falsch, hören Sie den Fehlerton (Besetztton). Legen Sie den Hörer auf und<br>beginnen Sie die gesamte Eingabe von neuem. |

#### Anlagen-PIN ein-/ausschalten

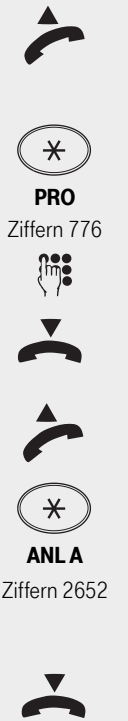

Befindet sich die Telefonanlage bereits im Programmiermodus, fahren Sie fort bei dem zweiten Abheben des Hörers. So schalten Sie den Programmiermodus ein: Heben Sie den Hörer ab.

Drücken Sie die Stern-Taste.

Geben Sie die fett dargestellte Buchstabenfolge ein: PROgrammieren.

Sollten Sie keinen Quittungston hören, so geben Sie die PIN ein (Lieferzustand 0000). Sie hören den Quittungston.

Legen Sie den Hörer wieder auf. Mit dem oben beschriebenen Vorgang haben Sie den Programmiermodus gestartet. Dieser Modus bleibt so lange erhalten, bis Sie ihn wieder bewusst beenden.

Heben Sie den Hörer ab.

Drücken Sie die Stern-Taste. Hat Ihr Telefon keine Sterntaste, oder unterstützt es die Sterntaste nicht, geben Sie 99 ein.

Geben Sie die fett dargestellte Buchstabenfolge ein: ANLagen-PIN. Geben Sie dann ein A für Ausschalten ein (siehe Beispiel), oder E für Einschalten. Sie hören den Quittungston.

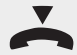

Legen Sie den Hörer auf. Die Anlagen-PIN wurde ein-, bzw. ausgeschaltet.
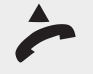

Wollen Sie keine weitere Programmierung durchführen, können Sie den **Pro**grammiermodus ausschalten: Heben Sie den Hörer ab.

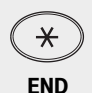

Ziffern 363

Drücken Sie die Stern-Taste.

Geben Sie die fett dargestellte Buchstabenfolge ein: **END**. Sie hören den Quittungston.

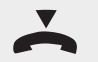

Legen Sie den Hörer wieder auf.

# Schaltbox-PIN festlegen

Sie können von unterwegs von jedem Telefon aus, das Tonwahl-fähig ist, die Schaltbox Ihrer T-Eumex 5500PC/ 6000PC anwählen, z. B. die Tag-/Nachtschaltung umschalten oder eine Umleitung ausführen. Mit der 4-stelligen Box-PIN können Sie die Schaltbox vor unberechtigtem Zugang schützen. Im **Auslieferungszustand** ist keine Box-PIN festgelegt. Sie müssen eine Box-PIN eingeben, wenn Sie die Schaltbox nutzen wollen.

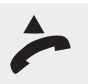

Befindet sich die Telefonanlage bereits im Programmiermodus, fahren Sie fort bei dem zweiten Abheben des Hörers. So schalten Sie den Programmiermodus ein: Heben Sie den Hörer ab.

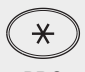

Drücken Sie die Stern-Taste.

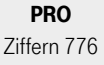

Geben Sie die fett dargestellte Buchstabenfolge ein: PROgrammieren.

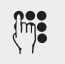

Sollten Sie keinen Quittungston hören, so geben Sie die PIN ein (Lieferzustand 0000). Sie hören den Quittungston.

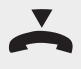

Legen Sie den Hörer wieder auf. Mit dem oben beschriebenen Vorgang haben Sie den Programmiermodus gestartet. Dieser Modus bleibt so lange erhalten, bis Sie ihn wieder bewusst beenden.

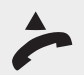

Heben Sie den Hörer ab.

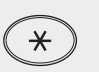

Drücken Sie die Stern-Taste. Hat Ihr Telefon keine Sterntaste, oder unterstützt es die Sterntaste nicht, geben Sie 99 ein.

BOX EP Ziffern 26937

Geben Sie die fett dargestellte Buchstabenfolge ein: **BOX**-PIN. Geben Sie dann **EP** für Eingabe PIN ein (siehe Beispiel), oder **L** für Löschen.

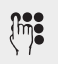

Nur, wenn Sie EP eingegeben haben: Geben Sie die Box-PIN ein (Lieferzustand: Ohne).

#### Für alle:

Sie hören den Quittungston.

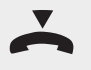

Legen Sie den Hörer auf. Die Box-PIN wurde gespeichert.

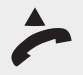

Wollen Sie keine weitere Programmierung durchführen, können Sie den **Pro**grammiermodus ausschalten: Heben Sie den Hörer ab.

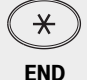

Ziffern 363

Drücken Sie die Stern-Taste.

Geben Sie die fett dargestellte Buchstabenfolge ein: END. Sie hören den Quittungston.

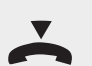

Legen Sie den Hörer wieder auf.

## Telefon-PIN eingeben/ändern/löschen

Einige Funktionen Ihrer T-Eumex 5500PC/ 6000PC sind durch ein Passwort (PIN = Persönliche Identifikations Nummer) geschützt (Lieferzustand: Ohne). Damit nicht jeder in Ihre Persönlichen Einstellungen eingreifen kann, raten wir dazu, dass Sie eine PIN einrichten. Nur dann können Sie relativ sicher sein, dass kein Unbefugter an Ihrem Telefon manipuliert.

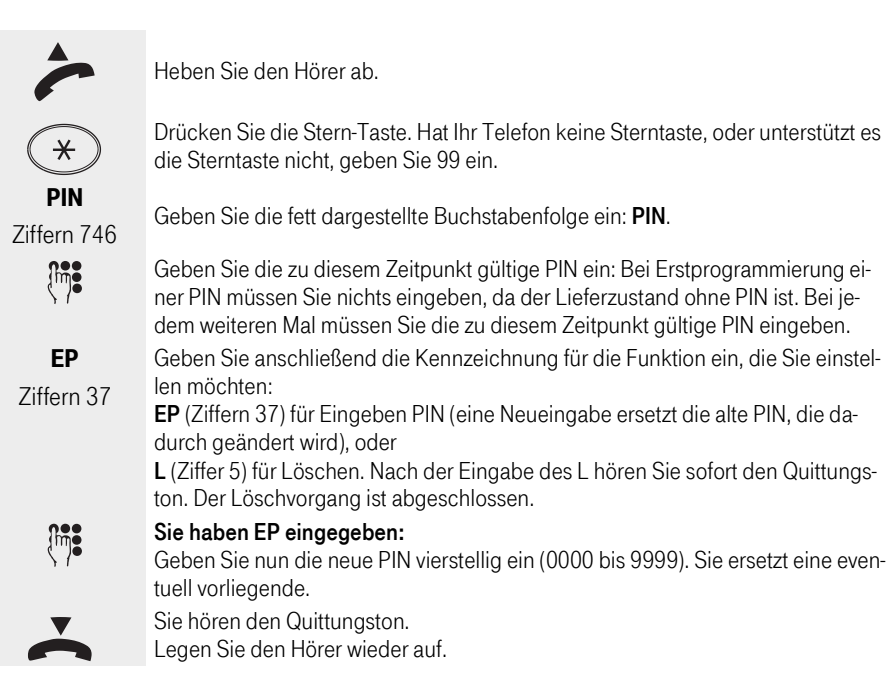

| info Haben Sie Ihre PIN vergessen und finden Sie auch |                                                            |
|-------------------------------------------------------|------------------------------------------------------------|
| so können Sie die PIN im Konfigurations Program       | h Ihren Notizzettel nicht mehr,<br>mm TK-Suite Set ändern. |

## Telefonbuch, Rufnummern eingeben

Im Telefonbuch können Sie 200 Rufnummern mit Namen speichern. Über die angeschlossenen Endgeräte können Sie in der T-Eumex 5500PC/ 6000PC Rufnummern unter einem bestimmten Kurzwahlindex oder unter einem bestimmten Namen (Vanity) speichern.

Die Ziele des Telefonbuchs können alle Teilnehmer wählen, unabhängig von der Externberechtigung. Auch Teilnehmer ohne Amtsberechtigung können z. B. Auslandsferngespräche über die im Telefonbuch enthaltene Rufnummer führen.

Außer Externrufnummern können Sie auch Prozeduren (Funktionsabläufe) im Telefonbuch speichern. Damit können Sie alle Prozeduren auch an Telefonen nutzen, die Stern- und/oder Raute-Taste nicht unterstützen.

#### Kurzwahl eingeben/löschen

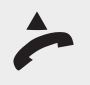

Befindet sich die Telefonanlage bereits im Programmiermodus, fahren Sie fort bei dem zweiten Abheben des Hörers. So schalten Sie den Programmiermodus ein: Heben Sie den Hörer ab.

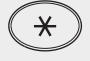

Drücken Sie die Stern-Taste.

PRO Ziffern 776

Geben Sie die fett dargestellte Buchstabenfolge ein: **PRO**grammieren.

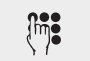

Sollten Sie keinen Quittungston hören, so geben Sie die PIN ein (Lieferzustand 0000). Sie hören den Quittungston. Legen Sie den Hörer wieder auf. Mit dem oben beschriebenen Vorgang haben

Sie den Programmiermodus gestartet. Dieser Modus bleibt so lange erhalten, bis

~

-

Heben Sie den Hörer ab.

Sie ihn wieder bewusst beenden.

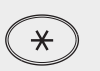

#### Rufnummerneintrag:

Drücken Sie die Stern-Taste. Hat Ihr Telefon keine Sterntaste, oder unterstützt es die Sterntaste nicht, geben Sie 99 ein.

**TEL E K** Ziffern 83535

Geben Sie die fett dargestellte Buchstabenfolge ein: **TEL**efonbuch. Geben Sie dann ein **E** für Eingeben und ein **K** für Kurzwahl ein. Möchten Sie löschen, geben Sie statt des **E** für Eingeben ein **L** ein.

Anhang

| Geben Sie die Kurzwahlnummer ein, die Sie löschen wollen, oder für die Sie eine<br>Rufnummer programmieren wollen. Ihnen stehen drei Stellen, 000 bis 199, zur<br>Verfügung.                                                |
|----------------------------------------------------------------------------------------------------|
| Wenn Sie eine Kurzwahlnummer löschen wollten, hören Sie hier einen Quittungs-<br>ton, weiter mit Hörer auflegen.                                                                                                    |
| Wenn Sie eine Kurzwahlnummer eingeben wollen:<br>Geben Sie die fett dargestellte Buchstabenfolge ein: <b>E</b> für Eingeben.                                                                                                |
| Geben Sie die Rufnummer ein, komplett mit Ortsnetzkennzahl und eventuell Län-<br>derkennzahl, jedoch ohne 0 (Null) für die Amtsholung.                                                                                      |
| Drücken Sie die Raute-Taste. Sie hören den Quittungston.<br>Wollen Sie einen weiteren Eintrag ins Telefonbuch vornehmen, fahren Sie fort bei<br><b>Rufnummerneintrag</b> in diesem Kapitel oder im nächsten Kapitel Vanity. |
| Legen Sie den Hörer auf. Die Rufnummer wurde als Kurzwahlziel gespeichert.                                                                                                    |
| Wollen Sie keine weitere Programmierung durchführen, können Sie den <b>Pro-</b><br>grammiermodus ausschalten: Heben Sie den Hörer ab.                                                                                       |
| Drücken Sie die Stern-Taste.                                                                                                    |
| Geben Sie die fett dargestellte Buchstabenfolge ein: <b>END</b> .<br>Sie hören den Quittungston.                                                                                                    |
| Legen Sie den Hörer wieder auf.                                                                                                    |
|                                                                                                    |
|                                                                                                    |

info

Wenn Sie ein Kurzwahlziel speichern, erstellt die Software der Telefonanlage automatisch einen Vanity-Namen für die Kurzwahlnummer.

## Vanity-Wahl (Namen) eingeben/löschen

Mit der Vanity-Wahl müssen Sie sich den Kurzwahlindex nicht merken. Geben Sie einfach den Namen ein (die Namenslänge ist auf 16 Zeichen begrenzt). Sobald die T-Eumex 5500PC/ 6000PC einen Eintrag eindeutig identifiziert hat, hören Sie einen Dauerton. Das Ziel wird nach 4 Sekunden automatisch gewählt oder sofort nach Drücken der Raute-Taste.

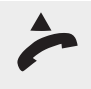

Befindet sich die Telefonanlage bereits im Programmiermodus, fahren Sie fort bei dem zweiten Abheben des Hörers. So schalten Sie den Programmiermodus ein: Heben Sie den Hörer ab.

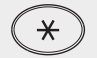

Drücken Sie die Stern-Taste.

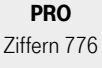

Geben Sie die fett dargestellte Buchstabenfolge ein: **PRO**grammieren.

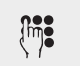

Sollten Sie keinen Quittungston hören, so geben Sie die PIN ein (Lieferzustand 0000). Sie hören den Quittungston. Legen Sie den Hörer wieder auf. Mit dem oben beschriebenen Vorgang haben

Sie den Programmiermodus gestartet. Dieser Modus bleibt so lange erhalten, bis

-

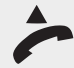

# Heben Sie den Hörer ab. Rufnummerneintrag:

Sie ihn wieder bewusst beenden.

TELEV

Ziffern 83538

]m

Drücken Sie die Stern-Taste. Hat Ihr Telefon keine Sterntaste, oder unterstützt es die Sterntaste nicht, geben Sie 99 ein.

Geben Sie die fett dargestellte Buchstabenfolge ein: **TEL**efonbuch. Geben Sie dann ein **E** für Eingeben und ein **V** für Vanity-Wahl ein.

Möchten Sie löschen, geben Sie statt des E für Eingeben ein L ein.

Geben Sie den Namen ein, z. B. NATHALIE als Ziffernfolge **62842543**. Sobald der Name im Telefonbuch als eindeutig erkannt wird, hören Sie den Quittungston. Der Name darf höchstens 16 Zeichen lang sein.

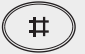

Drücken Sie die Raute-Taste.

Wenn Sie eine Vanitynummer löschen wollten, hören Sie hier einen Quittungston, weiter mit Hörer auflegen.

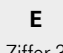

Ziffer 3

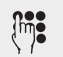

#

Geben Sie die Rufnummer ein, komplett mit Ortsnetzkennzahl und eventuell Länderkennzahl, jedoch ohne 0 (Null) für die Amtsholung.

Geben Sie die fett dargestellte Buchstabenfolge ein: E für Eingeben.

Drücken Sie die Raute-Taste. Sie hören den Quittungston.

Wenn Sie eine Vanitynummer eingeben wollen:

Wollen Sie einen weiteren Eintrag ins Telefonbuch vornehmen, fahren Sie fort bei **Rufnummerneintrag** in diesem Kapitel oder im vorhergehenden Kapitel Kurzwahl.

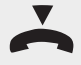

Legen Sie den Hörer auf.

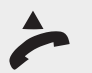

Wollen Sie keine weitere Programmierung durchführen, können Sie den **Pro**grammiermodus ausschalten: Heben Sie den Hörer ab.

 $(\mathbf{*})$ 

Drücken Sie die Stern-Taste.

END Ziffern 363

Geben Sie die fett dargestellte Buchstabenfolge ein: **END**. Sie hören den Quittungston.

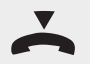

Legen Sie den Hörer wieder auf. Der Programmmodus ist wieder ausgeschaltet

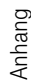

| info | Bei der Vanity-Eingabe müssen Sie für die Eindeutigkeit der Namen sorgen.<br>Geben Sie die Namen möglichst vollständig ein. Fügen Sie zwischen Nachna-<br>men und Vornamen mit der Ziffer 0 ein Leerzeichen ein. |
|------|----------------------------------------------------------------------------------------------------|
| info | Ein am Telefon eingegebener Name erscheint im PC-Programm TK-Suite Set<br>als Ziffernfolge, da es nur eine eindeutige Zuordnung der Buchstaben zu den<br>Ziffern gibt.                                           |

# Mehrfachrufnummern (MSN) speichern

Speichern Sie jede Mehrfachrufnummer (MSN), die Ihnen Ihr Netzanbieter für Ihren ISDN-Mehrgeräteanschluss zugeteilt hat, in Ihrer T-Eumex 5500PC/ 6000PC.

Bis zu 10 Mehrfachrufnummern kann Ihre T-Eumex 5500PC/ 6000PC speichern. Geben Sie jede Mehrfachrufnummer einzeln und ohne die Ortsnetzkennzahl nach folgender \* - Prozedur ein.

Mit der Auswahl **Schnell** speichern Sie die MSN und gleichzeitig steht das Endgerät, an dem Sie diese Funktion ausgeführt haben, auch in der Anrufvariante dieser MSN.

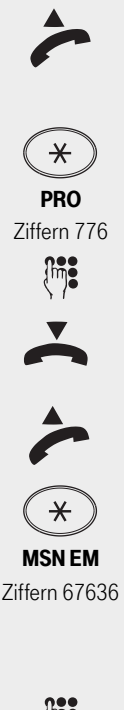

Befindet sich die Telefonanlage bereits im Programmiermodus, fahren Sie fort bei dem zweiten Abheben des Hörers. So schalten Sie den Programmiermodus ein: Heben Sie den Hörer ab.

Drücken Sie die Stern-Taste.

Geben Sie die fett dargestellte Buchstabenfolge ein: PROgrammieren.

Sollten Sie keinen Quittungston hören, so geben Sie die PIN ein (Lieferzustand 0000). Sie hören den Quittungston.

Legen Sie den Hörer wieder auf. Mit dem oben beschriebenen Vorgang haben Sie den Programmiermodus gestartet. Dieser Modus bleibt so lange erhalten, bis Sie ihn wieder bewusst beenden.

Heben Sie den Hörer ab.

Drücken Sie die Stern-Taste. Hat Ihr Telefon keine Sterntaste, oder unterstützt es die Sterntaste nicht, geben Sie 99 ein.

Geben Sie die fett dargestellte Buchstabenfolge ein: **MSN** speichern. Geben Sie dann ein **EM** für Eingeben MSN ein (siehe Beispiel), oder **LA** (52) für löschen Alle MSN, oder **LM**(56) für löschen einer speziellen MSN, oder **SM** (76) für Schnell MSN zuordnen.

**Nur wenn Sie EM oder LM eingegeben haben:** Geben Sie die MSN ohne Ortsnetzkennzahl ein.

Einsatz des PC

Drücken Sie die Raute-Taste.

#### Alle:

Sie hören den Quittungston.

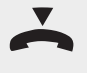

Legen Sie den Hörer auf. Die Mehrfachrufnummer wurde gespeichert oder gelöscht.

Wollen Sie keine weitere Programmierung durchführen, können Sie den **Pro**grammiermodus ausschalten: Heben Sie den Hörer ab.

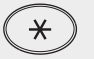

Drücken Sie die Stern-Taste.

END Ziffern 363

Geben Sie die fett dargestellte Buchstabenfolge ein: **END**. Sie hören den Quittungston.

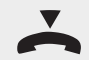

Legen Sie den Hörer wieder auf.

!!!

Wenn Sie eine oder alle MSNs löschen, so werden alle Endgeräte aus der Anrufvariante der entsprechenden MSNs gelöscht!

# Anrufvarianten festlegen

In einer Anrufvariante legen Sie fest, welche Endgeräte Ihrer T-Eumex 5500PC/ 6000PC, unter welcher Mehrfachrufnummer (MSN) gerufen werden sollen. Sie können ein Endgerät oder mehrere Endgeräte einer MSN zuordnen. Für jede Mehrfachrufnummer Ihrer T-Eumex 5500PC/ 6000PC können Sie drei Anrufvarianten festlegen:

- die Tagschaltung
- die Nachtschaltung
- die Weiterschaltung (intern)
- die Zuordnung der SMS-Rufnummern(siehe Seite 97)

#### Lieferzustand:

- Tagschaltung ein f
  ür alle MSN, keine Internrufnummer eingetragen, bei einem Externanruf werden die Internrufnummern 11, 12 und 13 gerufen.
- Nachtschaltung aus für alle MSN, keine Internrufnummer eingetragen
- Weiterschaltung (intern) aus f
  ür alle MSN, keine Internrufnummer eingetragen. Zyklen (Anzahl der Rufe) bis zur Weiterschaltung: 5

#### Internrufnummern Ihrer T-Eumex 5500PC/ 6000PC:

11 (Anschluss 1), 12 (Anschluss 2), 13 (Anschluss 3), 14 (Anschluss 4), 15 (Anschluss 5, Nur T-Eumex 6000PC), 16 (Anschluss 6, Nur T-Eumex 6000PC), 50 (Schaltbox).

Den am USB angeschlossenen PC erreichen Sie mit den Internrufnummern 20 bis 29.

*info* Wollen Sie in den folgenden beschriebenen Bedienschritten mehrere Internrufnummern eingeben, verfahren Sie wie folgt: Nachdem Sie, wie beschrieben wird, die erste Internrufnummer eingegeben haben, Geben Sie erneut ein I und dann die nächste Internrufnummer ein.

#### Tagschaltung

Die **Tag-/Nachtschaltung** können Sie jederzeit von jedem Telefon aus umschalten, auch von unterwegs.

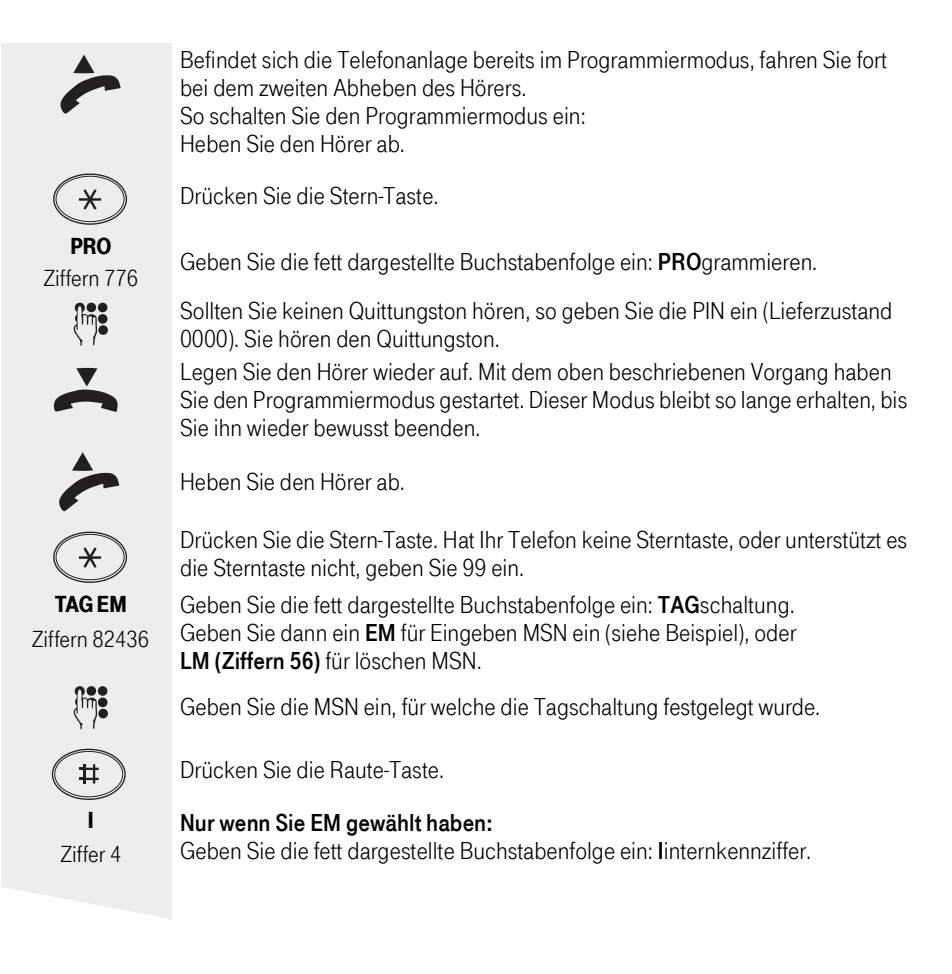

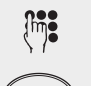

Geben Sie die Internrufnummer des betreffenden Telefons ein.

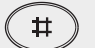

Drücken Sie die Raute-Taste.

# Alle:

Sie hören den Quittungston.

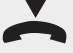

Legen Sie den Hörer auf.

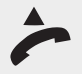

Wollen Sie keine weitere Programmierung durchführen, können Sie den **Pro**grammiermodus ausschalten: Heben Sie den Hörer ab.

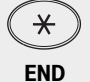

Ziffern 363

Drücken Sie die Stern-Taste.

Geben Sie die fett dargestellte Buchstabenfolge ein: **END**. Sie hören den Quittungston.

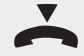

Legen Sie den Hörer wieder auf.

Wenn Sie eine MSN löschen, so werden alle Endgeräte aus der Tagschaltunge entsprechenden MSN gelöscht!

#### Nachtschaltung

Die **Tag-/Nachtschaltung** können Sie jederzeit von jedem Telefon aus umschalten, auch von unterwegs.

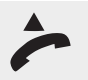

Befindet sich die Telefonanlage bereits im Programmiermodus, fahren Sie fort bei dem zweiten Abheben des Hörers. So schalten Sie den Programmiermodus ein: Heben Sie den Hörer ab.

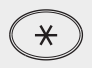

Drücken Sie die Stern-Taste.

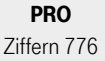

Geben Sie die fett dargestellte Buchstabenfolge ein: PROgrammieren.

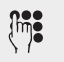

Sollten Sie keinen Quittungston hören, so geben Sie die PIN ein (Lieferzustand 0000). Sie hören den Quittungston.

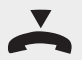

Legen Sie den Hörer wieder auf. Mit dem oben beschriebenen Vorgang haben Sie den Programmiermodus gestartet. Dieser Modus bleibt so lange erhalten, bis Sie ihn wieder bewusst beenden.

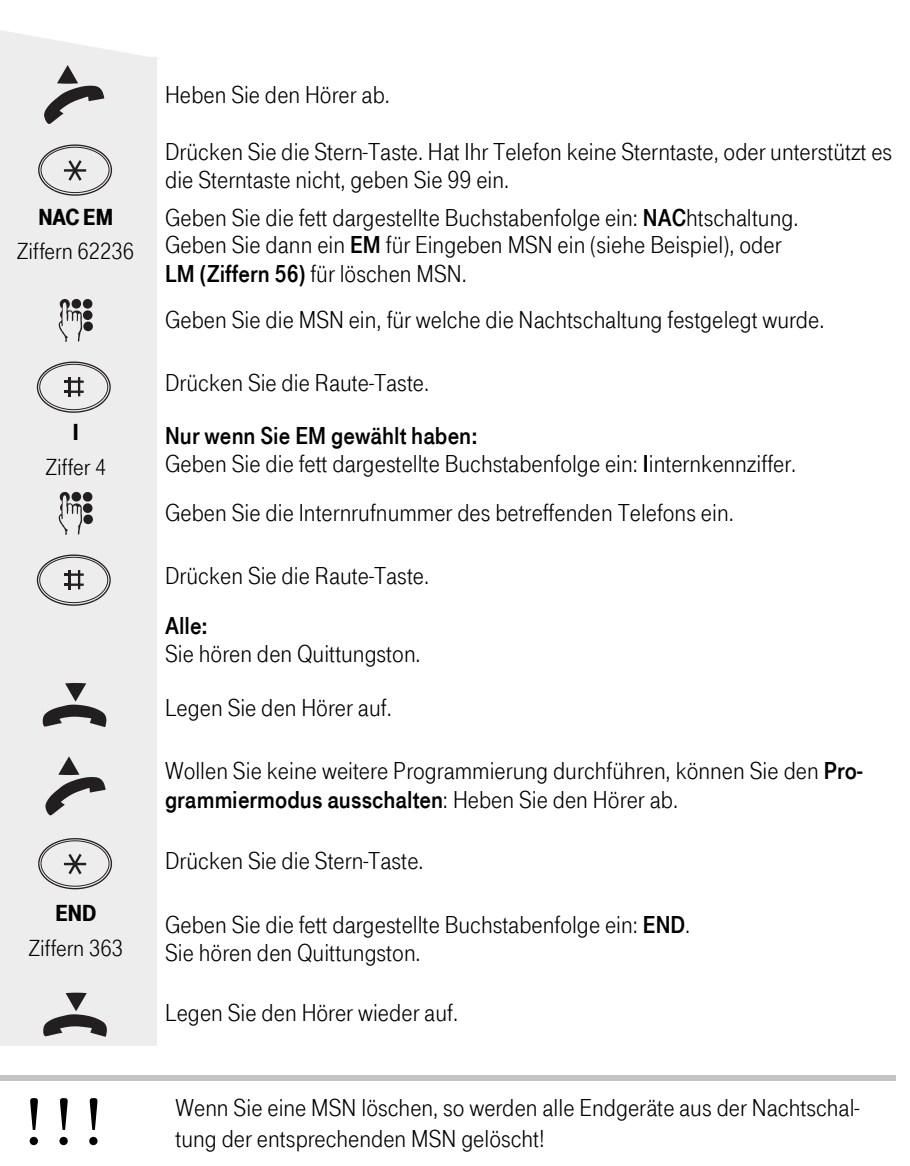

#### Weiterschaltung (intern)

In der Weiterschaltung (intern) legen Sie fest, an welche Endgeräte Ihrer T-Eumex 5500PC/ 6000PC der Ruf weitergeschaltet wird, wenn ein Anruf unter einer MSN nicht angenommen wurde. Für diesen Fall legen Sie fest, nach wieviel Rufzyklen die Weiterschaltung erfolgt. Es wird sofort weitergeschaltet, wenn der oder die Teilnehmer einer MSN besetzt sind, und der Anklopfschutz aktiviert ist.

Anhang

Die Weiterschaltung ist nur aktiv, wenn sie eingeschaltet ist. Sie können sie von jedem Telefon aus einoder ausschalten, auch von unterwegs (siehe Seite 35).

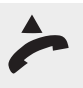

Befindet sich die Telefonanlage bereits im Programmiermodus, fahren Sie fort bei dem zweiten Abheben des Hörers. So schalten Sie den Programmiermodus ein: Heben Sie den Hörer ab.

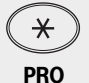

Drücken Sie die Stern-Taste.

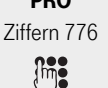

Sollten Sie keinen Quittungston hören, so geben Sie die PIN ein (Lieferzustand 0000). Sie hören den Quittungston.

Geben Sie die fett dargestellte Buchstabenfolge ein: PROgrammieren.

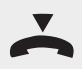

Legen Sie den Hörer wieder auf. Mit dem oben beschriebenen Vorgang haben Sie den Programmiermodus gestartet. Dieser Modus bleibt so lange erhalten, bis Sie ihn wieder bewusst beenden.

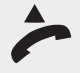

Heben Sie den Hörer ab.

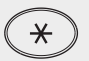

Drücken Sie die Stern-Taste. Hat Ihr Telefon keine Sterntaste, oder unterstützt es die Sterntaste nicht, geben Sie 99 ein.

WEIEM Ziffern 93436

Įm

Geben Sie die fett dargestellte Buchstabenfolge ein: **WEI**terschaltung. Geben Sie dann ein **EM** für Eingeben MSN ein (siehe Beispiel), oder **LM (Ziffern 56)** für löschen MSN.

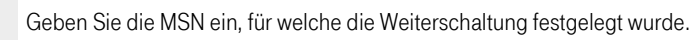

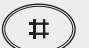

Drücken Sie die Raute-Taste.

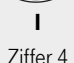

# Nur wenn Sie EM gewählt haben:

Geben Sie die fett dargestellte Buchstabenfolge ein: Internkennziffer.

Geben Sie die Internrufnummer des Telefons ein, zu dem weitergeschaltet werden soll.

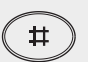

Drücken Sie die Raute-Taste.

Alle:

Sie hören den Quittungston.

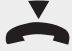

Legen Sie den Hörer auf.

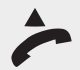

Wollen Sie keine weitere Programmierung durchführen, können Sie den **Pro**grammiermodus ausschalten: Heben Sie den Hörer ab.

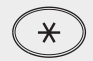

Drücken Sie die Stern-Taste.

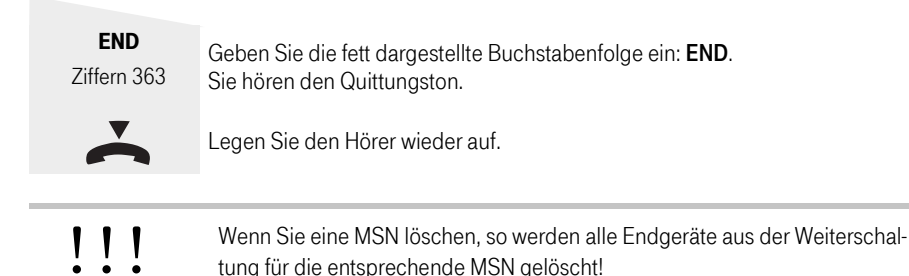

#### Zyklen (Rufzeichen) bis zur Weiterschaltung

Hier legen Sie fest, nach wie vielen Rufzeichen der Anruf an eine MSN von einem Interntelefon an ein anderes weitergeleitet werden soll.

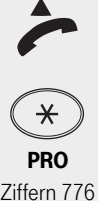

Befindet sich die Telefonanlage bereits im Programmiermodus, fahren Sie fort bei dem zweiten Abheben des Hörers. So schalten Sie den Programmiermodus ein: Heben Sie den Hörer ab.

Drücken Sie die Stern-Taste.

Ziffern 776

Geben Sie die fett dargestellte Buchstabenfolge ein: **PRO**grammieren.

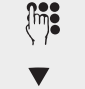

Sollten Sie keinen Quittungston hören, so geben Sie die PIN ein (Lieferzustand 0000). Sie hören den Quittungston.

Legen Sie den Hörer wieder auf. Mit dem oben beschriebenen Vorgang haben Sie den Programmiermodus gestartet. Dieser Modus bleibt so lange erhalten, bis Sie ihn wieder bewusst beenden.

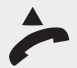

Heben Sie den Hörer ab.

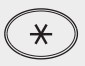

Drücken Sie die Stern-Taste. Hat Ihr Telefon keine Sterntaste, oder unterstützt es die Sterntaste nicht, geben Sie 99 ein.

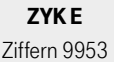

ſ'nj**i** 

М

Geben Sie die fett dargestellte Buchstabenfolge ein: **ZYK**len. Geben Sie dann ein E für Eingeben der Anzahl Rufzeichen ein.

Geben Sie die Anzahl der Rufzeichen (2 bis 8) ein, nach denen das Weiterschalten erfolgen soll.

Geben Sie ein M für MSN ein.

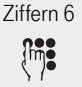

#

Geben Sie die MSN ein, für welche die Weiterschaltung festgelegt wurde.

Drücken Sie die Raute-Taste. Sie hören den Quittungston.

Einsatz des PC

Legen Sie den Hörer auf.

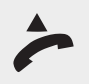

Wollen Sie keine weitere Programmierung durchführen, können Sie den Programmiermodus ausschalten: Heben Sie den Hörer ab.

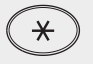

END Ziffern 363

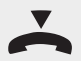

Drücken Sie die Stern-Taste.

Geben Sie die fett dargestellte Buchstabenfolge ein: END. Sie hören den Quittungston.

Legen Sie den Hörer wieder auf.

# Rhythmus für Externrufe einstellen

Damit Sie schon beim Anruf hören können, wen der Anrufer sprechen will, können Sie fünf MSNs verschiedene Rufrhythmen zuordnen.

Lieferzustand: Rhythmus 1 (Standard) für alle MSN.

Alle Rufrhythmen für kommende Externrufe beginnen grundsätzlich mit einem Auftaktruf von 500 ms. Dann folgt eine Pause von 2 s. Dies ist technisch bedingt zur Übermittlung der Rufnummer des Anrufers (CLIP). Danach ist eine Unterscheidung von Anrufen unter verschiedenen Mehrfachrufnummern der T-Eumex 5500PC/6000PC möglich, die jedoch entsprechend dem verwendeten Endgerät abweichen können.

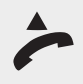

Befindet sich die Telefonanlage bereits im Programmiermodus, fahren Sie fort bei dem zweiten Abheben des Hörers. So schalten Sie den Programmiermodus ein: Heben Sie den Hörer ab.

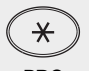

Drücken Sie die Stern-Taste.

PRO Ziffern 776

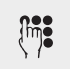

Sollten Sie keinen Quittungston hören, so geben Sie die PIN ein (Lieferzustand 0000). Sie hören den Quittungston.

Geben Sie die fett dargestellte Buchstabenfolge ein: PROgrammieren.

Legen Sie den Hörer wieder auf. Mit dem oben beschriebenen Vorgang haben Sie den Programmiermodus gestartet. Dieser Modus bleibt so lange erhalten, bis

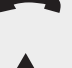

Heben Sie den Hörer ab.

Sie ihn wieder bewusst beenden.

Drücken Sie die Stern-Taste. Hat Ihr Telefon keine Sterntaste, oder unterstützt es die Sterntaste nicht, geben Sie 99 ein.

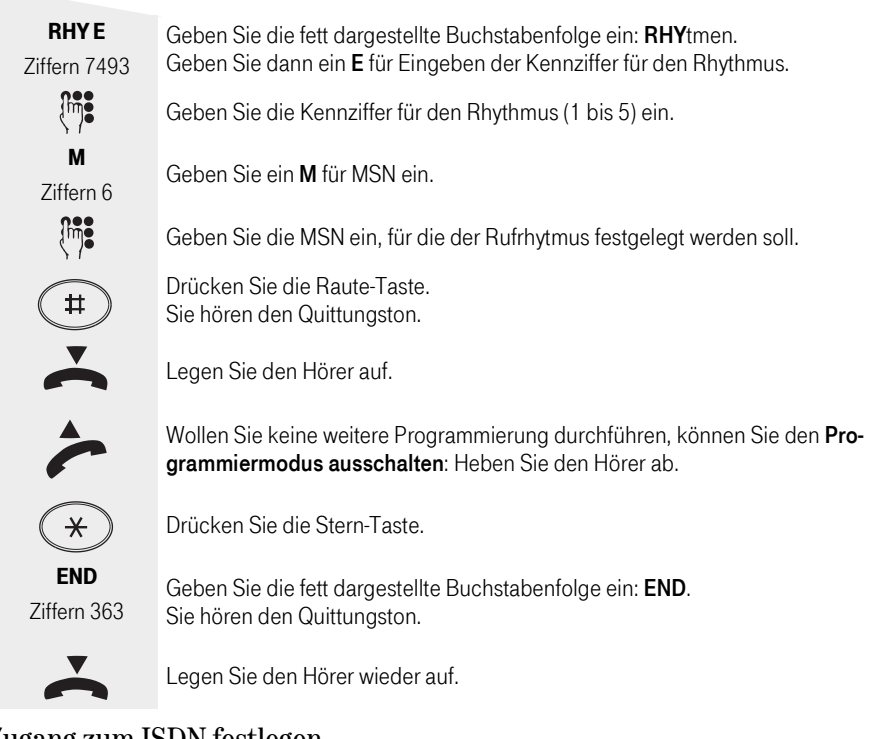

# Zugang zum ISDN festlegen

Sie legen für jeden Internteilnehmer fest, über welche Mehrfachrufnummer/n der T-Eumex 5500PC/ 6000PC er eine gehenden Externverbindung aufbauen kann. Unter dieser Mehrfachrufnummer (MSN), die dem Angerufenen übermittelt wird, werden die Verbindungskosten erfasst.

Sie haben dafür folgende Möglichkeiten, die Sie durch Eingabe des entsprechenden Buchstaben festlegen können:

- Bevorzugt diese MSN wird bei automatischer Amtsholung oder mit Amtskennziffer (AKZ) 0 automatisch übermittelt.
- Frei diese MSNs können zur Externbelegung vom Internteilnehmer ausgewählt werden. Am Telefon durch Eingabe \*MSN und der MSN. Dies ist nur möglich, wenn die automatische Amtsholung ausgeschaltet ist.

Ist der Internteilnehmer für mehrere Mehrfachrufnummern berechtigt, wird bei der automatischen Amtsholung oder mit AKZ 0 die erste zugeordnete MSN übermittelt.

**Gesperrt** - diese MSN ist für den Internteilnehmer gesperrt.

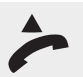

Befindet sich die Telefonanlage bereits im Programmiermodus, fahren Sie fort bei dem zweiten Abheben des Hörers. So schalten Sie den Programmiermodus ein: Heben Sie den Hörer ab.

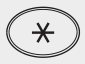

**PRO** Ziffern 776

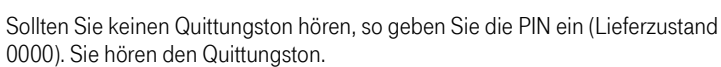

Geben Sie die fett dargestellte Buchstabenfolge ein: PROgrammieren.

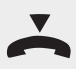

Legen Sie den Hörer wieder auf. Mit dem oben beschriebenen Vorgang haben Sie den Programmiermodus gestartet. Dieser Modus bleibt so lange erhalten, bis Sie ihn wieder bewusst beenden.

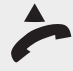

Heben Sie den Hörer ab.

Drücken Sie die Stern-Taste.

Drücken Sie die Stern-Taste. Hat Ihr Telefon keine Sterntaste, oder unterstützt es die Sterntaste nicht, geben Sie 99 ein.

ZUG FI Ziffern 98434

Geben Sie die fett dargestellte Buchstabenfolge ein: **ZUG**ang. Geben Sie dann ein **FI** für Frei Internrufnummer ein (siehe Beispiel), oder **BI** (Ziffern 24) für Bevorzugt Internrufnummer, oder **GI** (Ziffern 44) für Gesperrt Internrufnummer ein.

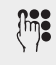

Geben Sie die Internrufnummer ein, für welche Sie den Zugang regeln.

M Ziffern 6

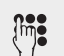

Geben Sie die MSN ein, welche von Ihrer Regelung betroffen sein soll. Drücken Sie die Raute-Taste.

A für Alle MSN.

#### Alle:

Sie hören den Quittungston. Legen Sie den Hörer auf.

Geben Sie ein M für MSN ein (siehe Beispiel), oder

Nur wenn Sie M eingegeben haben:

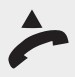

Wollen Sie keine weitere Programmierung durchführen, können Sie den **Pro**grammiermodus ausschalten: Heben Sie den Hörer ab.

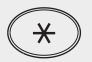

Drücken Sie die Stern-Taste.

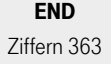

Geben Sie die fett dargestellte Buchstabenfolge ein: **END**. Sie hören den Quittungston.

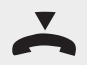

Legen Sie den Hörer wieder auf.

# Berechtigung festlegen

Normalerweise kann jeder Teilnehmer in die ganze Welt telefonieren.

Sie können jedoch für jedes Telefon festlegen, wie weit damit telefoniert werden darf:

- **V**olle Berechtigung (unbegrenzt)
- Inland
- **N**ur Intern (Keine Externgespräche möglich, auch nicht ankommende)
- **C**ity/Ortsgespräche
- Keine (Intern telefonieren möglich, nur ankommende Externgespräche möglich)

Lieferzustand: Volle Berechtigung (unbegrenzt) für alle Teilnehmer.

Unabhängig von der Berechtigung können Sie für jeden Teilnehmer zusätzlich festlegen, dass er bestimmte Rufnummern(siehe Seite 83) nicht wählen kann.

Rufnummern aus dem Telefonbuch können unabhängig von der festgelegten Berechtigung mit den Telefonbuchprozeduren gewählt werden, wenn Sie im TK-Suite Set unter "Rufe abgehend/Externzugang für Teilnehmer festlegen" den Punkt" Rufnummern aus dem Telefonbuch können immer gewählt werden" aktiviert haben (Auslieferungszustand).

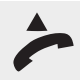

info

Befindet sich die Telefonanlage bereits im Programmiermodus, fahren Sie fort bei dem zweiten Abheben des Hörers. So schalten Sie den Programmiermodus ein: Heben Sie den Hörer ab.

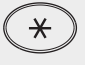

Drücken Sie die Stern-Taste.

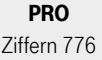

Geben Sie die fett dargestellte Buchstabenfolge ein: PROgrammieren.

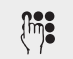

Sollten Sie keinen Quittungston hören, so geben Sie die PIN ein (Lieferzustand 0000). Sie hören den Quittungston.

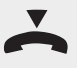

Legen Sie den Hörer wieder auf. Mit dem oben beschriebenen Vorgang haben Sie den Programmiermodus gestartet. Dieser Modus bleibt so lange erhalten, bis Sie ihn wieder bewusst beenden.

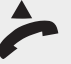

Heben Sie den Hörer ab.

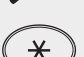

Drücken Sie die Stern-Taste. Hat Ihr Telefon keine Sterntaste, oder unterstützt es die Sterntaste nicht, geben Sie 99 ein.

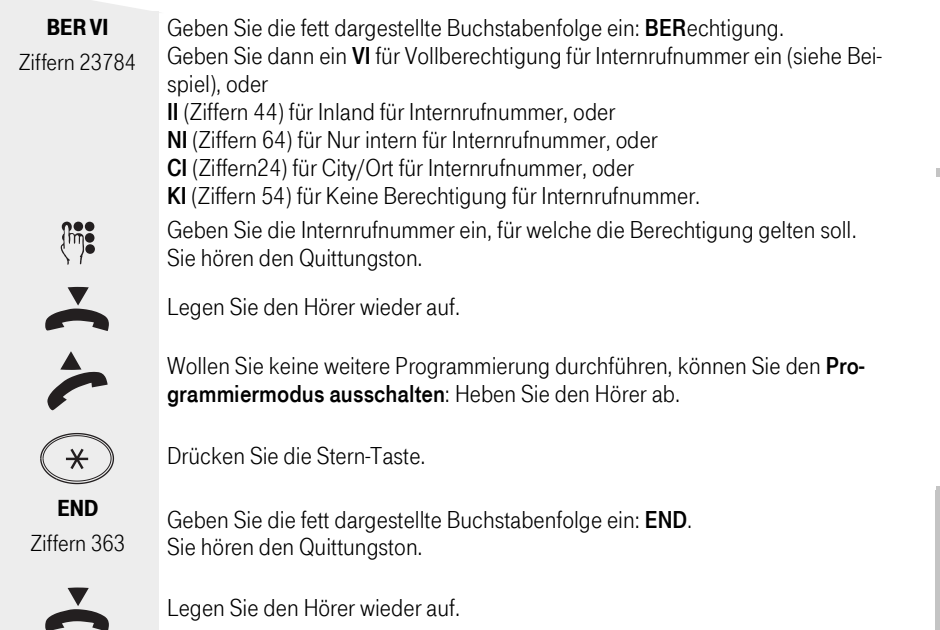

# Freibereich programmieren

Unter Berechtigung (siehe Seite 80) können Sie festlegen, wie weit ein Teilnehmer telefonieren darf. Wenn Sie "Frei- und Sperrnummern berücksichtigen" aktiviert haben, können Sie hier bis zu 40 Rufnummern über einen **Index** festlegen, die Sie als Freibereich definieren.

Freinummern definieren Rufnummern, die auf jeden Fall gewählt werden dürfen, auch wenn Sie unter die Kriterien der Sperrnummern fallen.

Mit den Freinummern können Sie gesperrte Rufnummern oder Vorwahlen freigeben. Ist eine Rufnummer die unter Freinummern eingetragen ist, länger oder gleichlang als eine Rufnummer, die unter Sperrnummern eingetragen ist, kann diese Rufnummer gewählt werden.

Beispiel:

Sperrnummer - Eintrag 01234

Freinummer - Eintrag 012345

Sind zwei gleiche Rufnummern (Ziffernfolge und gleiche Anzahl von Ziffern) unter Frei- und Sperrnummern eingetragen, wird die Wahl der Rufnummer erlaubt.

Über die Freinummer werden auch Teilnehmer, die keine Berechtigung zur Externwahl besitzen, zur externen Wahl berechtigt.

Anhang

Lieferzustand: Volle Berechtigung (unbegrenzt) für alle Teilnehmer.

Drücken Sie die Stern-Taste.

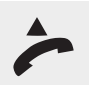

Befindet sich die Telefonanlage bereits im Programmiermodus, fahren Sie fort bei dem zweiten Abheben des Hörers. So schalten Sie den Programmiermodus ein: Heben Sie den Hörer ab.

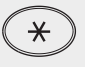

PRO Ziffern 776

Geben Sie die fett dargestellte Buchstabenfolge ein: PROgrammieren.

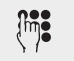

Sollten Sie keinen Quittungston hören, so geben Sie die PIN ein (Lieferzustand 0000). Sie hören den Quittungston.

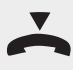

Legen Sie den Hörer wieder auf. Mit dem oben beschriebenen Vorgang haben Sie den Programmiermodus gestartet. Dieser Modus bleibt so lange erhalten, bis Sie ihn wieder bewusst beenden.

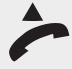

Heben Sie den Hörer ab.

Drücken Sie die Stern-Taste. Hat Ihr Telefon keine Sterntaste, oder unterstützt es die Sterntaste nicht, geben Sie 99 ein.

FRE EI Ziffern 37334

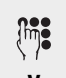

Geben Sie dann ein **El** für Eingeben Index der Vorwahl ein (siehe Beispiel), oder **LI** (Ziffern 54) für Löschen Index.

Geben Sie den Index (01 bis 40) für diesen Vorwahlbereich ein.

Geben Sie die fett dargestellte Buchstabenfolge ein: FREibereich.

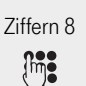

Nur wenn Sie El eingegeben haben:

Geben Sie ein  ${\bf V}$  für Vorwahlnummer ein.

Geben Sie die Vorwahl/den Vorwahlbereich, in dem telefoniert werden darf, ein.

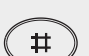

Drücken Sie die Raute-Taste.

#### Alle:

Sie hören den Quittungston. Legen Sie den Hörer wieder auf.

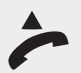

Wollen Sie keine weitere Programmierung durchführen, können Sie den **Pro**grammiermodus ausschalten: Heben Sie den Hörer ab.

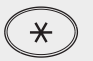

Drücken Sie die Stern-Taste.

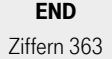

Geben Sie die fett dargestellte Buchstabenfolge ein: **END**. Sie hören den Quittungston.

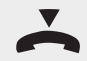

Legen Sie den Hörer wieder auf.

Sie können 20 Rufnummern oder Rufnummernkreise sperren. Als Sperrnummern definieren Sie Rufnummern, die bestimmte Teilnehmer der TK-Anlage nicht wählen dürfen, (z.B. 0190) - unabhängig von Ihrer Externberechtigung.

Auslieferungszustand: Keine Sperrnummern festgelegt, keine Sperrnummern zugewiesen.

Wenn Sie z.B. Telefonnummern mit der Vorwahl 0190 in Ihrer Eumex 5500/ 6000 als Anwahlnummer unter Sperrbereich eingetragen haben, damit diese Nummern nicht angewählt werden können, wird eine Anwahl auch über eine Vorvorwahl (Call by Call Vorwahl, beginnend mit 010xx) z.B. 010330190... gesperrt.

#### Eingeben des gesperrten Bereichs.

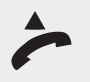

info

Befindet sich die Telefonanlage bereits im Programmiermodus, fahren Sie fort bei dem zweiten Abheben des Hörers. So schalten Sie den Programmiermodus ein: Heben Sie den Hörer ab.

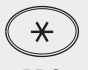

Drücken Sie die Stern-Taste.

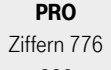

Sollten Sie keinen Quittungston hören, so geben Sie die PIN ein (Lieferzusta

Geben Sie die fett dargestellte Buchstabenfolge ein: PROgrammieren.

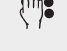

Sollten Sie keinen Quittungston hören, so geben Sie die PIN ein (Lieferzustand 0000). Sie hören den Quittungston.

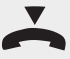

Legen Sie den Hörer wieder auf. Mit dem oben beschriebenen Vorgang haben Sie den Programmiermodus gestartet. Dieser Modus bleibt so lange erhalten, bis Sie ihn wieder bewusst beenden.

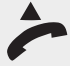

Heben Sie den Hörer ab.

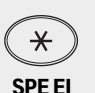

Drücken Sie die Stern-Taste. Hat Ihr Telefon keine Sterntaste, oder unterstützt es die Sterntaste nicht, geben Sie 99 ein.

Ziffern 77334

Geben Sie die fett dargestellte Buchstabenfolge ein: **SPE**rrnummern. Geben Sie dann ein **EI** für Eingeben Index der Vorwahl ein (siehe Beispiel), oder **LI** (Ziffern 54) für Löschen Index.

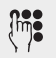

Geben Sie den Index (01 bis 20) für diese Sperrnummer ein.

Anhang

Einsatz des PC

#### Nur wenn Sie El eingegeben haben:

Geben Sie ein V für Vorwahlnummer ein.

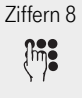

v

Geben Sie die Vorwahl/den Vorwahlbereich, der gesperrt werden soll, ein.

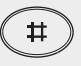

Drücken Sie die Raute-Taste.

Alle: Sie hören den Quittungston. Legen Sie den Hörer wieder auf.

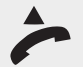

Wollen Sie keine weitere Programmierung durchführen, können Sie den **Pro**grammiermodus ausschalten: Heben Sie den Hörer ab.

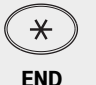

Drücken Sie die Stern-Taste.

Geben Sie die fett dargestellte Buchstabenfolge ein: **END**. Sie hören den Quittungston.

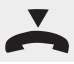

Ziffern 363

Legen Sie den Hörer wieder auf.

#### Frei und Sperrnummern berücksichtigen

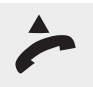

Befindet sich die Telefonanlage bereits im Programmiermodus, fahren Sie fort bei dem zweiten Abheben des Hörers. So schalten Sie den Programmiermodus ein: Heben Sie den Hörer ab.

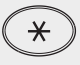

Drücken Sie die Stern-Taste.

PRO Ziffern 776

Geben Sie die fett dargestellte Buchstabenfolge ein: **PRO**grammieren.

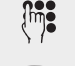

Sollten Sie keinen Quittungston hören, so geben Sie die PIN ein (Lieferzustand 0000). Sie hören den Quittungston.

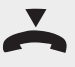

Legen Sie den Hörer wieder auf. Mit dem oben beschriebenen Vorgang haben Sie den Programmiermodus gestartet. Dieser Modus bleibt so lange erhalten, bis Sie ihn wieder bewusst beenden.

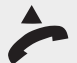

Heben Sie den Hörer ab.

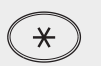

Drücken Sie die Stern-Taste. Hat Ihr Telefon keine Sterntaste, oder unterstützt es die Sterntaste nicht, geben Sie 99 ein.

Anhang

mer. 7iffern 98924 Geben Sie dann ein AI für Ausschalten der Zuweisung ein (siehe Beispiel), oder El (Ziffern 34) für Einschalten der Zuweisung. Geben Sie die Internrufnummer ein. Sie hören den Quittungston. Legen Sie den Hörer wieder auf. Wollen Sie keine weitere Programmierung durchführen, können Sie den Programmiermodus ausschalten: Heben Sie den Hörer ab. Drücken Sie die Stern-Taste. END Geben Sie die fett dargestellte Buchstabenfolge ein: END. Ziffern 363 Sie hören den Quittungston. Legen Sie den Hörer wieder auf.

Geben Sie die fett dargestellte Buchstabenfolge ein: ZUW eisen der Sperrnum-

# Typen der Endgeräte eingeben

**ZUW AI** 

Abhängig von den angeschlossenen Endgerätetypen, gibt es dafür Einstellungen. Damit sind automatisch bestimmte Funktionen aktiv.

Einstellungen, die an jedem Endgeräteanschluss vorgenommen werden können:

- **Telefon TEL:** Der Anklopfschutz ist ausgeschaltet und kann eingeschaltet werden. Ein Anruf mit der Dienstekennung "Fax" wird nicht signalisiert.
- Anrufbeantworter ANR: Der Anklopfschutz ist permanent eingeschaltet. Jeder kann ein Gespräch von diesem Anschluss übernehmen.
- Telefax FAX: Der Anklopfschutz ist permanent eingeschaltet. Ein Anruf kann nicht herangeholt werden. Es wird der Dienst "Fax" übermittelt. Anrufe mit der Dienstekennung "Fax" werden stets an diesem Anschluss signalisiert.
- Modem MOD: Der Anklopfschutz ist permanent eingeschaltet. Ein Anruf kann nicht herangeholt werden.
- Kombiport KOM: Anschluss für ein Kombigerät. Ein Kombigerät ist ein Telefon mit integriertem Fax und/ oder Anrufbeantworter. Beim Kombigerät wird ein Anruf generell dort zugestellt, wo er nach der eingestellten Anrufvariante signalisiert werden soll, unabhängig von der gesendeten Dienstekennung. Bei der Externbelegung mit "0" nutzen Sie den Dienst "Telefon". Bei der Externbelegung mit "10" nutzen Sie den Dienst "Fax". Der Anklopfschutz ist permanent eingeschaltet.
- Türfreisprecheinrichtung TFE: Anschluss für einen Adapter, mit dessen Hilfe Sie eine Türfreisprecheinrichtung an einem analogen Telefonport betreiben können. Ein externer Anruf wird an diesem Port nicht signalisiert.

#### Lieferzustand:

- \_ Anschluss 1 - Telefon, Internrufnummer 11
- Anschluss 2 Telefon, Internrufnummer 12
- Anschluss 3 Anrufbeantworter, Internrufnummer 13
- Anschluss 4 Kombiport, Internrufnummer 14
- Anschluss 5 Telefon, Internrufnummer 15 (nur T-Eumex 6000PC) \_
- Anschluss 6 Telefon, Internrufnummer 16 (nur T-Eumex 6000PC)

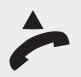

Befindet sich die Telefonanlage bereits im Programmiermodus, fahren Sie fort bei dem zweiten Abheben des Hörers. So schalten Sie den Programmiermodus ein: Heben Sie den Hörer ab.

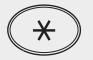

Drücken Sie die Stern-Taste.

PRO Ziffern 776

Geben Sie die fett dargestellte Buchstabenfolge ein: **PRO**grammieren.

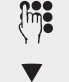

Sollten Sie keinen Quittungston hören, so geben Sie die PIN ein (Lieferzustand 0000). Sie hören den Quittungston.

Legen Sie den Hörer wieder auf. Mit dem oben beschriebenen Vorgang haben Sie den Programmiermodus gestartet. Dieser Modus bleibt so lange erhalten, bis Sie ihn wieder bewusst beenden.

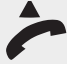

Heben Sie den Hörer ab.

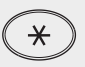

Drücken Sie die Stern-Taste. Hat Ihr Telefon keine Sterntaste, oder unterstützt es die Sterntaste nicht, geben Sie 99 ein.

Geben Sie die fett dargestellte Buchstabenfolge ein: **TYP** des Endgerätes. Geben Sie dann ein EV für Eingeben über Vanity (siehe Beispiel), oder

**TYP EV** Ziffern 89738

TEL Ziffern 835 L (Ziffern 5) für Löschen. In dem Fall weitermachen mit Hörer auflegen. Bestimmen Sie dann den Typ des Endgerätes. Geben Sie ein: TEL Ziffern 835) für TELefon (siehe Beispiel) ANR (Ziffern 267) für ANRufbeantworter FAX (Ziffern 329) für FAXgerät MOD (Ziffern 663) für MODem KOM (Ziffern 566) für KOMbiport. **TFE** (Ziffern 833) für TürFreisprechEinrichtung.

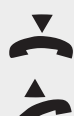

Sie hören den Quittungston. Legen Sie den Hörer wieder auf.

Wollen Sie keine weitere Programmierung durchführen, können Sie den Programmiermodus ausschalten: Heben Sie den Hörer ab.

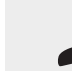

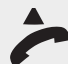

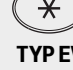

Anhang

| END<br>Ziffern 363 | Geben Sie die fett dargestellte Buchstabenfolge ein: <b>END</b> .<br>Sie hören den Quittungston.<br>Legen Sie den Hörer wieder auf.                                                                               |
|--------------------|----------------------------------------------------------------------------------------------------|
| info               | Wenn das anzuschließende Gerät keine Tastatur besitzt, so können Sie den<br>Port entweder über TK-Suite Set einstellen, oder müssen vorher ein Telefon an<br>diesem Port anschließen um die Prozedur auszuführen. |
| info               | Wenn Sie die Zuordnung eines Ports löschen, wird dieser Port auf "Telefon" eingestellt.                                                                                                    |

## Kurzbefehle programmieren

Sie können eine Funktion, die Sie oft benutzen wollen, als Kurzbefehl programmieren.

Zwei Kurzbefehle, die Sie mit **Stern-Taste + 0** und **Stern-Taste + 1** an jedem Telefon wählen können, stehen in Ihrer T-Eumex 5500PC/ 6000PC zur Verfügung.

Im Auslieferungszustand sind als Kurzbefehle folgende Standard-Funktionen gespeichert:

(\*) 0 = Aufruf des Telefonbuch in Vanity-Funktion

\* 1= Heranholen eines Externanrufes

Sie können als Kurzbefehl 0 oder 1 jede Funktion programmieren. Jede Funktion beginnt mit \*. Sie können auch mehrere Funktionen zu einem Kurzbefehl zusammenfassen.

Beispiel: Zeitlimit für einen Internteilnehmer eingeben/löschen.

Drücken Sie die Stern-Taste.

Nach Index 0 oder 1 geben Sie die einzelnen Funktionen ein. Dabei nicht den Hörer auflegen!

(★ 3<sup>DEF</sup> 2<sup>AEC</sup> (8<sup>TUN</sup> .... DAU- Menü Zeitkonto starten

(\* 5 K) (4 H) (6 K) .... LIM - Zeitlimit eingeben /löschen

\* 3 ··· 6 ··· 3 ··· END- Menü Zeitlimit beenden

Wenn Sie den Hörer auflegen, bevor Sie die Kurzbefehl-Eingabe mit Stern-Taste und KUR beendet haben, wird die Eingabe verworfen.

Wenn Sie die Eingabe zu einem Kurzbefehl löschen oder verwerfen, ist wieder die zugehörige Standard-Funktion programmiert.

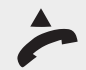

Befindet sich die Telefonanlage bereits im Programmiermodus, fahren Sie fort bei dem zweiten Abheben des Hörers. So schalten Sie den Programmiermodus ein: Heben Sie den Hörer ab.

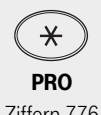

Drücken Sie die Stern-Taste.

Ziffern 776 Im

Geben Sie die fett dargestellte Buchstabenfolge ein: **PRO**grammieren.

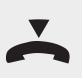

Sollten Sie keinen Quittungston hören, so geben Sie die PIN ein (Lieferzustand 0000). Sie hören den Quittungston.

Legen Sie den Hörer wieder auf. Mit dem oben beschriebenen Vorgang haben Sie den Programmiermodus gestartet. Dieser Modus bleibt so lange erhalten, bis Sie ihn wieder bewusst beenden.

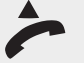

Heben Sie den Hörer ab.

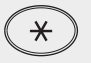

Drücken Sie die Stern-Taste. Hat Ihr Telefon keine Sterntaste, oder unterstützt es die Sterntaste nicht, geben Sie 99 ein.

**KUR EI** Ziffern 58734

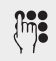

Geben Sie die fett dargestellte Buchstabenfolge ein: KURzbefehl. Geben Sie dann ein El für Einschalten und Index ein (siehe Beispiel), oder LI (Ziffern 54) für Löschen und Index.

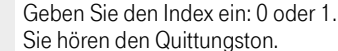

Wenn Sie Löschen gewählt haben: Weiter mit Hörer auflegen.

Wenn Sie eingeben gewählt haben: Legen Sie nicht den Hörer auf.

Geben Sie die gewünschte Funktion ein. Welche Zeichen Sie eingeben müssen, finden Sie in der Bedienfolge der entsprechenden Funktion, z. B. für Weiterschaltung intern für alle MSN(siehe Seite 54) : \* W E I E A.

#### Legen Sie nicht den Hörer auf.

×

Drücken Sie die Stern-Taste. Hat Ihr Telefon keine Sterntaste, oder unterstützt es die Sterntaste nicht, geben Sie 99 ein.

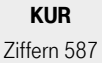

Geben Sie die fett dargestellte Buchstabenfolge ein: KURzbefehl.

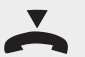

Sie hören den Quittungston. Legen Sie den Hörer auf.

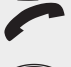

Wollen Sie keine weitere Programmierung durchführen, können Sie den Programmiermodus ausschalten: Heben Sie den Hörer ab.

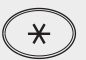

Drücken Sie die Stern-Taste.

END Ziffern 363

Geben Sie die fett dargestellte Buchstabenfolge ein: END. Sie hören den Quittungston.

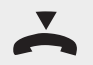

Legen Sie den Hörer wieder auf.

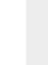

# Timer (Zeitsteuerung)

Die T-Eumex 5500PC/ 6000PC stellt Ihnen 10 Timer zur Verfügung. Mit diesen Timern schaltet die Telefonanlage zu bestimmten Zeiten und Wochentagen Funktionen ein oder aus.

Folgende Funktionen sind über die Timer steuerbar:

- Anrufvariante (Tag-, Nachtschaltung)
- Rufweiterschaltung (intern)
- Besetztton bei Besetzt (Busy on Busy)
- Teilnehmerberechtigungen
- Telefonschloss
- Anrufschutz (Ruhe vor dem Telefon)
- Umleitung Anruf zu einem anderen Telefon umleiten

Die Programmierung der Timer ist nur über das PC-Programm TK-Suite Set möglich.

Jeden Timer können Sie von jedem Telefon ein- oder ausschalten.

Von unterwegs schalten Sie einen Timer, indem Sie die Schaltbox der T-Eumex 5500PC/ 6000PC über die eigens der Schaltbox zugeordneten Mehrfachrufnummer (MSN) anwählen (siehe Seite 35). Auslieferungszustand: alle Timer aus.

#### Timer ein-/ausschalten

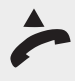

Heben Sie den Hörer ab.

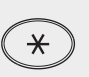

Drücken Sie die Stern-Taste. Hat Ihr Telefon keine Sterntaste, oder unterstützt es die Sterntaste nicht, geben Sie 99 ein.

Geben Sie die fett dargestellte Buchstabenfolge ein: **TIM** belegen, gefolgt von

einem E für Einschalten (siehe Beispiel), oder A für Ausschalten.

TIM E Ziffern 8463

I Ziffer 4

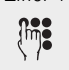

Geben Sie nach Ihrer Wahl noch ein I für Indexkennzeichnung ein, um den gewünschten Timer auswählen zu können. Geben Sie die Kennziffer des gewünschten Timers ein, mögliche Kennziffern 0

bis 9. Sie hören den Quittungston.

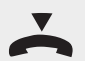

Legen Sie den Hörer wieder auf.

# Flashzeit einstellen

Analoge Telefone mit MFV (Mehrfrequenzwahlverfahren) benötigen u. a. zur Übergabe von Gesprächen eine Flashtaste (R-Taste oder Signaltaste). Die T-Eumex 5500PC/ 6000PC können Sie an unter-

schiedliche Flashzeiten der Telefone anpassen. Die Flashzeit Ihres Telefons finden Sie in den technischen Daten des Telefons.

| info | Die Einstellung der Flashzeit nehmen Sie an dem Endgeräteanschluss vor, für |
|------|-----------------------------------------------------------------------------|
| այս  | den sie gelten soll.                                                        |

Auslieferungszustand: Flashzeit - 50 bis 600 ms

Zum Test, ob die eingestellte Flashzeit richtig ist, gehen Sie an Ihrem Telefon wie folgt vor:

- Externgespräch aufbauen
- Flashtaste drücken, Sie hören den Internwählton
- Flashtaste nochmals drücken, Sie sind wieder mit dem Externteilnehmer verbunden. Ist die Verbindung abgebrochen, ist die Flashzeit in der T-Eumex 5500PC/ 6000PC zu kurz eingestellt.

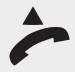

Befindet sich die Telefonanlage bereits im Programmiermodus, fahren Sie fort bei dem zweiten Abheben des Hörers. So schalten Sie den Programmiermodus ein: Heben Sie den Hörer ab.

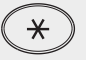

Drücken Sie die Stern-Taste.

**PRO** Ziffern 776

Geben Sie die fett dargestellte Buchstabenfolge ein: **PRO**grammieren.

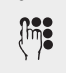

Sollten Sie keinen Quittungston hören, so geben Sie die PIN ein (Lieferzustand 0000). Sie hören den Quittungston.

Legen Sie den Hörer wieder auf. Mit dem oben beschriebenen Vorgang haben Sie den Programmiermodus gestartet. Dieser Modus bleibt so lange erhalten, bis Sie ihn wieder bewusst beenden.

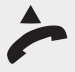

Heben Sie den Hörer ab.

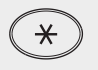

Drücken Sie die Stern-Taste. Hat Ihr Telefon keine Sterntaste, oder unterstützt es die Sterntaste nicht, geben Sie 99 ein.

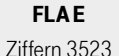

Geben Sie die fett dargestellte Buchstabenfolge ein: **FLAshzeit**. Geben Sie dann ein **E** für Eingabe ein (siehe Beispiel).

Geben Sie den Bereich der Flashzeit ein. Dabei bedeutet:

| 2 = 50 bis 200 ms |
|-------------------|
| 4 = 50 bis 400 ms |

3 = 50 bis 300 ms 5 = 50 bis 500 ms

6 = 50 bis 600 ms

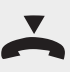

Sie hören den Quittungston. Legen Sie den Hörer wieder auf.

Wollen Sie keine weitere Programmierung durchführen, können Sie den **Pro**grammiermodus ausschalten: Heben Sie den Hörer ab.

Anhang

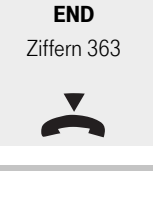

info

×

Drücken Sie die Stern-Taste.

Geben Sie die fett dargestellte Buchstabenfolge ein: END. Sie hören den Quittungston.

Legen Sie den Hörer wieder auf.

Die Flashzeit ist im Auslieferungszustand auf 600ms eingestellt, damit die Anlage mit allen Geräten problemlos bedient werden kann. Um die Anlage komfortabler nutzen zu können, sollte Sie die Flashzeit auf 300ms einstellen.

# Wartemusik (interne Music-on-Hold)

Legen Sie fest, ob bei Rückfragen oder Weitergabe von Gesprächen der gehaltene Teilnehmer eine interne Wartemusik (MoH = Music-on-Hold) hören soll.

Dieses Produkt verwendet Wartemelodien, für deren Verwendung eine Genehmigung durch die GEMA (Gesellschaft für musikalische Aufführungs- und mechanische Vervielfältigungsrechte) nicht erforderlich ist. Dies hat die GEMA der Herstellerfirma der Tk-Anlagen mit Freistellungsbescheinigung der GEMA-Bezirksdirektion NRW vom 05.03.2002 bestätigt.

Lieferzustand: Interne Music on Hold ein

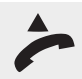

Befindet sich die Telefonanlage bereits im Programmiermodus, fahren Sie bei dem zweiten Abheben des Hörers fort. So schalten Sie den Programmiermodus ein: Heben Sie den Hörer ab.

Drücken Sie die Stern-Taste.

PRO Ziffern 776

Įm

Sollten Sie keinen Quittungston hören, so geben Sie die PIN ein (Lieferzustand

Geben Sie die fett dargestellte Buchstabenfolge ein: PROgrammieren.

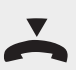

0000). Sie hören den Quittungston. Legen Sie den Hörer wieder auf. Mit dem oben beschriebenen Vorgang haben Sie den Programmiermodus gestartet. Dieser Modus bleibt so lange erhalten, bis Sie ihn wieder bewusst beenden.

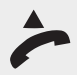

Heben Sie den Hörer ab.

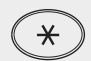

Drücken Sie die Stern-Taste. Hat Ihr Telefon keine Sterntaste, oder unterstützt es die Sterntaste nicht, geben Sie 99 ein.

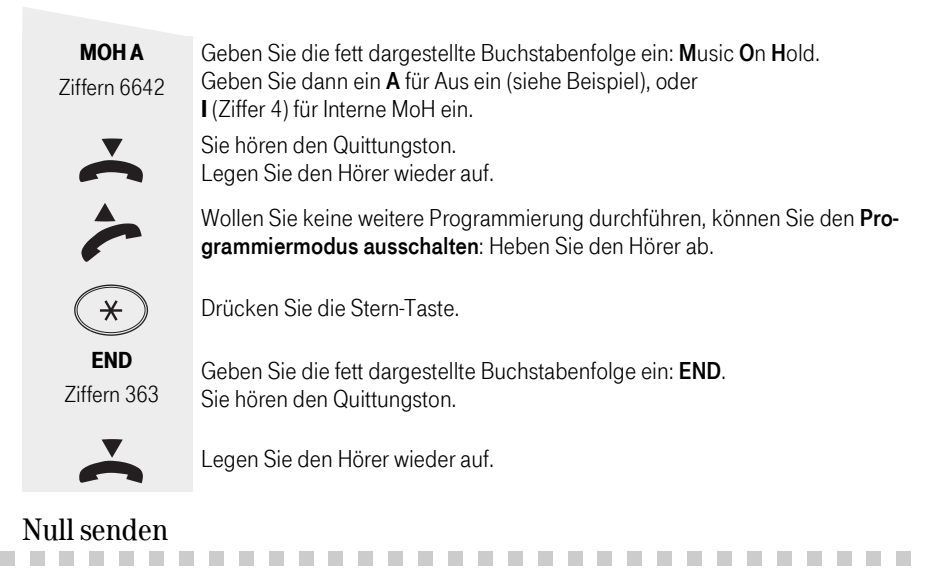

Endgeräte, welche die CLIP-Funktion (Anzeige der Rufnummer des Anrufers) unterstützen, können über eine Anrufliste verfügen. Mit der Anrufliste ist es möglich, nicht angenommene Anrufe zu wählen. Haben Sie an diesem Endgerät die automatische Amtsholung ausgeschaltet, müssen Sie die Funktion **Null senden** einschalten.

| info | Die Einstellung Null senden nehmen Sie an dem Endgeräteanschluss vor, für |
|------|---------------------------------------------------------------------------|
| injo | den sie gelten soll.                                                      |

Auslieferungszustand: Null senden - aus.

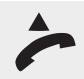

Befindet sich die Telefonanlage bereits im Programmiermodus, fahren Sie bei dem zweiten Abheben des Hörers fort. So schalten Sie den Programmiermodus ein: Heben Sie den Hörer ab.

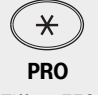

Drücken Sie die Stern-Taste.

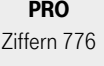

Geben Sie die fett dargestellte Buchstabenfolge ein: **PRO**grammieren.

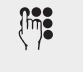

Sollten Sie keinen Quittungston hören, so geben Sie die PIN ein (Lieferzustand 0000). Sie hören den Quittungston.

Legen Sie den Hörer wieder auf. Mit dem oben beschriebenen Vorgang haben Sie den Programmiermodus gestartet. Dieser Modus bleibt so lange erhalten, bis Sie ihn wieder bewusst beenden.

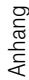

~

Heben Sie den Hörer ab.

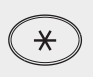

Drücken Sie die Stern-Taste. Hat Ihr Telefon keine Sterntaste, oder unterstützt es die Sterntaste nicht, geben Sie 99 ein.

NUL A Ziffern 6852

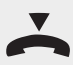

Geben Sie die fett dargestellte Buchstabenfolge ein: NULI senden. Geben Sie dann ein A für Aus ein (siehe Beispiel), oder E (Ziffer 3) für Ein.

Sie hören den Quittungston. Legen Sie den Hörer wieder auf.

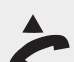

Wollen Sie keine weitere Programmierung durchführen, können Sie den **Pro**grammiermodus ausschalten: Heben Sie den Hörer ab.

. . . . . .

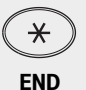

Ziffern 363

Drücken Sie die Stern-Taste.

Geben Sie die fett dargestellte Buchstabenfolge ein: **END**. Sie hören den Quittungston.

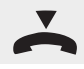

Legen Sie den Hörer wieder auf.

# CLIP-Funktion

An analoge Endgeräte mit Anzeige der Rufnummer des Anrufers (CLIP-Funktion) übermittelt die T-Eumex 5500PC/ 6000PC die Rufnummer, sofern diese vom Anrufer und von Ihrem Netzbetreiber übermittelt wird.

Für die CLIP-Funktion können Sie mehrere Optionen einstellen, vorausgesetzt, die Endgeräte unterstützen die ausgewählte Option:

- Name N des Anrufers anzeigen. Rufnummer und Name müssen im Telefonbuch der T-Eumex 5500PC/ 6000PC gespeichert sein.
- Rufnummer **R** des Anrufers anzeigen
- Datum D / Uhrzeit übermitteln
- Aus A Keine CLIP-Funktion für alle Teilnehmer

Wenn Sie mehrere Optionen einstellen wollen, müssen Sie jede Option einzeln einstellen, indem Sie jedesmal die \*-Prozedur ausführen. Sie müssen dafür aber nicht jedesmal dem Programmiermodus verlassen und wieder aufrufen.

Auslieferungszustand: Rufnummer ein

Um die CLIP-Funktion nutzen zu können, müssen Sie die CLIP-Funktion an dem Endgerät einschalten (siehe Seite 48).

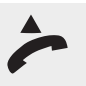

Befindet sich die Telefonanlage bereits im Programmiermodus, fahren Sie fort bei dem zweiten Abheben des Hörers. So schalten Sie den Programmiermodus ein:

Heben Sie den Hörer ab.

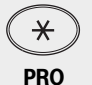

Drücken Sie die Stern-Taste.

Ziffern 776

Geben Sie die fett dargestellte Buchstabenfolge ein: **PRO**grammieren.

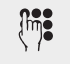

Sollten Sie keinen Quittungston hören, so geben Sie die PIN ein (Lieferzustand 0000). Sie hören den Quittungston.

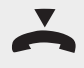

Legen Sie den Hörer wieder auf. Mit dem oben beschriebenen Vorgang haben Sie den Programmiermodus gestartet. Dieser Modus bleibt so lange erhalten, bis Sie ihn wieder bewusst beenden.

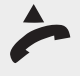

Heben Sie den Hörer ab.

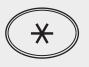

Drücken Sie die Stern-Taste. Hat Ihr Telefon keine Sterntaste, oder unterstützt es die Sterntaste nicht, geben Sie 99 ein.

COP A Ziffern 2672

Geben Sie die fett dargestellte Buchstabenfolge ein: Clip OPtionen.

Geben Sie dann ein **A** für Aus ein (siehe Beispiel), oder

N (Ziffer 6) für Name anzeigen, oder

D (Ziffer 3) für Datum/Uhrzeit anzeigen, oder

R (Ziffer 7) für Rufnummer anzeigen.

Sie hören den Quittungston. Wollen Sie eine weitere Option für die CLIP-Funktion einstellen, fahren Sie fort bei der Stern-Taste im vorletzten Bedienschritt.

~

Wollen Sie keine weitere CLIP-Funktion programmieren, legen Sie den Hörer wieder auf.

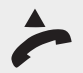

Wollen Sie keine weitere Programmierung durchführen, können Sie den **Pro**grammiermodus ausschalten: Heben Sie den Hörer ab.

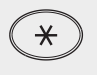

Drücken Sie die Stern-Taste.

END Ziffern 363

Geben Sie die fett dargestellte Buchstabenfolge ein: **END**. Sie hören den Quittungston.

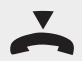

Legen Sie den Hörer wieder auf.

Anhang

# Ortsvorwahl eingeben

Geben Sie Ihre Ortsvorwahl (Ortsnetzkennzahl) ein. Damit ersparen Sie sich die Eingabe der Ortsvorwahl für Rufnummern im Telefonbuch Ihres Ortsnetzes. Bei der Übermittlung der Rufnummer wird die Vorwahl automatisch hinzugefügt.

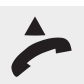

Befindet sich die Telefonanlage bereits im Programmiermodus, fahren Sie bei dem zweiten Abheben des Hörers fort. So schalten Sie den Programmiermodus ein: Heben Sie den Hörer ab.

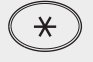

Drücken Sie die Stern-Taste.

PRO Ziffern 776

Geben Sie die fett dargestellte Buchstabenfolge ein: **PRO**grammieren.

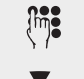

Sollten Sie keinen Quittungston hören, so geben Sie die PIN ein (Lieferzustand 0000). Sie hören den Quittungston.

Legen Sie den Hörer wieder auf. Mit dem oben beschriebenen Vorgang haben Sie den Programmiermodus gestartet. Dieser Modus bleibt so lange erhalten, bis Sie ihn wieder bewusst beenden.

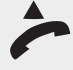

Heben Sie den Hörer ab.

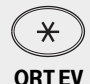

Drücken Sie die Stern-Taste. Hat Ihr Telefon keine Sterntaste, oder unterstützt es die Sterntaste nicht, geben Sie 99 ein.

Ziffern 67838

Geben Sie die fett dargestellte Buchstabenfolge ein: **ORT**. Geben Sie dann **EV** für Eingeben Vorwahl ein (siehe Beispiel), oder L (Ziffer 5) für Löschen. Sollten Sie löschen ausgewählt haben, hören Sie den Quittungston, weiter mit Hörer auflegen.

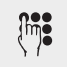

Geben Sie die Ortsnetzkennzahl (Vorwahl) Ihres Heimatnetzes ein.

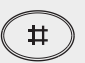

Drücken Sie die Raute-Taste. Sie hören den Quittungston.

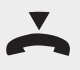

Legen Sie den Hörer wieder auf.

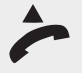

Wollen Sie keine weitere Programmierung durchführen, können Sie den **Pro**grammiermodus ausschalten: Heben Sie den Hörer ab.

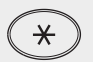

Drücken Sie die Stern-Taste.

END Ziffern 363 Geben Sie die fett dargestellte Buchstabenfolge ein: **END**. Sie hören den Quittungston.

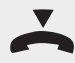

Legen Sie den Hörer wieder auf.

# Notrufnummern eingeben

Sie haben die Möglichkeit zwei Notrufnummern einzugeben, die unabhängig von der Amtsberechtigung gewählt werden können.

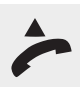

Befindet sich die Telefonanlage bereits im Programmiermodus, fahren Sie fort bei dem zweiten Abheben des Hörers. So schalten Sie den Programmiermodus ein: Heben Sie den Hörer ab.

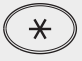

Drücken Sie die Stern-Taste.

PRO Ziffern 776

Geben Sie die fett dargestellte Buchstabenfolge ein: **PRO**grammieren.

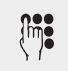

Sollten Sie keinen Quittungston hören, so geben Sie die PIN ein (Lieferzustand 0000). Sie hören den Quittungston.

Legen Sie den Hörer wieder auf. Mit dem oben beschriebenen Vorgang haben Sie den Programmiermodus gestartet. Dieser Modus bleibt so lange erhalten, bis Sie ihn wieder bewusst beenden.

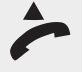

Heben Sie den Hörer ab.

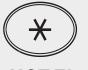

Drücken Sie die Stern-Taste. Hat Ihr Telefon keine Sterntaste, oder unterstützt es die Sterntaste nicht, geben Sie 99 ein.

NOT EI Ziffern 668 34

Geben Sie die fett dargestellte Buchstabenfolge ein: **NOT**. Geben Sie dann **E** für eingeben der Notrufnummer ein (siehe Beispiel), oder L (Ziffer 5) für löschen, danach I für Index.

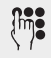

Geben Sie die Indexnummer an (1 oder 2)

Wenn Sie eine Notrufnummer löschen wollen, weiter mit Hörer auflegen.

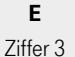

Į mj

Geben Sie E für Extern ein.

Geben Sie nun die Notrufnummer ein.

#

Drücken Sie die Raute-Taste. Sie hören den Quittungston. Die Notrufnummer wurde gespeichert

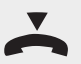

Legen Sie den Hörer wieder auf.

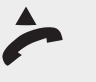

Wollen Sie keine weitere Programmierung durchführen, können Sie den **Pro**grammiermodus ausschalten: Heben Sie den Hörer ab.

Drücken Sie die Stern-Taste.

# Bedienung

#### END

Ziffern 363

Geben Sie die fett dargestellte Buchstabenfolge ein: **END**. Sie hören den Quittungston.

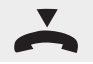

Legen Sie den Hörer wieder auf.

## SMS im Festnetz

Sie haben die Möglichkeit, jeden internen Anschluss für den Empfang von SMS einzurichten. An diesen Anschlüssen kann dann ein SMS-fähiges Interntelefon oder ein eingeschalteter PC mit der entsprechenden Software (z. B. Teledat RVS-COM ab Version 3.00) verwendet werden, um SMS-Nachrichten entgegenzunehmen. Dadurch wird sichergestellt, dass keine anderen Telefone klingeln, wenn eine SMS-Nachricht empfangen wird.

| !!! | Für jede MSN lässt sich nur eine Internnummer zuordnen!              |
|-----|----------------------------------------------------------------------|
| !!! | Die Sende und Empfangs MSN für einen SMS Port müssen übereinstimmen. |

Auslieferungszustand: Es ist kein interner Anschluß für den Empfang von SMS eingerichtet. Der Empfang im Festnetz ist trotzdem möglich. Alle Telefone, die sich in der Rufverteilung befinden, klingeln jedoch mindestens einmal.

Die Rufnummer des SMS-Servers ist auf den SMS-Server der Deutschen Telekom eingestellt (0193010).

#### Internen Anschluß für SMS-Empfang einrichten

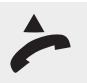

Befindet sich die Telefonanlage bereits im Programmiermodus, fahren Sie fort bei dem zweiten Abheben des Hörers. So schalten Sie den Programmiermodus ein: Heben Sie den Hörer ab.

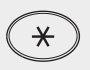

Drücken Sie die Stern-Taste.

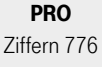

Geben Sie die fett dargestellte Buchstabenfolge ein: **PRO**grammieren.

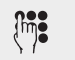

Sollten Sie keinen Quittungston hören, so geben Sie die PIN ein (Lieferzustand 0000). Sie hören den Quittungston.

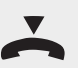

Legen Sie den Hörer wieder auf. Mit dem oben beschriebenen Vorgang haben Sie den Programmiermodus gestartet. Dieser Modus bleibt so lange erhalten, bis Sie ihn wieder bewusst beenden.

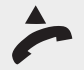

Heben Sie den Hörer ab.

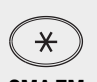

Drücken Sie die Stern-Taste. Hat Ihr Telefon keine Sterntaste, oder unterstützt es die Sterntaste nicht, geben Sie 99 ein.

SMA EM Ziffern 76236 Geben Sie die fett dargestellte Buchstabenfolge ein: **SMA** für SMS-Anrufvariante. Geben Sie dann **EM** für Einrichten MSN (siehe Beispiel), oder **LM** (Ziffer 56) für Löschen MSN ein.

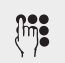

Wenn Sie EM eingegeben haben: Geben Sie die MSN ein, auf der SMS empfangen werden sollen. Wenn Sie LM eingegeben haben: Geben Sie die MSN ein, auf der keine SMS mehr empfangen werden sollen. Alle:

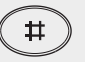

Drücken Sie die Raute Taste. Wenn Sie LM eingegeben hatten, hören Sie den Quittungston und fahren mit dem Auflegen des Hörers fort.

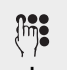

Ziffer 4

Wenn Sie EM eingegeben haben:

geben Sie ein I ein, gefolgt von der Internnummer des Telefons, das die SMS auf der vorher eingegebenen MSN empfangen soll Sie hören einen Quittungston.

Legen Sie den Hörer wieder auf.

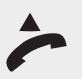

Wollen Sie keine weitere Programmierung durchführen, können Sie den **Pro**grammiermodus ausschalten: Heben Sie den Hörer ab.

Drücken Sie die Stern-Taste.

Geben Sie die fett dargestellte Buchstabenfolge ein: **END**. Sie hören den Quittungston.

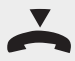

END

Ziffern 363

Legen Sie den Hörer wieder auf.

# Rufnummer der SMS-Zentrale einstellen

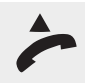

Befindet sich die Telefonanlage bereits im Programmiermodus, fahren Sie fort bei dem zweiten Abheben des Hörers. So schalten Sie den Programmiermodus ein: Heben Sie den Hörer ab.

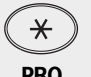

Drücken Sie die Stern-Taste.

PRO Ziffern 776

Geben Sie die fett dargestellte Buchstabenfolge ein:  $\ensuremath{\textbf{PRO}}\xspace$ grammieren.

Sollten Sie keinen Quittungston hören, so geben Sie die PIN ein (Lieferzustand 0000). Sie hören den Quittungston.

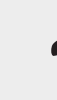

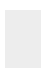

Anhang

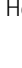

Legen Sie den Hörer wieder auf. Mit dem oben beschriebenen Vorgang haben Sie den Programmiermodus gestartet. Dieser Modus bleibt so lange erhalten, bis Sie ihn wieder bewusst beenden.

Drücken Sie die Stern-Taste. Hat Ihr Telefon keine Sterntaste, oder unterstützt es

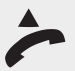

Heben Sie den Hörer ab.

die Sterntaste nicht, geben Sie 99 ein.

Geben Sie die Rufnummer der SMS-Zentrale ein.

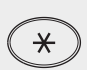

SMS ES Ziffern 76737

Geben Sie die fett dargestellte Buchstabenfolge ein: **SMS**-Funktionen. Geben Sie dann **ES** für Eingeben SMS- Server (siehe Beispiel), oder L (Ziffer 5) für Löschen SMS-Server ein.

Wenn Sie ES eingegeben haben, die folgenden beiden Schritte ausführen:

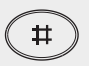

Drücken Sie die Raute-Taste.

Alle: Sie hören den Quittungston.

~

Legen Sie den Hörer wieder auf.

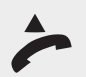

Wollen Sie keine weitere Programmierung durchführen, können Sie den **Pro**grammiermodus ausschalten: Heben Sie den Hörer ab.

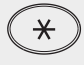

Drücken Sie die Stern-Taste.

Sie hören den Quittungston.

END Ziffern 363

Geben Sie die fett dargestellte Buchstabenfolge ein: END.

Legen

Legen Sie den Hörer wieder auf.

# Kommunikation mit dem PC

## Softwareübersicht

Die mitgelieferte CD-ROM enthält die Anlagensoftware **TK-Suite** und die Kommunikationssoftware **Teledat RVS-COM** (nur nutzbar mit der **T-Eumex 6000PC**). Mit der Kommunikationssoftware stehen Ihnen leistungsfähige und universelle Kommunikationsprogramme zur Verfügung, mit denen Sie über die USB-Verbindung zur T-Eumex 6000PC die wichtigsten Anwendungen der Datenkommunikation realisieren können.

# Programmkomponenten der Anlagensoftware TK-Suite

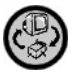

#### **TK-Suite Set**

Mit TK-Suite Set können Sie die T-Eumex 5500PC/ 6000PC vom PC aus programmieren. Rufumleitung, Klingelfolgen, Tag-/Nachtschaltung sowie alle Parameter der Telefonanlage stellen Sie damit schnell und einfach ein oder ändern sie. Mit TK-Suite Set können Sie Ihre individuelle Konfiguration auch auf der Festplatte abspeichern. **Damit die Änderungen wirksam werden, müssen sie über die** "Senden" Taste in die Anlage geschrieben werden.

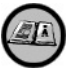

#### **TK-Suite Bill**

TK-Suite Bill ist für die Auswertung Ihrer Gespräche zuständig. Die Software erfasst alle durch die TK-Anlage laufenden Gespräche. TK-Suite Bill sortiert und berechnet die Gesprächszeiten nach Nebenstellen, Datum oder Rufnummern. Auch die Sortierung aller Gespräche nach Providern (Netzanbietern) ist möglich. TK-Suite Bill protokolliert auf Wunsch auch kommende Gespräche.

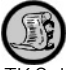

#### **TK-Suite Contact**

TK-Suite Contact ist Ihr persönliches netzwerkfähiges Telefon- und Adressbuch. Es besteht die Möglichkeit, die Daten aus dem Telefonbuch der Anlage in TK-Suite Contact zu importieren. Es arbeitet eng mit dem TK-Suite Client zusammen, so dass Sie einen voll funktionsfähigen CTI Arbeitsplatz zur Verfügung haben.

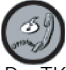

#### **TK-Suite Client**

Der TK-Suite Client dient zur Integration aller TK-Suite Komponenten in Ihren Desktop, so dass Sie die Möglichkeit haben, jedes Tool per Mausklick zu erreichen. Dazu brauchen Sie nur unten rechts in der Task-Leiste mit der rechten Maustaste das TK-Suite Symbol klicken, und Ihnen wird die Auswahl der Programmkomponenten (TK-Suite Menü(siehe Seite 104)) angeboten. Des weiteren bietet Ihnen der TK-Suite Client einen vollständigen CTI (Computerunterstützte Telefonie (siehe Seite 102)) Arbeitsplatz mit der Möglichkeit, Rufnummern aus TK-Suite Contact zu wählen, eingehende Rufe anzuzeigen und der Erinnerung durch die Wiedervorlage-Funktion. Wichtig: CTI funktioniert nur in Verbindung mit einer aktiven X.31 Verbindung(siehe Seite 105).
Bedienung

### Programmkomponenten der Kommunikationssoftware Teledat RVS-COM

Die Kommunikations-Software Teledat RVS-COM ermöglicht Ihnen die Realisierung eines Faxgerätes, eines Anrufbeantworters oder einer Terminalemulation auf Ihrem PC.

Alle Funktionen von Teledat RVS-COM sind nur bei eingeschaltetem PC verfügbar.

Mit dem Softwarepaket Teledat RVS-COM können Sie alle Dienste des ISDN komfortabel auf Ihrem PC nutzen. Teledat RVS-COM besteht aus folgenden Modulen:

- RVS Fax ermöglicht das Senden von Faxen direkt aus einer Textverarbeitung und den Empfang von Faxen auf Ihrem PC.
- RVS Telefon stellt Ihnen ein ISDN-Telefon mit einem Anrufbeantworter f
  ür Ihren PC zur Verf
  ügung. Hierzu muss Ihr PC 
  über eine vollduplexf
  ähigeSoundkarte verf
  ügen.
- RVS SMS bietet die Möglichkeit, SMS zu erstellen, zu versenden und zu empfangen.
- RVS TransferMaster bietet Ihnen einen Dateimanager, mit dem Sie schnell und sicher Dateien, z. B. an externe Mitarbeiter, übertragen können.

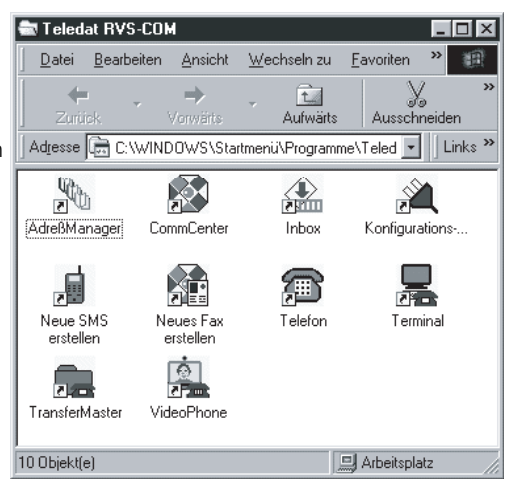

- RVS Terminal macht aus Ihrem PC ein Mailbox-Terminal für Verbindungen zu ISDN-Mailboxen.
- RVS VideoPhone baut eine Verbindung zu einem Partner mit RVS VideoPhone oder H.320kompatiblem Bildtelefon auf. RVS VideoPhone kann wie ein normales Bildtelefon angerufen werden.
- RVS Adressmanager bietet ein zentrales Adressbuch zur Nutzung in allen RVS-COM-Applikationen.
- Über einen virtuellen COM-Port wird anderen Anwendungen ein simuliertes, analoges Modem bereitgestellt. Damit ist eine Datenübertragung auch zu Gegenstellen möglich, die keinen ISDN-Anschluss besitzen.

Beim Einschalten des PCs wird automatisch das CommCenter gestartet, erkennbar an einem runden Icon in der Windows-Taskleiste. Die Farbe des Icons gibt Ihnen Informationen über den aktuellen Zustand.

Um weitere Informationen über die einzelnen Programmteile zu erhalten, benutzen Sie bitte die umfangreiche Online-Hilfe für Teledat RVS-COM.

### CTI - Computerunterstützte Telefonie über TAPI-Schnittstelle

**TAPI** - (Telephony Applications Programming Interface) ist, im Gegensatz zum **TK-Suite Client**, keine eigenständige CTI-Applikation, sondern eine Schnittstelle zwischen einer TAPI-fähigen Windows-Applikation und der T-Eumex 5500PC/ 6000PC. Unterstützen Programme (Applikationen) diese Schnittstelle, ist es möglich, die T-Eumex 5500PC/ 6000PC zu steuern. Der Umfang der Steuerung hängt von der verwendeten Applikation ab. Sie umfasst aber meist das Starten abgehender Gespräche (Wahl aus der Applikation) und das Anzeigen ankommender Rufe.

Die TAPI ist eine Schnittstelle der Microsoft Betriebssysteme und der Applikationsseite des Microsoft-Telephony-Interfaces. Zur Verbindung dieses Interfaces mit der T-Eumex 5500PC/ 6000PC ist ein Telephony Service Provider (TSP) vom Hersteller der ISDN-Hardware - in diesem Fall von der Deutschen Telekom AG - notwendig. Der TSP ist ein Treiber, den Sie auf Ihrem PC installieren müssen. Er führt die gewünschten TAPI-Funktionen aus und regelt den notwendigen Datenaustausch zwischen PC und T-Eumex 5500PC/ 6000PC.

Die selbstentpackende Datei enthält alle Informationen zur Installation und zu den unterstützten Applikationen.

Hinweis: Die CTI-Computerunterstützte Telefonie über den TK-Suite Client oder TAPI können Sie nur mit analogen Telefonen nutzen.

### Systemvoraussetzungen

Für die Installation der Softwarepakete sind folgende Systemvoraussetzungen erforderlich:

- IBM- oder kompatibler PC mit Festplatte und CD-ROM-Laufwerk
- Pentium II mit einerTaktfrequenz von 233 MHz oder höher
- Arbeitsspeicher mindestens 64 MB

- Microsoft Windows 98/2000/ME/ Windows XP
- USB-Schnittstelle
- Vollduplex-Soundkarte, Mikrofon und Lautsprecher (optional) für RVS Telefon und zusätzlich eine WebCam (optional) für RVS VideoPhone

Anhang

## Setup - Software installieren/deinstallieren T-Eumex 5500PC/ 6000PC

# !!!

Haben Sie bereits eine ISDN-Karte von einem anderen Hersteller in Ihrem Rechner installiert, müssen Sie diese zuerst deinstallieren. Gehen Sie hierbei nach dem Handbuch des jeweiligen Herstellers vor.

### Software installieren

Während der Software-Installation werden Sie gegebenenfalls aufgefordert, die Betriebssystem CD einzulegen. Halten Sie Ihre Betriebssystem CD bereit.

Die einfachste Möglichkeit, Ihre T-Eumex 5500PC/ 6000PC zu installieren besteht darin, sie zunächst nicht mit dem PC zu verbinden, sondern die Installations CD einzulegen. Sollten Sie Autostart für Ihr CD-Rom deaktiviert haben, starten Sie die Setup.exe auf der Installations-CD über den Windows Explorer. Folgen Sie dann den Aufforderungen des Installationsprogrammes. Genauere Angaben zur Installation von TK-Suite finden sie unter: TK-Suite einrichten (siehe Seite 105)

Falls es zu Problemen bei der Treiberinstallation kommen sollte, finden Sie auf der **CD T-Eumex** 5500PC/ 6000PC ein Programm mit dem Namen **AGFCLEAN.EXE**. Nach Aufruf dieses Programms und einem Neustart können Sie mit der Installation von neuem beginnen.

Wenn Sie aufgefordert werden, Ihre T-Eumex 5500PC/ 6000PC mit dem PC zu verbinden, stecken Sie den quadratischen Stecker des mitglieferten USB-Kabels in den USB Anschluss der T-Eumex 5500PC/ 6000PC, den rechteckigen Stecker in einen freien USB-Steckplatz Ihres PCs.

!!!

Die Eumex Treiber sind auch ohne Windows XP Zertifizierung gültig!

### Software deinstallieren

Wenn Sie die Treibersoftware oder einzelne Programmkomponenten der Anlagensoftware oder der Kommunikationssoftware auf Ihrem Computer später nicht mehr verwenden möchten, können Sie diese auch wieder deinstallieren.

Die Art des Deinstallierens ist dabei abhängig von dem Betriebssystem, unter dem Sie die Software installiert haben. Im Regelfall verfahren Sie wie im Folgenden beschrieben.

Entfernen Sie die Treiber für die T-Eumex 5500PC/ 6000PC unter Start > Einstellungen > Systemsteuerung > Software durch Auswahl von Eumex USB-Treiber entfernen oder durch Anklicken von Start > Programme > Eumex-USB > Eumex-USB Treiber entfernen. Die einzelnen Programmkomponenten können Sie ebenfalls über Start > Einstellungen > Systemsteuerung > Software entfernen.

Zum Abschluss starten Sie Ihren PC einmal neu.

### Anschluss des PCs an die T-Eumex 5500PC/ 6000PC über USB

Der Anschluss des PC an die T-Eumex 5500PC/ 6000PC mit dem im Lieferumfang enthaltenen USB-Kabel kann vorgenommen werden, wenn beide Geräte an das Stromnetz angeschlossen sind(hot swop).

Beim ersten Anschliessen erkennt Ihr Rechner das neue USB Gerät und installiert den entsprechenden USB-Treiber.

Zum Konfigurieren Ihrer T-Eumex 5500PC/ 6000PC starten Sie das Konfigurationsprogramm über das Symbol des Programms **TK-Suite**.

Nehmen Sie die Konfiguration der T-Eumex 5500PC/ 6000PC vor. Ihre Eingaben werden menügeführt interaktiv entgegengenommen.

### Anschluss des PCs an die T-Eumex 5500PC/ 6000PC über die V.24-Schnittstelle

!!!

Schalten Sie Ihren Rechner aus und trennen Sie Ihre T-Eumex 5500PC/ 6000PC vom Stromnetz, bevor Sie die V.24 Kabelverbindung zwischen beiden Geräten herstellen. Sie könnten sonst beide Geräte beschädigen.**Das Kabel ist nicht im Lieferumfang enthalten.** 

Eine Verbindung ins Internet ist mit dem V.24 Kabel nicht möglich!

## Das TK-Suite Menü

Die einzelnen Programmkomponenten von TK-Suite erreichen Sie über das TK-Suite Menü. Klicken Sie zum Öffnen des TK-Suite Menüs mit der rechten Maustaste auf das TK-Suite Symbol in der Taskleiste.

Neben den einzelnen Programmkomponenten zeigt Ihnen das TK-Suite Menü auch die IP-Adresse des TK-Suite Servers an.

Dies ist nützlich, wenn Sie einen TK-Suite Client installieren und die IP-Adresse des Servers angeben müssen.

| $  \cdot \cdot T$ | TK-Suite Mensi                                                             |
|-------------------|----------------------------------------------------------------------------|
| n                 | Mit TK-Suite Set können Sie Ihre Telefonanlage einstellen.                 |
| -                 | Mit TK-Suite Bill können Sie Verbindungsdaten auslesen und bearbeiten.     |
| n.                | Mit TK-Suite Contact können Sie das Adressbuch durchsuchen und bearbeiten. |
| n                 | Nehmen Sie hier Einstellungen des 1K-Suite-Servers vor.                    |
|                   |                                                                            |
| e-                | Sie können sich hier erneut anmelden                                       |
|                   | TK-Suite Server Version 2.0.0                                              |
|                   | Pr 172.16.9.208                                                            |
|                   |                                                                            |
|                   |                                                                            |
|                   |                                                                            |
|                   | O (fine TX-Sube-Clent                                                      |
|                   | 💮 Öfne Tri-Suite-Menú                                                      |
|                   | Offine Tri-Suite Set     Offine Tri-Suite Set                              |
|                   | Offne TK-Suite Contact                                                     |
| Start             | Benden                                                                     |

Einsatz des PC

Anhang

TK-Suite arbeitet nach dem Client/Server Prinzip. Das heisst, TK-Suite besteht nicht aus einem Programm, sondern aus zwei Programmen (sollten Sie nähere Informationen benötigen lesen Sie bitte: Einführung\_TK-Suite.pdf):

Dem Serverprogramm (TK-Suite Server) als eigentlichem Programm und dem Clientprogramm (TK-Suite Client) als Benutzeroberfläche. Durch diese Trennung können mehrere Clients (Benutzer) mit einem Server arbeiten. Die beiden Programme kommunizieren miteinander und können sowohl auf verschiedenen PCs als auch gemeinsam auf einem PC laufen. Daraus folgt, dass nur der PC, auf dem der TK-Suite Server läuft, mit der Telefonanlage verbunden sein muss. Andere Benutzer können, wenn gewünscht, von Ihrem PC aus über das Netzwerk mit dem TK-Suite-Client und einem Internet-Browser auf den TK-Suite-Server zugreifen. Der Einrichter oder Administrator bestimmt für die Benutzer, welche TK-Suite-Komponenten Sie benutzen dürfen.

Bei der Installation können Sie zwischen Einzelplatz und Mehrplatzsystem auswählen:

Sie haben nur einen PC und wollen mit diesem Rechner Ihre T-Eumex 5500PC/ 6000PC konfigurieren? Wählen Sie die **Einzelplatzvariante**. In diesem Fall werden sowohl der TK-Suite Server als auch der TK-Suite Client auf dem selben PC installiert.

Sie haben ein kleines Netzwerk mit mehreren Rechnern? Zum Beispiel ein kleines Büro? Sie möchten die Möglichkeit haben, von Ihrem PC aus Telefonate zu erledigen? Eventuell sollen Ihre Mitarbeiter die Anlage auch betreuen können? Wählen Sie auf dem mit der Anlage verbundenen Rech-

ner die Servervariante. Auf allen anderen Rechner im Netzwerk können Sie nun die Clientvariante

installieren. Bitte achten Sie darauf, dass schon vorher ein Benutzer-Konto auf dem Server für den Client eingerichtet worden ist.

Wenn Sie den **TK-Suite Client** für den Zugriff auf den **TK-Suite Server** im Netzwerk installieren, werden Sie nach Servername (oder IP Adresse des Servers(siehe Seite 104)), Benutzername und Passwort gefragt.

Name und Passwort sollten vorher im TK-Suite Server eingerichtet sein.(siehe Seite 106)

Um die CTI Funktionalität von TK-Suite nutzen zu können, müssen Sie die Schnittstelle zwischen PC und Ihrer T-Eumex 5500PC/ 6000 PC auf "CAPI D-Kanalverbindung (X.31)" konfigurieren.

| 🔊 TK-Suite Client Einstellungen                                                                                           | ? × |
|----------------------------------------------------------------------------------------------------|-----|
| Server Benachrichtigung                                                                                                   |     |
| Server<br>Computer, auf dem der TK-Suite Server läult (dieser Rechner = localhost)<br>[127.0.01<br>Anmeldung als Benutzer | -   |
| admin                                                                                                    |     |
| Passwort                                                                                                    |     |
|                                                                                                    |     |
|                                                                                                    |     |
|                                                                                                    |     |
|                                                                                                    |     |
|                                                                                                    |     |
|                                                                                                    |     |
|                                                                                                    | _   |
| OK Abbru                                                                                                    | ıch |

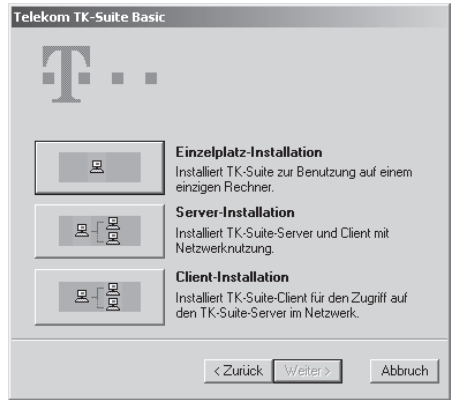

Öffnen Sie das TK-Suite Menü indem Sie mit der rechten Maustaste auf das TK-Suite Symbol in der Taskleiste klicken.

Klicken Sie auf Server Einstellungen.

Unter Schnittstellen können Sie dann die Verbindung zwischen Ihrem PC und der T-Eumex 5500PC/ 6000PC einstellen.

| /TL .                                                  | Contraction in the second                                                                                               |                                                                                                    |  |  |
|--------------------------------------------------------|----------------------------------------------------------------------------------------------------|----------------------------------------------------------------------------------------------------|--|--|
| ••• <b>I</b> •• •                                      | > Server-Einstellungen (                                                                                                | Schnittstelle                                                                                                    |  |  |
|                                                        | ? Ficker Gabitabies um billert                                                                                          | alion scathalan                                                                                                    |  |  |
| Scholtstelle                                           | · sacial de accorter, de recei                                                                                          | eurg zo en acen                                                                                                    |  |  |
| > Benutzerverwaltung<br>> Enrichtcode<br>Applikationen | Schnittstellen im aktiven Modus (die Schnittstelle wird dauerhaft geöffnet, CTI (Telefonie am Computer) ist<br>möglich) |                                                                                                    |  |  |
| > Set - Konfigurator                                   | Schoittstelle                                                                                                    | Beschreibung                                                                                                    |  |  |
| Bill - Verbindungsdaten                                | > Serielle Schnittstelle COM1                                                                                           | Die erste serielle Schrittstelle Thres Computers,                                                                                                    |  |  |
|                                                        | > Serielle Schnittstelle COM2                                                                                           | Die zweite serielle Schnittstelle Ihres Computers.                                                                                                    |  |  |
|                                                        | > Serielle Schnittstelle COM3                                                                                           | Die dritte serielle Schnittstelle Ihres Computers.                                                                                                    |  |  |
|                                                        | > Serielle Schrittstelle COM4                                                                                           | Die vierte serielle Schrittstelle Ihres Computers.                                                                                                    |  |  |
|                                                        | > Serielle Schnittstelle COM5                                                                                           | Die fünfte serielle Schnittstelle Ihres Computers.                                                                                                    |  |  |
|                                                        | > CAPI D-Kanal Verbindung (H31)                                                                                         | Daten werden im D-Kanal des internen 50-Busses übertragen, kein Sprachkanal wird<br>belegt. Bitte beachten Sie, daß leider nicht jede CAPI Implementation diesen<br>Übertragungsweig implementiert i |  |  |
|                                                        | Schnittstellen im passiven Modus (die Schnittstelle wird nur zur Datenübertragung geöffnet, CTI ist nicht<br>möglich)   |                                                                                                    |  |  |
|                                                        | Schnittstelle                                                                                                    | Beschreibung                                                                                                    |  |  |
|                                                        | > Serielle Schnittstelle COM1                                                                                           | Die erste serielle Schnittstelle Ihres Computers.                                                                                                    |  |  |
|                                                        | > Serielle Schnittstelle COM2                                                                                           | Die zweite serielle Schnittstelle Ihres Computers.                                                                                                    |  |  |
|                                                        | > Serielle Schnittstelle COM3                                                                                           | Die dritte serielle Schnittstelle Ihres Computers.                                                                                                    |  |  |
|                                                        | > Serielle Schnittstelle COM4                                                                                           | Die vierte serielle Schnittstelle Ihres Computers.                                                                                                    |  |  |
|                                                        | > Serielle Schnittstelle COMS                                                                                           | Die fünfte serielle Schnittstelle Ihres Computers.                                                                                                    |  |  |
|                                                        | > CAPI B-Kanal Verbindung                                                                                               | Daten werden im 8-Kanal des internen 50-Busses übertragen. Pür die<br>Datenübertragung wird deshab ein Sprachkanal benötigt.                                                                         |  |  |
|                                                        | > CAPI D-Kanal Verbindung (X31)                                                                                         | Daten werden im D-Kanal des internen 50-Busses übertragen, kein Sprachkanal wird<br>belegt. Bitte beachten Sie, daß leider nicht jede CAPI Implementation desen<br>Übertragungsweg implementiert i   |  |  |

## Benutzerkonten im TK-Suite Server einrichten

Um Benutzerkonten einzurichten öffnen Sie das TK-Suite Menü indem Sie mit der rechten Maustaste auf das TK-Suite Symbol in der Taskleiste klicken.

Klicken Sie auf "Server Einstellungen" und dann auf den Punkt Benutzer-

| 🔊 Server-Einstellungen - Mi           | crosoft Internet Explorer      |                         |                         | ٦Þ |
|---------------------------------------|--------------------------------|-------------------------|-------------------------|----|
| • T •                                 | > Server-Einstellu             | ingen / Benutzerver     | waltung                 | )  |
| -<br>Server<br>> Schnittstelle        | ? + Klicken Sie bitte hier, um | Hilfestellung zu erhalt | en                      |    |
| Benutzerverwaltung > Einrichtcode     | Benutzername Passwort          | Zugeordnete<br>Telefone | Rechte des<br>Benutzers | H  |
| Applikationen<br>> Set - Konfigurator | admin                          | Ale                     | Ale                     |    |
| > Bill - Verbindungsdaten             | > 8                            | enutzer hinzufügen      |                         |    |

. . . . . . . . . . . . .

verwaltung. Hier können Sie neue Benutzer anlegen, Berechtigungen und Passwörter vergeben.

## TK-Suite als Clientvariante installieren

Wenn Sie TK-Suite auf einem nicht direkt an Ihre T-Eumex 5500PC/ 6000PC angeschlossenem PC installieren wollen, gehen Sie folgendermassen vor:

- Legen Sie die T-Eumex 5500PC/ 6000PC Installations-CD ein
- Wenn Sie Autostart für Ihr CD-Rom aktiviert haben, brechen Sie die Installation ab.
- Klicken Sie auf den "Start" Knopf in der Windows Leiste.
- Klicken Sie auf "Ausführen"
- Geben Sie ein "x:\TK-Suite\setup.exe", wobei Sie für x den Laufwerksbuchstaben Ihres CD-Roms einsetzen.
- Klicken Sie auf "OK"
- Gehen Sie weiter vor, wie unter "TK-Suite installieren" (siehe Seite 105)beschrieben.

Bedienung

Einsatz des PC

### TK-Suite Client im Detail

Der TK-Suite Client bietet Ihnen alle Funktionen, die das Arbeiten mit CTI (Computerunterstützte Telefonie) angenehm machen. Im folgenden sind die wichtigsten Funktionen kurz erklärt.

Mit den vier runden Symbolen können Sie einfach und schnell in die anderen Programmkomponenten von Tk-Suite wechseln. Wenn Sie mit der Maus auf eines der Symbole zeigen, wird Ihnen angezeigt, welche Programmkomponente damit aufgerufen wird.

| ei <u>H</u> ilfe     |                         |                    |             |                       |              |
|----------------------|-------------------------|--------------------|-------------|-----------------------|--------------|
| 💘 🛛 Wählen für Teiln | ehmer 11                | - © @ @            | ) 🕲         | Δ                     |              |
| Suchen und wähler    | Wiederv <u>o</u> rlager | n 📑 Anrufliste     | Notiz 1     | 📾 Wählstat <u>u</u> s |              |
| ichen Sie nach einem | Namen oder geben Sie    | eine Rufnummer ein |             |                       |              |
| Intern 🔻             |                         |                    |             |                       |              |
| ummer Tup Bes        | shreibung               |                    |             |                       |              |
| annio, typ bos       | anoisang -              |                    |             |                       |              |
|                      |                         |                    |             |                       |              |
|                      |                         |                    |             |                       |              |
|                      |                         |                    |             |                       |              |
|                      |                         |                    |             |                       |              |
|                      | 🕿 Wählen 🗄              | Stapelwahl         | Notiz bearb | eiten 🛋 Kontak        | t bearbeiter |
| D wy                 | - <u>vv</u> union       | o suportium in     |             |                       |              |

Um CTI sinnvoll nutzen zu können, haben Sie die Möglichkeit. die Internrufnummer

Ihres Telefons anzugeben. Beim Auswählen einer Rufnummer wird diese dann für Ihr Telefon gewählt.

Im Register "Suchen und wählen" können Sie einen Namen oder eine Telefonnummer eingeben. Wenn der Eintrag im Telefonbuch der Anlage gefunden wird, zeigt Ihnen der TK-Suite Client den entsprechenden Kontakt im unteren Auswahlfenster an. Wenn Sie auf den Namen klicken, haben Sie mehrer Möglichkeiten:

Sie können den Kontakt direkt anrufen, indem Sie auf den "Wählen" Knopf klicken. Die Anzeige wechselt beim Wählen automatisch in das Register "Wählstatus".

Sie können eine Notiz zu dem Kontakt erstellen, indem sie auf den "Notiz bearbeiten" Knopf klicken

Wenn Sie für einen Kontakt mehrere Rufnummern eingegeben haben, haben Sie die Möglichkeit, eine Stapelwahl-Reihenfolge festzulegen. Wenn Sie diesen Kontakt auswählen und auf den Button "Stapelwahl" klicken, werden der Reihenfolge nach diese Nummern gewählt, bis sich der Teilnehmer auf einer der Nummern meldet. Die Anzeige wechselt beim Wählen automatisch in das Register "Wählstatus".

Sie können ausgewählte Kontake bearbeiten, indem Sie auf den Knopf "Kontakt bearbeiten" klicken. Es wird automatisch TK-Suite Contact geöffnet.

Mit dem Knopf "WV" kommen Sie in das Register "Wiedervorlagen". Hier haben Sie die Möglichkeit, sich einen Kontakt noch einmal zu einem vorgegebenem Zeitpunkt anzeigen zu lassen. Der TK-Suite Client muss zum Zeitpunkt der Wiedervorlage aufgerufen sein, um dieses Feature nutzen zu können.

Die Wiedervorlage wird Ihnen durch ein Fenster in der

Taskleiste signalisiert:

Es ist eine fällige Wiedervorlage vorhanden! X Bitte hier klicken zur Anzeige!

Durch klicken in das Fenster wird das Wiedervorlage Register vom TK-Suite Client geöffnet.

107

Anhang

### Das Datenverzeichnis von TK-Suite

Alle Daten werden in TK-Suite auf dem Server abgespeichert. Zur Sicherung aller Daten (Anlagenkonfiguration, Kontakte, Gesprächskosten) muß lediglich das "var" Verzeichnis unterhalb des "tkserver" Verzeichnisses auf dem Server gesichert werden. Das Verzeichnis "tkserver" befindet sich wiederum in dem Verzeichnis, das bei der Server-Installation angegeben wurde (normalerweise C:\programme\T-Eumex\TK-Suite-Basic-2\ auf Windows-Plattformen).

In "var\dbf" befinden sich die Datenbanken für TK-Suite Contact und TK-Suite Bill ("contact.db" und "bill.db").

In "var\files" befinden sich die Dateien mit Anlagenkonfigurationen (Endung ".tkf") und ein Abbild der Konfiguration der angeschlossenen TK-Anlage ("local.ltkf" und "local.ed").

Im Verzeichnis "var" selbst findet sich die Liste der TK-Suite Benutzer ("users.xml") so-wie die TK-Suite Server Konigurationsdatei ("tksock.ini").

Es ist vernünftig, für den seltenen Fall eines Hardwarefehlers ein aktuelles Backup dieser Dateien zu besitzen, um möglichst schnell wieder ein funktionierendes System restaurieren zu können.

### Probleme beim Öffnen von TK-Suite

In vereinzelten Fällen kann es Probleme beim Öffnen von TK-Suite geben. Der Microsoft Internet Expolerer wird dann folgende Fehlermeldung generieren:

Klicken Sie in dem Fall bitte auf "Wiederholen"

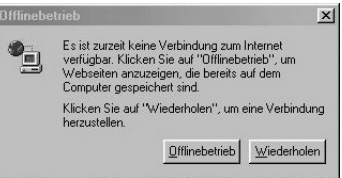

Falls Sie keine Verbindung zu einem bestehenden TK-Suite Server in Ihrem Netzwerk herstellen können, prüfen Sie bitte:

- ob die angegebene IP Adresse des Servers korrekt ist (siehe Seite 104).
- ob auf Ihrem PC eine Firewall installiert ist. Wenn dem so sein sollte, müssen die Ports 5080 und 5081 unbedingt freigeschaltet sein, da sonst keine Verbindung zum Server aufgebaut werden kann.

### Verbindungen zum Internet oder einem anderen Netzwerk

Hier finden Sie Hinweise, wie Sie mit dem Microsoft DFÜ-Netzwerk eine Verbindung zum Internet oder einem anderen Netzwerk herstellen können.

- 1. Starten Sie ihren Microsoft Internet Explorer
- 2. Unter "Extras" wählen Sie den Punkt "Internetoptionen" aus
- 3. Wählen Sie die Registerkarte "Verbindungen" aus und klicken dort auf "Hinzufügen" und ein Assistent zum Einrichten der Verbindung wird geöffnet..

Anhang

4. Geben Sie im Assistenten einen Namen für ihre Verbindung, z.B.: den Ihres Providers, ein und wählen sie unter "Wählen Sie ein Gerät:" die "Eumex NDISWAN Miniport-Line1"(Unter Windows XP und Windows 2000 heißen die Geräte "Eumex NDISWAN Miniport Driver" für beide Kanäle) aus. Klicken Sie auf Weiter.

# !!!

Unter Windows XP müssen Sie die DFÜ-Konfiguration überprüfen und die 2. WAN-Miniport Line deaktivieren, da Sie ansonsten mit 2 B-Kanälen eine Verbindung aufbauen und somit die doppelten Verbindungskosten haben.

- 5. Geben Sie im Feld "Rufnummer" die ISDN-Einwahlnummer Ihres Providers an. Klicken Sie auf Weiter und anschliessend auf Fertig stellen.
- 6. In der Registerkarte "Verbindungen" klicken Sie auf "Einstellungen".
- 7. Dort tragen Sie unter "DFÜ-Einstellungen" Ihren Benutzernamen und das Kennwort ein. Anschliessend klicken Sie auf "Eigenschaften".
- 8. Im nun geöffneten Fenster wählen Sie die Registerkarte "Servertypen" aus.
- 9. Wenn Sie eine Verbindung ins Internet einrichten, deaktivieren Sie "Am Netzwerk anmelden".
- 10. Aktivieren Sie Softwarekomprimierung
- 11. Für Verbindungen ins Internet aktivieren Sie als Protokoll nur "TCP/IP"
- 12. Bestätigen Sie die beiden zuletzt geöffneten Fenster mit OK, bis das Fenster "Internetoptionen" wieder im Vordergrund ist.
- 13. Falls Ihre neue Verbindung noch nicht als Standard markiert ist, markieren Sie diese mit Ihrer Maus und drücken "Als Standard". Als letztes wählen Sie noch den Punkt "Immer Standardverbindung wählen" aus, und klicken Sie OK

Eine Verbindung ins Internet über die T-Eumex 5500PC/ 6000PC ist nur über den USB Anschluss möglich, nicht über die V.24 Schnittstelle!

### Einwahl ins Internet oder ein anderes Netzwerk

Nachdem Sie die Verbindung zu Ihrem Internetprovider oder dem Netzwerk, wie beschrieben, eingerichtet haben, können Sie sich jetzt in das entsprechende Netzwerk einwählen.

Wenn Sie den Microsoft Internet Explorer erneut öffnen, erhalten Sie ein Fenster "DFÜ-Verbindung" klicken Sie dort "Verbinden" und die Verbindung wird hergestellt.

Sie können jetzt mit dem Web-Browser im Internet surfen oder mit einer e-Mail-Anwendung Ihre eMails abrufen.

### Trennen der Verbindung

Wenn Sie den Microsoft Internet Explorer beenden, erscheint ein Dialogfenster in dem Sie die Verbindung wieder trennen können. Als zweite Möglichkeit zum Trennen ist in der Taskleiste ein Symbol zu finden, mit dem Sie die Verbindung ebenfalls trennen können.

## Anhang

In diesem Kapitel sind Funktionen und Daten aufgeführt, die Sie für den Betrieb Ihrer T-Eumex 5500PC/ 6000PC benötigen, die aber nicht unmittelbar einem der vorangegangenen Themenkreise zuzuordnen sind.

### Laden neuer Firmware

Der T-Service kann aus der Ferne per ISDN die neueste Firmware in Ihre T-Eumex 5500PC/ 6000PC laden.

Wenden Sie sich hierzu an die T-Service Hotline 0 18 05 19 90. Der Verbindungspreis beträgt 0,120 € pro angefangene 60 Sekunden bei einem Anruf aus dem Festnetz der Deutschen Telekom (Stand Oktober 2002).

Natürlich können Sie Ihre T-Eumex 5500PC/ 6000PC auch selbst updaten. Auf www.telekom.de finden Sie im Bereich Produkte / FAQ und Downloads die neueste Firmware und eine Anleitung zum Updaten Ihrer T-Eumex 5500PC/ 6000PC.

## Auslieferungszustand der T-Eumex 5500PC/ 6000PC

- Keine Mehrfachrufnummern konfiguriert
- Interne Rufnummern:
  - EndgeräteTypen: 11,12 Telefon; 13 Anrufbeantworter; 14 Kombiport
  - Nur T-Eumex 6000PC : 15,16 Telefon
  - Clip mit Rufnummer für alle Nebenstellen eingeschaltet, Name und Datum ausgeschaltet
  - Flashzeit: 600ms für alle Nebenstellen
  - Schaltboxrufnummer: 50
  - Nur T-Eumex 6000PC: RVS-Com Rufnummer: 20
- USB
  - Anwendungstyp: normal
  - Null senden: aus
- Anrufvarianten:
  - Tagschaltung aktiviert, kein Eintrag, Anschlüsse 11,12 und 13 klingeln
  - Nachtschaltung deaktiviert, kein Eintrag
  - Rufweiterschaltung deaktiviert, kein Eintrag, Anzahl der Rufe: 5
  - SMS: Kein Eintrag
  - SMS Zentrale: 0193010
- Busy on Busy: aus f
  ür alle MSN

Einsatz des PC

- Rufrhythmus: 1 für alle MSN
- Externzugang: Für alle Teilnehmer unbegrenzt
- Frei- und Sperrnummern: keine Einträge, ausgeschaltet
- Rufnummer zum Angerufenen: aus
- Rufnummer zum Anrufer: ein
- Anklopfschutz für Telefone aus, für Anrufbeantworter und Kombiport ein
- Automatische Amtsholung: ein für alle Teilnehmer
- Umleitungen über Anlage oder Netzbetreiber: keine Einträge, ausgeschaltet
- Verbindungsdaten:
  - Verbindungsdaten Erfassung: aus
  - Verbindungsdaten LED: aus
  - Trennen bei Zeitlimit: aus
- Einrichtcode: 0000, aus
- Konto-Pin: kein Eintrag
- Telefon-Pin: kein Eintrag für alle Teilnehmer
- Schaltbox-Pin: kein Eintrag
- Automatische Wahl: kein Eintrag
- Telefonbuch, Direktrufnummern, Notrufnummern: kein Eintrag
- Fernkonfiguration gesperrt
- Wahl aus Telefonbuch durchbricht die Externberechtigung

### Auslieferungszustand wieder herstellen

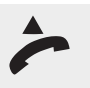

Befindet sich die Telefonanlage bereits im Programmiermodus, fahren Sie fort bei dem zweiten Abheben des Hörers. So schalten Sie den Programmiermodus ein: Heben Sie den Hörer ab.

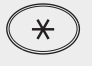

Drücken Sie die Stern-Taste.

**PRO** Ziffern 776

Geben Sie die fett dargestellte Buchstabenfolge ein: **PRO**grammieren.

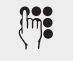

Geben Sie die PIN ein (Lieferzustand 0000). Sie hören den Quittungston.

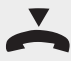

Legen Sie den Hörer wieder auf. Mit dem oben beschriebenen Vorgang haben Sie den Programmiermodus gestartet. Dieser Modus bleibt so lange erhalten, bis Sie ihn wieder bewusst beenden.

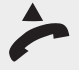

Heben Sie den Hörer ab.

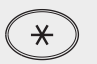

Drücken Sie die Stern-Taste. Hat Ihr Telefon keine Sterntaste, oder unterstützt es die Sterntaste nicht, geben Sie 99 ein.

AUS Ziffern 287

Geben Sie die fett dargestellte Buchstabenfolge ein: AUSlieferungszustand.

Sie hören den Quittungston.

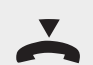

Legen Sie den Hörer wieder auf. Der Programmiermodus wird automatisch abgeschaltet.

## Selbsthilfe bei Störungen

Beachten Sie! Die ISDN-Leistungsmerkmale Ihrer T-Eumex 5500PC/ 6000PC können Sie nur nutzen, wenn Ihr Netzbetreiber Ihnen diese Leistungsmerkmale zur Verfügung stellt.

Vermuten Sie eine Störung Ihres Anschlusses, wenden Sie sich bitte an den Service Ihres Netzbetreibers. Für die Deutsche Telekom ist der T-Customer Care in diesem Fall unter der Rufnummer freecall 0800 330 2000 zu erreichen.

Wenn Ihr Gerät sich einmal nicht wie gewünscht verhält, versuchen Sie zunächst sich mit Hilfe der folgenden Tabelle selbst zu helfen.

| Problem                    | Mögliche Ursache | Abhilfe                       |
|----------------------------|------------------|-------------------------------|
| Programmierung der T-Eumex |                  | Reset der T-Eumex 5500PC/     |
| 5500PC/ 6000PC unklar      |                  | 6000PC                        |
|                            |                  | Rücksetzen der T-Eumex        |
|                            |                  | 5500PC/ 6000PC in den Auslie- |
|                            |                  | ferungszustand und neu pro-   |
|                            |                  | grammieren.                   |

| Problem                                                              | Mögliche Ursache                                                                                                    | Abhilfe                                                                                                    |
|----------------------------------------------------------------------|----------------------------------------------------------------------------------------------------|----------------------------------------------------------------------------------------------------|
| Nach dem Wählen ist kein Ruf-<br>ton zu hören.                       | Stromausfall                                                                                                    | Netzanschluss, Sicherungen<br>überprüfen                                                                              |
|                                                                      | Endgerät defekt                                                                                                    | Endgerät an einem anderen<br>Anschluss überprüfen                                                                     |
|                                                                      | Installation fehlerhaft                                                                                              | Anschlüsse an der Anschluss-<br>dose und an der T-Eumex<br>5500PC/ 6000PC kontrollieren                               |
| Es kommen keine Interngesprä-<br>che an                              | Anrufschutz eingeschaltet<br>(Sonderwählton)                                                                         | Anrufschutz ausschalten                                                                                               |
| Es kommen keine Externgesprä-<br>che an                              | Umleitung zu einem anderen<br>Telefon (intern/extern) (Sonder-<br>wählton)                                           | Umleitung ausschalten                                                                                                 |
|                                                                      | Falsche MSN eingegeben                                                                                               | Richtige MSN eingeben, ggf.<br>alle löschen                                                                           |
|                                                                      | Zuordnung MSN - Internteilneh-<br>mer fehlt<br>Anrufschutz eingeschaltet                                             | Internteilnehmer der MSN<br>zuordnen (Rufzuordnung)<br>Anrufschutz ausschalten                                        |
|                                                                      | Umleitung zu einem anderen<br>Telefon (intern/extern) (Sonder-<br>wählton)<br>ISDN-Anrufweiterschaltung ist<br>aktiv | ISDN-Anrufweiterschaltung<br>deaktivieren                                                                             |
| Keine gehende Externverbin-<br>dung möglich                          | Keine Berechtigung program-<br>miert                                                                                 | Berechtigung, Zugang zum<br>ISDN-Netz, Zuweisung von<br>Sperrnummern überprüfen                                       |
|                                                                      | Zeitlimit erreicht                                                                                                   | Systembetreuer benachrichti-<br>gen                                                                                   |
| Übergabe eines Externge-<br>sprächs (Rückfrage) ist nicht<br>möglich | Die Rückfragetaste R am Tele-<br>fon ist als Erdtaste eingestellt                                                    | Telefon auf MFV (Tonwahl) und<br>Rückfragetaste auf Flash ein-<br>stellen                                             |
|                                                                      | Flashzeit falsch                                                                                                    | Flashzeit am Telefon oder an<br>der T-Eumex 5500PC/ 6000PC<br>für den betreffenden Endgerä-<br>teanschluss einstellen |

Anhang

Sollte dennoch Ihre T-Eumex 5500PC/ 6000PC nicht wie erwartet arbeiten, wenden Sie sich bitte an die T-Service Hotline 0 18 05 19 90. Der Verbindungspreis: 0,120 €; pro angefangene 60 Sekunden bei einem Anruf aus dem Festnetz der Deutschen Telekom (Stand Oktober 2002).

### Stromausfall

info

Bei einem Stromausfall können Sie weder extern noch intern telefonieren.

Nach Wiederkehr der Netzspannung:

- funktioniert die T-Eumex 5500PC/ 6000PC wieder nach dem vorher eingerichteten Programm. Alle über den Programmiermodus oder das PC-Programm vorgenommenen Einstellungen bleiben erhalten, sofern der Programmiermodus vorschriftsmäßig beendet wurde.
- eingeleitete Rückrufe sind gelöscht
- die in der T-Eumex 5500PC/ 6000PC geparkten Verbindungen sind gelöscht
- die Verbindungsdatensätze sind gelöscht.

### Sonderwählton ausschalten

Nach Abnehmen des Hörers an Ihrem Telefon hören Sie den Sonderwählton. Den Sonderwählton hören Sie bei aktivem Anrufschutz, Automatischer Wahl oder einer Umleitung. Mit der \*-Prozedur können Sie alle Funktionen deaktivieren, die einen Sonderwählton zur Folge haben.

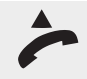

Heben Sie den Hörer ab.

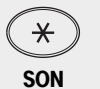

Drücken Sie die Stern-Taste. Hat Ihr Telefon keine Sterntaste, oder unterstützt es die Sterntaste nicht, geben Sie 99 ein.

**SON** Geben Sie die fett dargestellte Buchstabenfolge ein: **SON**derwählton. Ziffern 766

Sie hören den Quittungston.

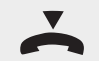

Legen Sie den Hörer wieder auf.

### Reset

Durch einen Reset wird die Anlage neu gestartet, die Einstellungen bleiben erhalten. Unvollständige Programmierungen werden gelöscht.

Einsatz des PC

Anhang

Beim Reset der T-Eumex 5500PC/ 6000PC werden gelöscht:

- alle bestehenden Intern- und Externverbindungen
- !!!
- Fernkonfiguration
- Rückrufe intern
  - ISDN-Rückruf bei Besetzt
  - Leitungsreservierungen

### Softreset

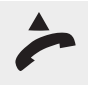

Befindet sich die Telefonanlage bereits im Programmiermodus, fahren Sie fort bei dem zweiten Abheben des Hörers. So schalten Sie den Programmiermodus ein: Heben Sie den Hörer ab.

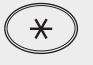

Drücken Sie die Stern-Taste.

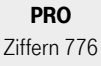

Geben Sie die fett dargestellte Buchstabenfolge ein: **PRO**grammieren.

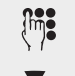

Geben Sie die PIN ein (Lieferzustand 0000). Sie hören den Quittungston.

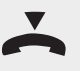

Legen Sie den Hörer wieder auf. Mit dem oben beschriebenen Vorgang haben Sie den Programmiermodus gestartet. Dieser Modus bleibt so lange erhalten, bis Sie ihn wieder bewusst beenden.

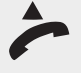

Heben Sie den Hörer ab.

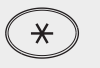

Drücken Sie die Stern-Taste. Hat Ihr Telefon keine Sterntaste, oder unterstützt es die Sterntaste nicht, geben Sie 99 ein.

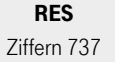

Geben Sie die fett dargestellte Buchstabenfolge ein: **RES**et der T-Eumex 5500PC/ 6000PC. Das Reset wird durchgeführt und der Programmiermodus beendet.

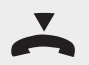

Legen Sie den Hörer wieder auf.

### Hardreset

Der Hardreset hat die gleiche Funktion wie der Softreset.

Steckernetzteil aus der Steckdose des 230V - Stromnetzes ziehen und wieder stecken

## Technische Daten

|   | Modell                                                         | T-Eumex 5500PC/ 6000PC                                                                                                    |
|---|----------------------------------------------------------------|----------------------------------------------------------------------------------------------------|
|   | Wartemusik (MoH, Music-on-<br>Hold)                            | intern schaltbar, 1 Melodie                                                                                                    |
|   | Datenerhalt bei Netzausfall                                    | unbegrenzt                                                                                                    |
| - | USB-Schnittstelle<br>- Länge USB-Kabel<br>Anschluss            | Universal Serial Bus<br>3 m<br>USB-Standardbuchse                                                                                                    |
| - | V.24 - Schnittstelle<br>- Reichweite<br>- Anschluss            | RS 232C ähnlich<br>3 m, +/- 5 V<br>Westernbuchse RJ 45                                                                                                    |
| - | Analoge Endgeräte<br>- Reichweite<br>- AnschlussT-Eumex 5500PC | 2 x 50 Ohm (ø 0,6 mm, 800 m)<br>4 a/b-Endgeräte<br>symmetrisch, 2-adrig über TAE-Anschlüsse ohne Codierung F<br>oder N oder über Schraubklemmen steckbar     |
| _ | - AnschlussT-Eumex 6000PC                                      | 6 a/b Endgeräte<br>symmetrisch, 2-adrig, Anschlüsse 11-14 über TAE-Anschlüsse<br>ohne Codierung F oder N, Anschlüsse 13-16 über Schraubklem-<br>men steckbar |
| - | - Wahlverfahren                                                | IWV oder MFV                                                                                                    |
| - | - Rückfragetaste                                               | Flash (50 bis 600 ms), an jedem Endgerät einstellbar                                                                                                    |
| _ | - Datenübertragung                                             | Modem 56k bzw. V.90 mit 56600 bps, ggf. Reduzierung der Über-<br>tragung durch Übertragungswege und Leitungen auf V.34+ Stan-<br>dard 33600 bps).            |
| - | - Gebührenimpuls                                               | Es wird <b>kein</b> 16KHz Gebührenimpuls an die analogen Endgeräte gesendet.                                                                                 |
|   | S0-Anschluss                                                   |                                                                                                    |
| - | - Anschluss "T-ISDN"                                           | Mehrgeräteanschluss, Euro-ISDN<br>über Westernbuchse RJ 45 und beigelegtem IAE-Anschlusskabel<br>IAE8/IAE8                                                   |
| - | - Länge IAE-Kabel<br>- Anschluss "S0-Extern"                   | über Westernbuchse RJ 45, Busweiterführung (Anschluss "T-<br>ISDN" durchgeschleift)                                                                          |

Netzanschluss

| -        | Leistungsaufnahme bei<br>Unenn = 230 V und Vollast | 30 VAC, +10% / -10%, 50 Hz<br>Inenn = 40 mA (9 VA) |
|----------|----------------------------------------------------|----------------------------------------------------|
| -        | Länge des Anschlusskabels                          | 2 m                                                |
| -        | Steckernetzteil (Typ)                              | TST 533238A, Anschluss über Westernbuchse RJ 11    |
| Ur<br>(B | ngebungstemperatur<br>etrieb/Lagerung)             | 5 °C bis 40 °C / -25 °C bis +70 °C                 |
| Lu       | Iftfeuchte                                         | max. 70% (nicht kondensierend)                     |
| AŁ       | omessungen                                         | 22 x 15,5 x 6,2 (Länge x Breite x Höhe) in cm      |
| Ge       | ewicht                                             | 980 g inkl. Steckernetzteil                        |
|          |                                                    |                                                    |

### Rufe

### Externruf

Alle Rufrhythmen für kommende Externrufe beginnen mit einem Auftaktruf von 500ms. Dann folgt eine Pause von 2s. Dies ist technisch bedingt zur Übermittlung der Rufnummer des Anrufers (CLIP). Danach ist eine Unterscheidung von Anrufen auf verschiedenen Rufnummern der T-Eumex 5500PC/ 6000PC möglich (siehe Grafik).

### Externruf:

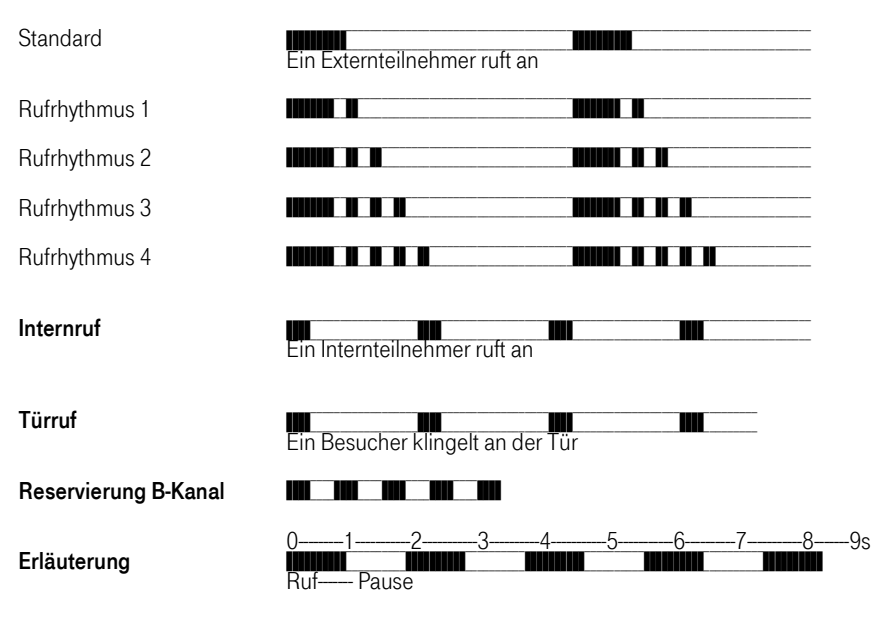

Je nach verwendetem Endgerät können die Rufe abweichen.

Bedienung

Töne

### Wählton:

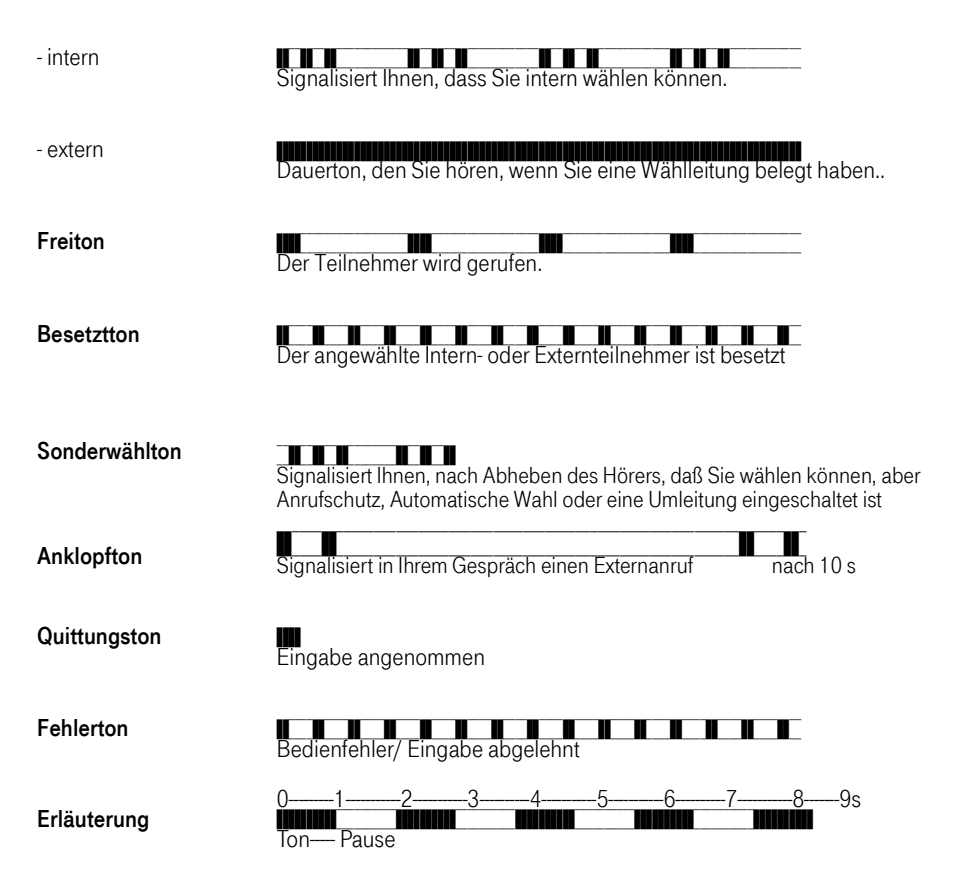

 

## Reinigen - wenn's nötig wird

Wischen Sie die T-Eumex 5500PC/ 6000PC von Zeit zu Zeit mit einem leicht feuchten, fusselfreien Tuch oder mit einem Antistatiktuch ab, niemals mit einem trockenen Tuch. Vermeiden Sie bitte den Einsatz von aggressiven Putz- und Scheuermitteln.

# In Betrieb nehmen

Einsatz des PC

### Service

Sie haben ein modernes Produkt der Deutschen Telekom erworben, das einer strengen Qualitätskontrolle unterliegt. Sollten trotzdem einmal Probleme auftreten oder haben Sie Fragen zur Bedienung des Gerätes, können Sie sich während der üblichen Geschäftszeiten an die T-Service Hotline 0 18 05 19 90 wenden. Der Verbindungspreis beträgt 0,120 €; pro angefangene 60 Sekunden bei einem Anruf aus dem Festnetz der Deutschen Telekom (Stand Oktober 2002). Erfahrene Techniker beraten Sie auch zur Bedienung Ihres Telekom-Gerätes.

Sie können sich im Servicefall auch an einen T-Punkt in Ihrer Nähe wenden, der Ihnen gerne weiter hilft.

Vermuten Sie eine Störung Ihres Anschlusses, so wenden Sie sich bitte an den Service Ihres Netzbetreibers. Für den Netzbetreiber Deutsche Telekom steht Ihnen der T-Service unter **Ergecall** 0800 330 2000 zur Verfügung.

### **CE-Zeichen**

Diese Telefonanlage erfüllt die Anforderungen der EU-Richtlinie:

1999/5/EG Richtlinie über Funkanlagen und Telekommunikationsendeinrichtungen und die gegenseitige Anerkennung ihrer Konformität.

Die Konformität mit der o. a. Richtlinie wird durch das CE-Zeichen auf der Telefonanlage bestätigt.

Die Konformitätserklärung kann unter folgender Adresse eingesehen werden:

Deutsche Telekom AG T-Com Zentrale CE-Management Postfach 1227 48565 Steinfurt

eMail: testlab-steinfurt@telekom.de

### Gewährleistung

Der Händler, bei dem das Gerät erworben wurde (Deutsche Telekom AG oder Fachhändler), leistet für Material und Herstellung des Telekommunikationsendgerätes eine Gewährleistung von 2 Jahren ab der Übergabe.

Dem Käufer steht im Mangelfall zunächst nur das Recht auf Nacherfüllung zu. Die Nacherfüllung beinhaltet entweder die Nachbesserung oder die Lieferung eines Ersatzproduktes. Ausgetauschte Geräte oder Teile gehen in das Eigentum des Fachhändlers über.

Bei Fehlschlagen der Nacherfüllung kann der Käufer entweder Minderung des Kaufpreises verlangen oder von dem Vertrag zurücktreten und, sofern der Mangel von dem Händler zu vertreten ist, Schadensersatz oder Ersatz vergeblicher Aufwendungen verlangen.

Der Käufer hat festgestellte Mängel dem Händler unverzüglich mitzuteilen. Der Nachweis des Gewährleistungsanspruchs ist durch eine ordnungsgemäße Kaufbestätigung (Kaufbeleg, ggf. Rechnung) zu erbringen.

Schäden, die durch unsachgemäße Behandlung, Bedienung, Aufbewahrung, sowie durch höhere Gewalt oder sonstige äußere Einflüsse entstehen, fallen nicht unter die Gewährleistung, ferner nicht der Verbrauch von Verbrauchsgütern, wie z. B. Druckerpatronen, und wiederaufladbaren Akkumulatoren.

Vermuten Sie einen Gewährleistungsfall mit Ihrem Telekommunikationsendgerät, können Sie sich während der üblichen Geschäftszeiten an die T-Service Hotline 0180 5 1990 wenden. Der Verbindungspreis beträgt 0,12 EUR pro angefangene 60 Sekunden bei einem Anruf aus dem Festnetz der Deutschen Telekom. Erfahrene Techniker beraten Sie und stimmen mit Ihnen das weitere Vorgehen ab.

| Bei Siegelbruch (Typenschild auf der Unterseite der TK-Anlage) besteht kein     Anspruch auf Gewährleistung! | !!! | Bei Siegelbruch (Typenschild auf der Unterseite der TK-Anlage) besteht kein<br>Anspruch auf Gewährleistung! |
|----------------------------------------------------------------------------------------------------|-----|----------------------------------------------------------------------------------------------------|
|----------------------------------------------------------------------------------------------------|-----|----------------------------------------------------------------------------------------------------|

## Rücknahme von alten Tk-Anlagen

Hat Ihre Tk-Anlage ausgedient, nimmt Ihr Fachhändler bei Ihm gekaufte Geräte in seinem Ladengeschäft kostenlos zurück.

### Rücknahme und Recycling von CD-ROM

Ihre nicht mehr benötigte Produkt-CD-ROM nimmt Ihr Fachhändler kostenlos zurück und führt sie der Wiederverwertung zu.

## Stichwortverzeichnis

#### A

Adressbuch 101 Amtsberechtigung 80 analoge Endgeräte 1 Anklopfen 21 Anklopfschutz 22 Anrufbeantworter 30 Anrufe entgegennehmen 20 Anrufschutz 44 Anrufvariante 71 Anschließbare Endgeräte 9 Anschluss des PCs an die T-Eumex 5500PC/6000PC 104 Anschlüsse III Aufstellort II. 6 Auslieferungszustand 110 Auslieferungszustand wieder herstellen 62.112 Automatische Amtsholung 15,78 Automatische Amtsholung ausschalten 17 Automatische Wahl 24 - Rufnummer eingeben 24

### В

Babyruf 45 Babyüberwachung 41 Bedienlogik 4 Belegung - TAE-Buchsen 10 Berechtigung 80 Bildsymbole 3 böswilliger Anrufer 27 Busy on Busy 26

### С

. . . . . . . . . . . . . . . . . . .

Callthrough 38 CAPI 105 CCNR 43 CE-Zeichen 119 CLIP 93 - abgehend 47 - ankommend 48

### D

Dateien übertragen 101 Direktruf 45

### E

Einwahl ins Internet oder ein anderes Netzwerk 109 Einzelplatz 105 Extern telefonieren 16 Externruf 117

### F

Fangschaltung 27 Faxen 101 Fernbetreuung 13 - Beauftragen 14 - Freischalten 13 fernsteuern 35 Festnetz, SMS 97 Firmware 110 Flashzeit 89 Follow me 28 Frei- und Sperrnummern 81 Frei und Sperrnummern berücksichtigen 84 Freibereich 81 Funktionen

### G

Gebrauch 1 Gebrauchsbedingungen 6 Gebührenimpuls 116 Gefahrenhinweis 3 GEMA 91 Gespräch vom Anrufbeantworter übernehmen 30 Gespräche weitergeben 23 Gewährleistung 120

### Η

Heranholen 28 heranholen - Externanruf 29 - Internanruf 29 Hinweis auf Gefahren 3 Hinweis auf Störungen 3 Hinweisfelder 3 hot swop 104

### I

Impulswahl 9 Inbetriebnahme über Hotline 12 intern makeln 31 Intern telefonieren 15 Internet 55, 108 Internrufnummern 72 IP-Adresse 104 ISDN Zugang 78 ISDN-Anschluss 8

### K

Keypadfunktion 30 Klingeln ausschalten 44 Kommunikationssoftware 101 Konferenz intern 32 Konferenz intern/extern 33 Konto PIN 55, 56 Kundendienst 119 Kurzbefehle 87 Kurzwahlnummer 68

### L

Leitung reservieren 18 Leuchtdioden IV

### М

Mailbox-Terminal 101 Makeln 30 Mehrfachrufnummer – eingeben 11 – MSN 11 – speichern 70 – zuordnen 71 Mehrplatz 105 MoH 91 Musik 91

### Ν

Nachtschaltung 34,73 Nachwahl 19 Notrufnummern eingeben 96

### 0

Ortsnetzkennzahl 95

### Ρ

Parken – Entparken 39, 40 – in der ISDN-Vermittlungsstelle 39 – in der Telefonanlage 38 PC 59 PC anschließen 104 PC-Software installieren 103 Piktogramme 3 Probleme beim Öffnen von TK-Suite 108 programmieren Kurzbefehle 87 Programmieren mit einem PC 59 Programmieren mit einem Telefon 59 Programmiermodus starten 60

### R

Raumüberwachung 41 Reinigen 118 Reset 114 Rückfrage 30, 31 Rückruf bei besetzt 42 Rückruf bei nichtmelden 43 Rufe 117 Rufnummer des Anrufers anzeigen 48 Rufnummern - intern 72 Rufnummernkreise sperren 83 Rufrhythmen 77 Rufumleitung 49, 51, 53 RVS Adressmanager 101 RVS Fax 101 **RVS SMS 101 RVS** Telefon 101 **RVS** Terminal 101 **RVS** TransferMaster 101 **RVS VideoPhone** 101

### S

S0-Bus 8 Schaltbox 35 Schaltbox für Fernsteuern vorbereiten 35 Schaltbox-PIN festlegen 65 Schloss 46 Service 119 Service-Hotline 5 Sicherheitshinweise II SMS 101 - Server 99 SMS, Festnetz 97 SMS-Empfang 97 Sonderwählton 114 Sparwahl (Callthrough) 38 sperren, Rufnummernkreise 83 Sperrnummern 83 Störungen 112 Stromausfall 114 Stummschalten 23 Systemvoraussetzungen 102

### Т

TAE-Dosen 10 Tag-/Nachtschaltung 72 Tagschaltung 72 **TAPI 102** Technische Daten 116 Teledat RVS-COM 101 Telefonbuch 19.67 Telefonbuch, Rufnummern eingeben 67 T-Hotline anrufen 14 Timer 89 TK-Bill 100 TK-Phone 100 TK-Set 100 TK-Suite als Clientvariante 106 TK-Suite Bill 100 TK-Suite Client 100 TK-Suite Client im Detail 107 TK-Suite Contact 100 TK-Suite Menü 100, 104 TK-Suite Set 100 Töne 118 Tonruf aus 44 Tonwahl 9 Trennen der Verbindung 109 T-Services 12 TSP 102

### U

Übermittlung Ihrer Rufnummer (MSN) zum Anrufer 47 Übermittlung Ihrer Rufnummer (MSN) zum Gerufenen 48 Übersicht der Telefonanlage III Übersicht, Software 100 Überwachung 41 Umleitung 49 – intern 28 USB 102, 104

### V

V.24 Kabelverbindung 104 Vanity 2 Vanity plus 2 Vanity-Wahl 68, 69 Verpackungsinhalt 5 Voraussetzungen 102 Vorwahl 95 Vorwahlbereich 81

### W

Warnungen 3 Wartemelodie 91 Wartemusik 91 Weiterschaltung intern 74

### Ζ

Zeitkonto 55 Zeitsteuerung 89 zwei Gespräche führen 30 Zyklen 76

Herausgeber: Deutsche Telekom AG Änderungen vorbehalten MNr 40 198 937EA Stand 07.2003 SV 20326220